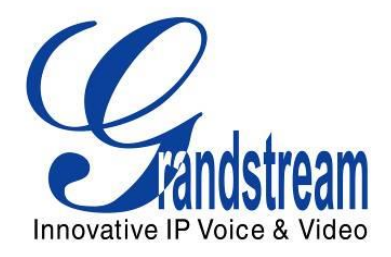

# Grandstream Networks, Inc.

UCM6510 IP PBX

**User Manual** 

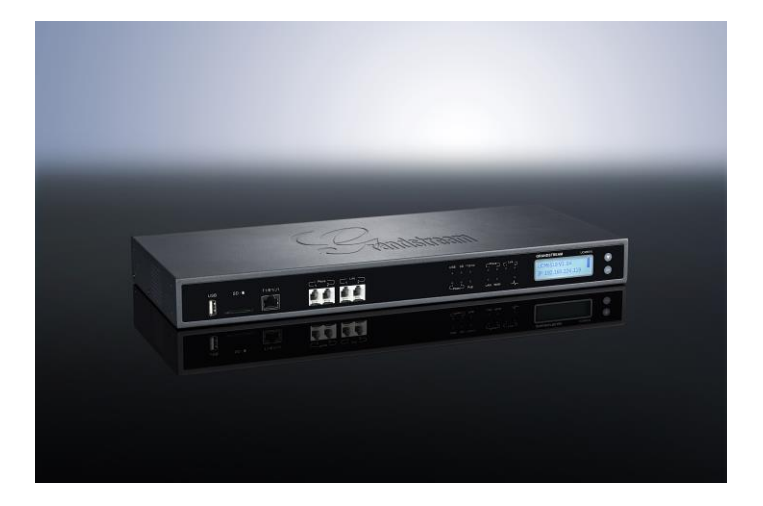

# UCM6510 IPPBX 用户手册

# 目录

| 修订记录                                                                                      | 13                                        |
|-------------------------------------------------------------------------------------------|-------------------------------------------|
| 固件版本 1.0.0.18                                                                             |                                           |
| 欢迎使用                                                                                      | 14                                        |
| 产品概述                                                                                      | 15                                        |
| 特色功能<br>技术规格                                                                              |                                           |
| 安装                                                                                        |                                           |
| 包装清单<br>设备连接<br><i>UCM6510 连接.</i><br>安全合规性<br>售后服务                                       |                                           |
| 了解 UCM6510                                                                                | 1                                         |
| LCD 菜单<br>LED 指示灯<br>WEB 界面<br><i>登录 WEB 界面<br/>WEB GUI 配置<br/>WEB GUI 语言<br/>保存和应用更改</i> | 1<br>2<br>3<br>3<br>5<br>5<br>5<br>6<br>6 |
| 系统设置                                                                                      | 8                                         |
| 网络设置<br>基础设置<br>802.1X 认证<br>静态路由<br>端口映射<br>防火墙                                          |                                           |
| 静态防御<br>动态防御<br>FAII 2BAN                                                                 |                                           |
| 修改登录密码                                                                                    |                                           |
| LDAP 服务器                                                                                  |                                           |

| LDAP 服务器配置              |  |
|-------------------------|--|
| LDAP                    |  |
| LDAP                    |  |
| HTTP 服务器                |  |
| 邮箱设置                    |  |
| 时间设置                    |  |
| NTP 服务器                 |  |
| 配置                      |  |
| 概述                      |  |
| 自动配置                    |  |
| 手动配置                    |  |
| 发现                      |  |
| 分配                      |  |
| 创建新设备                   |  |
| 配置                      |  |
| 分机                      |  |
| 创建新分机                   |  |
| 创建新 SIP 分机              |  |
| 创建新 IAX 用户              |  |
| 创建新 FXS 分机              |  |
| 批量添加分机                  |  |
| 批量添加 SIP 分机             |  |
| 批量添加 IAX 分机             |  |
| 编辑分机                    |  |
| 导出分机                    |  |
| 导入分机                    |  |
| 模拟中继                    |  |
| 模拟中继配置                  |  |
| PSTN 检测                 |  |
| 模拟硬件配置                  |  |
| 数字中继                    |  |
| 数字硬件配置                  |  |
| 数字中继配置                  |  |
| 通过数字中继进行直接对外拨号(DOD)     |  |
| 数字中继诊断                  |  |
| VOIP 中继                 |  |
| VOIP 中继配置               |  |
| 通过 VoIP 中继进行直接对外拨号(DOD) |  |

| 呼叫路由         |    |
|--------------|----|
| 出局路由         |    |
| 入局路由         |    |
| 设置黑名单        |    |
| 会议桥          |    |
| 配置会议桥        |    |
| 加入会议室        |    |
| 邀请其他成员加入会议   |    |
| 在会议中         |    |
| 记录会议         |    |
| IVR          | 75 |
| 配置 IVR       |    |
| 创建 IVR 提示音   |    |
| 录制新的 IVR 提示音 |    |
| 上传 IVR 提示音   |    |
| 语音提示的语言设置    |    |
| 下载并安装语言包     |    |
| 自定义和上传语音提示音  |    |
| 语音信箱         |    |
| 配置语音信箱       |    |
| 语音信箱的邮箱设置    |    |
| 配置语音信箱组      |    |
| 振铃组          | 85 |
|              | 05 |
| 能且派铃组        |    |
| 传呼/刈研        |    |
| 配置传呼/对讲组     |    |
| 呼叫队列         |    |
| 配置呼叫队列       |    |
| 分机组          |    |
| 配置分机组        |    |
| 使用分机组        |    |

| 代答组                   | 94  |
|-----------------------|-----|
| 配置代答组                 |     |
| 保持音                   | 95  |
| 传真/T.38               | 97  |
| 配置传真/T.38             |     |
| 从 PSTN 线接收传真的配置举例     |     |
| 传真到电子邮箱的配置举例          |     |
| DISA                  |     |
| BLF 和 EVENT LIST      |     |
| BLF                   |     |
| EVENT LIST            |     |
| 按姓名拨号                 |     |
| 配置按姓名拨号               |     |
| 呼叫功能                  |     |
| 业务码                   |     |
| 通话记录                  |     |
| 通话停泊                  | 114 |
| 停泊一通电话                |     |
| <i>取凹停旧的<b>进</b>估</i> |     |
| 内部选项                  |     |
| 常规                    |     |
| 抖动缓冲                  |     |
| RTP 设置                |     |
| STUN 监控               |     |
| IAX 设置                |     |
| 常规                    |     |
| 注册                    |     |
| 静态防御                  | 119 |
| SIP 设置                |     |
| 常规                    |     |
| 其他                    |     |
| SESSION TIMER         |     |
| TCP/ TLS              |     |

| TOS<br>状态和记录        | 123<br><b>125</b><br>125<br>125  |
|---------------------|----------------------------------|
| <b>状态和记录</b>        | <b>125</b><br>125<br><i>1</i> 25 |
| PBX 状态              | 125<br>125                       |
|                     | 125                              |
| 中继状态                |                                  |
| 分机状态                | 126                              |
| 队列状态                | 128                              |
| 会议室状态               | 128                              |
| 接口状态                | 129                              |
| 数字通道状态              | 131                              |
| 通话停泊港               | 132                              |
| 系统信息                | 132                              |
| 常规                  | 132                              |
| 网络信息                | 133                              |
| 空间使用率               | 133                              |
| 资源使用率               | 134                              |
| 系统事件                | 135                              |
| 告警日志                | 135                              |
| 告警事件列表              | 135                              |
| 告警通知方式              | 137                              |
| <b>CDR</b> (拨打详情报告) | 137                              |
| CDR                 | 137                              |
| CDR 统计表             | 139                              |
| CDR 统计表             | 140                              |
| 录音文件                | 141                              |
| CDR API             | 142                              |
| 升级与系统工具             | 148                              |
| 升级                  |                                  |
| 网络升级                | 148                              |
| 本地升级                | 149                              |
| 无本地升级服务器            | 150                              |
| 备份                  | 151                              |
| 本地备份                | 151                              |
| 数据同步                | 152                              |
| 恢复备份文件设置            | 152                              |
| 系统清理                | 153                              |
| 恢复出厂设置/重启           | 154                              |
| 系统日志                | 155                              |
| 诊断                  | 155                              |
| 网络抓包                | 155                              |
| IP PING             | 156                              |

| 体验U | JCM6510 系列 IP PBX1 | 58  |
|-----|--------------------|-----|
|     |                    | 157 |
|     | DDI信办明院            | 157 |
|     | 路由跟踪               | 157 |

# 表目录 UCM6510 IP PBX 用户手册

| 表 | <b>1</b> : ‡ | 支术规格                                   | 15  |
|---|--------------|----------------------------------------|-----|
| 表 | 2: U         | ICM6510 设备包装                           | 18  |
| 表 | 3: L         | CD 菜单选项                                | . 1 |
| 表 | 4: U         | ICM6510 LED 指示灯                        | . 3 |
| 表 | 5: U         | ICM6510 网络设置 ->基础设置                    | . 8 |
| 表 | 6: U         | ICM6510 网络设置->802.1X 认证                | 10  |
| 表 | 6: U         | ICM6510 网络设置->802.1X 认证                | 11  |
| 表 | 7: U         | ICM6510 网络设置->端口映射                     | 12  |
| 表 | <b>9</b> :∮  | 典型的防火墙设置                               | 13  |
| 表 | 10:          | 自定义防火墙创建新规则参数                          | 14  |
| 表 | 11: l        | UCM6510 防火墙动态防御                        | 14  |
| 表 | 12:          | Fail2Ban 设置参数                          | 15  |
| 表 | 13:          | HTTP 服务器                               | 21  |
| 表 | 14:          | 邮箱设置                                   | 21  |
| 表 | 15:          | 自动获取时间                                 | 23  |
| 表 | 16:          | 自动配置设置                                 | 27  |
| 表 | 17: 3        | SIP 分机配置参数                             | 30  |
| 表 | 18:          | IAX 分机配置参数                             | 32  |
| 表 | 19:          | FXS 分机配置参数                             | 34  |
| 表 | 20:          | 批量添加 SIP 分机参数                          | 36  |
| 表 | 21:          | 批量添加 IAX 分机参数                          | 38  |
| 表 | 22:          | 模拟中继配置参数                               | 42  |
| 表 | 23:          | 模拟中继 PSTN 检测                           | 45  |
| 表 | 24:          | PBX / 端口配置 / 模拟硬件                      | 47  |
| 表 | 25:          | 端口配置/数字硬件:编辑数字接口(信令类型 PRI_NET/PRI_CPE) | 49  |
| 表 | 26:          | 端口配置/数字硬件:编辑数字接口(信令类型 SS7)             | 50  |
| 表 | 26:          | 端口配置/数字硬件:编辑数字接口(信令类型 MFC/R2)          | 51  |
| 表 | 29:          | 数字中继配置参数                               | 53  |
| 表 | 30: 3        | SIP 中继配置变量                             | 56  |
| 表 | 31:          | IAX 中继配置变量                             | 59  |
| 表 | 32:          | 出局路由配置变量                               | 64  |
| 表 | 33:          | 入局路由配置变量                               | 66  |
| 表 | 34:          | 会议桥配置参数                                | 70  |
| 表 | 35:          | 会议 IVR 菜单                              | 73  |
| 表 | 36:          | IVR 配置参数                               | 75  |
| 表 | 38:          | 语音信箱设置                                 | 82  |
| 表 | 39:          | 语音信箱邮件设置                               | 83  |
| 表 | 40:          | 语音信箱组设置                                | 84  |
| 表 | 41:          | 振铃组配置参数                                | 85  |
| 表 | 42:          | 传呼/对讲组配置参数                             | 87  |

| 表 | 43: | 呼叫队列配置参数             | . 89 |
|---|-----|----------------------|------|
| 表 | 44: | 传真/T.38 设置           | . 97 |
| 表 | 44: | DISA 设置              | 102  |
| 表 | 45: | Event List 配置参数      | 105  |
| 表 | 46: | UCM6510 业务码          | 110  |
| 表 | 47: | 内部选项/常规              | 115  |
| 表 | 48: | 内部选项/抖动缓冲            | 116  |
| 表 | 49: | 内部选项/RTP 设置          | 116  |
| 表 | 50: | 内部选项/STUN 监控         | 117  |
| 表 | 51: | IAX 设置/常规            | 118  |
| 表 | 52: | IAX 设置/注册            | 118  |
| 表 | 53: | IAX 设置/静态防御          | 119  |
| 表 | 54: | SIP 设置/常规            | 120  |
| 表 | 55: | SIP 设置/其他            | 121  |
| 表 | 56: | SIP 设置/Session Timer | 121  |
| 表 | 57: | SIP 设置/TCP/TLS       | 121  |
| 表 | 58: | SIP 设置/NAT           | 122  |
| 表 | 59: | SIP 设置/ToS           | 123  |
| 表 | 60: | 中继状态                 | 125  |
| 表 | 61: | 分机状态                 | 127  |
| 表 | 62: | 代理状态                 | 128  |
| 表 | 63: | 接口状态指示               | 129  |
| 表 | 64: | 停泊位状态                | 132  |
| 表 | 65: | 系统信息->常规             | 132  |
| 表 | 66: | 系统信息->网络信息           | 133  |
| 表 | 67: | CDR 搜索参数             | 138  |
| 表 | 68: | CDR 统计表设置规则          | 141  |
| 表 | 69: | CDR API 配置文件         | 142  |
| 表 | 70: | CDR API URI 参数       | 142  |
| 表 | 71: | 网络升级配置参数             | 148  |

# 图目录 UCM6510 IP PBX 用户手册

| 图 | 1: UCM6510 前面板视图          | 18 |
|---|---------------------------|----|
| 图 | 2: UCM6510 后面板视图          | 18 |
| 图 | 3: UCM6510 Web GUI 登陆页面   | 4  |
| 图 | 4: UCM6510 Web GUI 显示语言   | 6  |
| 图 | 5: UCM6510 Web GUI 应用更改   | 6  |
| 图 | 6:当前开放的端口                 | 13 |
| 图 | 6: 创建新防火墙规则               | 13 |
| 图 | 7: LDAP 服务器配置             | 17 |
| 图 | 8: 默认 LDAP 电话簿目录节点        | 17 |
| 冬 | 9: 默认 LDAP 电话簿属性          | 18 |
| 冬 | 10: 添加 LDAP 电话簿           | 18 |
| 冬 | 12: GXP2140 LDAP 电话簿配置    | 20 |
| 冬 | 13: UCM6510 邮箱设置          | 22 |
| 冬 | 14: UCM6510 邮箱设置:发送测试邮件   | 22 |
| 冬 | 15: 手动设置时间                | 24 |
| 冬 | 16: UCM6510 零配置           | 25 |
| 冬 | 17: 自动配置设置                | 26 |
| 冬 | 18: 自动发现                  | 28 |
| 冬 | 19: 发现的设备                 | 28 |
| 冬 | 20: 给设备分配分机号              | 28 |
| 表 | 21: 创建新设备                 | 29 |
| 图 | 22: 导出分机号                 | 40 |
| 冬 | 23: 导入分机                  | 41 |
| 图 | 24: UCM6510 FXO 音频设置      | 44 |
| 冬 | 25: UCM6510 PSTN 检测:自动检测  | 45 |
| 冬 | 27: UCM6510 PSTN 检测:半自动检测 | 45 |
| 图 | 28: FXS 端口信令选择            | 46 |
| 冬 | 29: FXO 端口交流阻抗设置          | 46 |
| 冬 | 30: 数字硬件配置                | 48 |
| 冬 | 31: 诊断数字中继                | 55 |
| 冬 | 32: 为 DOD 选择分机            | 62 |
| 冬 | 33: 编辑 DOD                | 63 |
| 冬 | 34: 黑名单                   | 68 |
| 冬 | 35: 从 Web GUI 邀请成员参加会议    | 72 |
| 图 | 36: 会议录音                  | 74 |
| 冬 | 37: 单击"提示音"创建 IVR 提示音     | 76 |
| 冬 | 38: 录制新的 IVR 提示音          | 77 |
| 冬 | 39: 上传 IVR 提示音            | 77 |
| 冬 | 40: 语音提示的语言设置             | 80 |
| 冬 | 41: 语言包列表                 | 80 |

| 图 | 41: | 新添加的语音提示语言                                      | . 81 |
|---|-----|-------------------------------------------------|------|
| 图 | 43: | 语音信箱邮件设置                                        | . 83 |
| 图 | 44: | 语音信箱组                                           | . 84 |
| 冬 | 45: | 振铃组                                             | . 85 |
| 图 | 47: | 传呼/对讲组                                          | . 87 |
| 图 | 48: | 传呼/对讲组设置                                        | . 88 |
| 图 | 49: | 呼叫队列                                            | . 89 |
| 图 | 50: | 坐席登陆设置                                          | . 91 |
| 冬 | 51: | 编辑分机组                                           | . 92 |
| 图 | 52: | 在出局路由中选择分机组                                     | . 93 |
| 冬 | 53: | 编辑代答组                                           | . 94 |
| 冬 | 54: | 保持音乐默认类型                                        | . 95 |
| 冬 | 55: | 关闭传真检测配置模拟中继                                    | . 98 |
| 冬 | 56: | 为传真机配置分机号                                       | . 99 |
| 冬 | 57: | 为传真配置入局路由                                       | . 99 |
| 冬 | 58: | 创建传真分机号                                         | 100  |
| 冬 | 59: | 到传真分机号的入局路由                                     | 100  |
| 冬 | 60: | 创建新的 DISA                                       | 102  |
| 冬 | 61: | 创建新的 Event List                                 | 105  |
| 图 | 62: | 新建按姓名拨号                                         | 107  |
| 图 | 63: | 将按姓名拨号设为 IVR 按键事件                               | 108  |
| 图 | 64: | 将按姓名拨号设为入局路由目的地                                 | 108  |
| 图 | 65: | 配置分机用户的名字和姓氏                                    | 109  |
| 图 | 66: | 从 CDR 页面下载录音文件                                  | 113  |
| 冬 | 67: | 系统状态->PBX 状态                                    | 125  |
| 冬 | 68: | 中继状态                                            | 125  |
| 冬 | 69: | 分机状态                                            | 127  |
| 冬 | 70: | 队列状态                                            | 128  |
| 冬 | 71: | 会议室状态                                           | 129  |
| 图 | 72: | 数字通道状态                                          | 131  |
| 冬 | 73: | 停泊位状态                                           | 132  |
| 冬 | 74: | 系统信息->空间使用率                                     | 134  |
| 冬 | 75: | 系统信息->资源使用率                                     | 134  |
| 冬 | 82: | 系统事件->告警日志                                      | 135  |
| 冬 | 76: | 系统事件->告警事件列表:磁盘使用率                              | 135  |
| 冬 | 78: | 系统事件->告警事件列表:内存使用率                              | 136  |
| 冬 | 79: | 系统事件->告警事件列表:系统重启                               | 136  |
| 冬 | 81: | 系统事件->告警事件列表:系统故障                               | 136  |
| 图 | 81: | CDR 查询                                          | 138  |
| 图 | 84: | 通话记录                                            | 138  |
| 图 | 85: | 包含语音记录文件的通话记录                                   | 139  |
| 冬 | 86: | 下载 CDR 文件举例 - Call To 显示为"s"                    | 139  |
| 图 | 87: | 下载 CDR 文件举例 - Source Channel and Dest Channel 1 | 140  |

| 图 | 88: | 下载 CDR 文件举例 - Source Channel and Dest Channel 2 | 140 |
|---|-----|-------------------------------------------------|-----|
| 图 | 89: | 下载 CDR 文件举例 - Source Channel and Dest Channel 3 | 140 |
| 图 | 90: | CDR 统计表                                         | 141 |
| 冬 | 91: | 网络升级                                            | 148 |
| 冬 | 94: | 重启 UCM6510                                      | 150 |
| 图 | 95: | 本地备份                                            | 151 |
| 冬 | 96: | 数据同步                                            | 152 |
| 冬 | 97: | 从备份文件恢复 UCM6510 设置                              | 153 |
| 冬 | 98: | 系统清理                                            | 154 |
| 冬 | 99: | 恢复出厂设置与重启                                       | 155 |
| 冬 | 100 | : 以太网诊断                                         | 156 |
| 图 | 101 | : PING                                          | 156 |
| 图 | 101 | : 路由跟踪                                          | 157 |
|   |     |                                                 |     |

# 修订记录

这部分记录了自从上次用户手册以来产品的重要改变,仅列出主要功能升级和文档修订,细小的修正与改 变不包括在修订记录内。

# 固件版本 1.0.0.18

• 初始版本。

# 欢迎使用

感谢您购买潮流网络 UCM6510 IPPBX。UCM6510 是创新的多功能智能 IPPBX,由完善的硬件平台和强劲的系统资源支持,并提供了最先进的统一通信(UC)解决方案,可以满足语音、视频、数据、传真和视频监控等应用需要,谓为中小型商用之首选。同时,UCM6510 融合业界领先的功能和性能,拥有快速安装、易于部署的特点和无与伦比的可靠性。

本手册介绍了 UCM6510 的安装使用方法。为了帮助用户配置和管理 UCM6510,本手册还详细介绍了 UCM6510 的配置和升级方法。

# ▲ <sub>注意</sub>:

未经过潮流网络公司的明确允许,对产品进行修改或改造,或者不依据此用户手册使用产品,如果造成设备损坏,不在保修范围之内。

潮流网络公司可能会在不做预先通知的情况下对此用户手册进行修改,最新版的电子版用户手册可以从下面的 链接下载:

http://www.grandstream.com/support

没有经过潮流网络公司明确的书面允许,不允许以任何方式、任何形式(不论打印版或电子版)为了任何目的, 再现或传播此文档部分或全部。

# 产品概述

## 特色功能

- 采用 1GHz 4 核 Cortex A9 处理器,内嵌 1GByte DDR3 内存和 32GByte NAND 存储器,配套专用高性能 多核 DSP 阵列语音处理芯片
- 集成 1 个 T1/E1/J1 接口, 2 个 PSTN 中继 FXO 接口, 2 个模拟电话 FXS 接口(支持断电逃生),最多可 支持 50 个 SIP 中继
- 支持 PoE 千兆网络接口、USB 和 SD;集成带 QoS 功能的 NAT 路由器
- 支持基于硬件 DSP 实现的 128ms 尾长运营商级线路回声消除算法
- 支持基于硬件实现的针对各种不同国家模拟固定电话网络的智能线路检测(来电显示,呼叫音)和自动阻 抗匹配能力
- 单机支持最多 2000 个分机用户, 200 个并发呼叫(100 个 SRTP 加密的并发呼叫), 64 个会议成员
- 支持灵活的呼叫规则、呼叫路由、设备对接、通话录音、话机终端集中管理、内置本地 NTP 网络时间服务器、内置 LDAP 企业通讯录服务器等高级功能和应用
- 支持潮流网络公司产品 SIP 终端(IP 电话、视频电话、ATAs、网关、SIP 摄像头等)的自动配置管理
- 采用硬件方案支持的全实时加密多路并发处理能力(SRTP、TLS、HTTPS)
- 提供 Fail2ban 功能防止恶意攻击,支持黑名单和白名单高效防御
- 支持手动和自动对 SIP 通话和中继通话的录音
- 支持双机热备,硬件故障下可短时间恢复(待定)
- 支持数据自动导出和用户数据周期性清理

## 技术规格

#### 表 1: 技术规格

| 硬件接口            |                                                                                                    |
|-----------------|----------------------------------------------------------------------------------------------------|
| FXS 端口          | 2 x RJ11 端口(支持断电逃生)                                                                                                    |
| FXO 端口          | 2 x RJ11 端口(支持断电逃生)                                                                                                    |
| <b>T1/E1</b> 端口 | 1 x RJ45 端口                                                                                                    |
| 网络接口            | 3 x RJ45 端口: 1 x LAN / 1 x WAN / 1 x HeartBeat<br>采用千兆接口(10/100/1000M 以太网自适应)及集成 PoE(IEEE<br>802.3at-2009)                                  |
| NAT 路由          | 支持                                                                                                    |
| 外设接口            | USB, SD                                                                                                    |
| LED 指示灯         | 电源状态灯 1 / 电源状态灯 2, PoE 状态灯, USB 状态灯, SD 状态灯,<br>T1/E1/J1 状态灯, FXS 1 线路灯/FXS 2 线路灯, FXO 1 线路灯/FXO 2 线路<br>灯, LAN 状态灯, WAN 状态灯, Heartbeat 状态灯 |
| LCD 显示          | 前置 128x32 像素 LCD 屏用于状态查询和功能开关,有"向下"和"确认"硬按键                                                                                                 |

| 复位开关        | 支持。长按-复位;短按-重启                                                                                                    |
|-------------|----------------------------------------------------------------------------------------------------|
| 语音/视频能力     |                                                                                                    |
| 语音算法        | 支持高级 LEC、NLP、动态抖动缓冲、128ms 尾长运营商级线路回声消除<br>算法、调制解调器信号音检测及自动切换 G.711 编码                                                                                          |
| 语音和传真编码     | G.711 A-law/U-law, G.722, G.723.1 5.3K/6.3K, G.726, G.729A/B, iLBC, GSM, AAL2-G.726-32, ADPCM; T.38                                                            |
| 视频编码        | H.264, H.263, H263+                                                                                                    |
| QoS         | Layer 3 QoS, Layer 2 QoS                                                                                                    |
| 信令协议        |                                                                                                    |
| DTMF 检测方式   | 支持三种: In Audio, RFC2833, SIP INFO                                                                                                    |
| 数字信令        | PRI, SS7, MFC/R2                                                                                                    |
| 终端管理和自动部署功能 | 支持 SIP 终端即插即用自动部署功能(含括 DHCP Option 66、组播 SIP SUBSCRIBE、mDNS 自动检测和配置),支持 TFTP/HTTP/HTTPS 升级 和本地升级,支持本地与远端中继之间的 eventlist                                        |
| 网络协议        | TCP/UDP/IP, RTP/RTCP, ICMP, ARP, DNS, DDNS, DHCP, NTP, TFTP, SSH, HTTP/HTTPS, PPPoE, SIP, STUN, SRTP, TLS, LDAP                                                |
| PSTN 拆线方式   | 支持 PSTN 线路智能检测和自动匹配功能,支持五种信令检测方式(1-忙音<br>检测; 2-CPT 检测; 3-极性反转检测; 4-Hook Flash Timing 检测;<br>5-Loop Current Disconnect 检测)                                      |
| 安全性         |                                                                                                    |
| 安全协议        | SRTP, TLS, HTTPS, SSH                                                                                                    |
| 物理特性        |                                                                                                    |
| 通用电源适配器     | 输入: 100-240V 50/60Hz;输出: DC+12V/1.5A 18W                                                                                                    |
| 重量          | 净重: 2.165 KG<br>含包装: 3.012 KG                                                                                                    |
| 尺寸          | 440mm(L) x 185mm(W) x 44mm(H)                                                                                                    |
| 环境参数        | 工作温度 32 - 104°F/0 - 40°C,工作湿度 10 - 90% (无冷凝)<br>储存温度 14 - 140°F / -10 - 60°C,储存湿度 10 - 90% (无冷凝)                                                               |
| 安装          | 桌面或上机柜安装                                                                                                    |
| 附加功能        |                                                                                                    |
| 多国语音支持      | Web界面选择支持简体中文、繁体中文、英文、西班牙语、法语、葡萄牙<br>语、德语、俄罗斯语、意大利语、波兰语、捷克语等;系统提示音缺省支<br>持中文和英文,可自定义导入支持英式英语、德语、西班牙语、希腊语、<br>法语、意大利语、荷兰语、波兰语、葡萄牙语、俄罗斯语、瑞典语、土耳<br>其语、希伯来语、阿拉伯语等 |
| 来电显示检测      | 支持 Bellcore/Telcordia, ETSI-FSK, ETSI-DTMF, SIN 227–BT, NTT Japan                                                                                              |

| 极性反转/Wink | 支持,可选择打开/关闭控制呼叫建立和终止                                                                                                    |
|-----------|----------------------------------------------------------------------------------------------------|
| 呼叫中心      | 支持多个可配置呼叫队列、ACD(基于坐席员技术、能力、忙线情况进行<br>自动呼叫分配)、队列排队音                                                                                                    |
| 自定义自动话务台  | 支持 5 层的 IVR (交互式语音应答)                                                                                                    |
| 并发通话能力    | 最多 200 路                                                                                                    |
| 会议室能力     | 最多8个会议室及最多64个会议成员,对每个会议室成员数没有限制,最<br>多可以是64个。                                                                                                    |
| 电话和业务能力   | 通话停泊、呼叫转移、盲转移、询问转移、免打扰(DND)、DISA、直接<br>对外拨号(DOD)、响铃组、代答组、黑名单、广播和对讲等                                                                                                    |
| 防御能力      | Fail2ban, 告警事件, 数据同步 (自动导出前一天数据), 系统清理(周期性 删除用户数据)                                                                                                    |
| 认证标准      | FCC: Part 15 (CFR 47) Class B, Part 68<br>CE: EN55022 Class B, EN55024, EN61000-3-2, EN61000-3-3,<br>EN60950-1, TBR21, RoHS<br>TICK: AS/NZS CISPR 22 Class B, AS/NZS CISPR 24, AS/NZS 60950,<br>AS/ACIF S002<br>ITU-T K.21 (Basic Level)<br>UL 60950 (power adapter)<br>T1: TIA-968-B Section 5.2.4<br>E1: TBR12/TBR13<br>E1: AS/ACIF S016 |

# 安装

在使用和配置 UCM6510 系列产品之前,设备需要正常通电并且连接到网络。这部分将详细描述 UCM6510 相关的安装和连接,及售后保修情况。

## 包装清单

打开包装并检查所有配件,UCM6510包装清单如下:

| 表 2: UCM6510 设备 <sup>,</sup> | 包装  |
|------------------------------|-----|
| 主机                           | 1 台 |
| 电源适配器                        | 1 个 |
| 以太网线                         | 1个  |
| 快速安装指南                       | 1个  |
| 壁挂支架                         | 2 个 |
| 螺丝                           | 6 个 |

## 设备连接

### UCM6510 连接

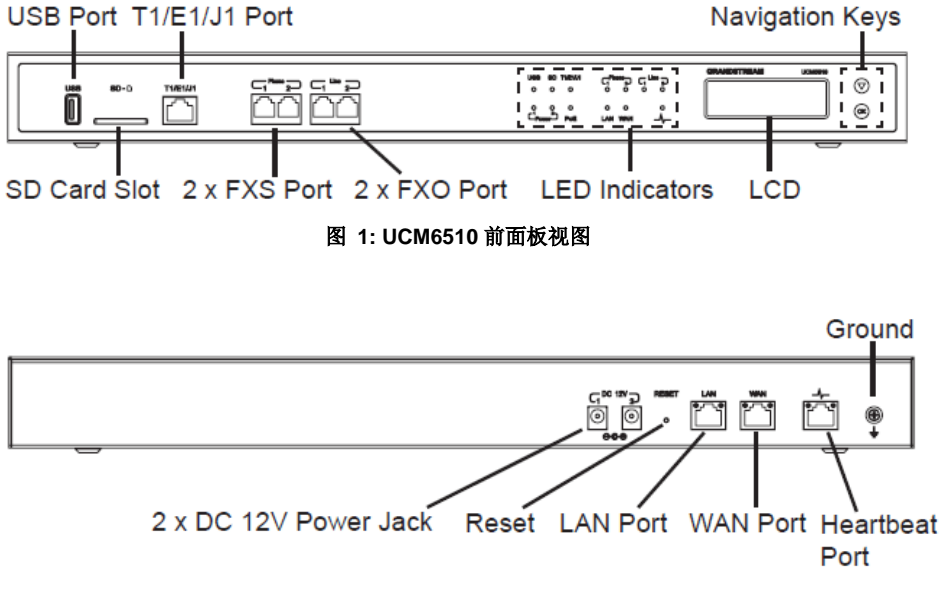

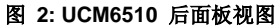

请按以下步骤连接 UCM6510:

- 1. 将 RJ-45 以太网电缆的一端连接到 UCM6510 的 WAN 端口;
- 2. 将以太网电缆的另一端连接到以太网交换机/集线器的上行端口;
- 3. 将 12V DC 电源适配器连接到 UCM6510 的直流电源插孔 1,将电源适配器的另一端连接到保护电源插座上;
- 4. 等待 UCM6510 启动。UCM6510 启动后, LCD 屏会显示硬件信息;
- 5. 一旦UCM6510成功地连接到网络, LED上WAN对应的指示灯将变成绿色,同时LCD屏会显示IP地址。

根据对 UCM6510 的使用,用户可以有选择的进行一下连接:

- 1. PSTN 线连接:从墙上的插口连接 PSTN 线路到 FXO 端口;
- 2. 模拟线路连接:连接(电话或传真)模拟线路到 FXS 端口。
- 3. T1/E1/J1 线路连接: 将服务提供商提供的T1/E1/J1 电话线一端连接到T1/E1/J1 端口,将另一端连接到墙上的插口。

## 安全合规性

UCM6510符合FCC/CE和各种安全标准。UCM6510电源适配器符合UL标准。仅允许使用UCM6510包装提供的通用电源适配器。制造商的保修范围不包括由电源适配器造成的设备损坏。

# 售后服务

如果您购买自经销商,请直接联系经销商更换,维修或退货。如果您直接购于潮流网络公司,请联系 潮流网络销售与客服部门,取得退货许可号码(RMA)后退货。潮流网络科技公司保留在不做预先通知的 情况下修改售后服务细则的权利。

# ▲ 警告:

请使用 UCM6510 包装自带的电源适配器。因使用其他的电源适配器而损坏设备的情况,不在保修范围之内。

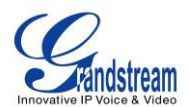

# 了解 UCM6510

UCM6510 支持 LCD 菜单,LED 指示灯和网络用户交互界面。

- LCD显示硬件、软件和网络信息。用户可以浏览 LCD 菜单获取设备信息和基本网络信息。
- LED 指示灯显示接口连接和运行状态。
- 网络用户交互界面允许用户对 UCM6510 所有的设置和选项进行访问。

这一章详细地介绍如何使用 UCM6510 的 LCD 菜单,LED 指示灯和网络用户交互界面。基本的设置介 绍完毕之后,在本章的最后一节,将介绍如何快速地开始用 UCM6510 系列和您的 IP 电话拨打电话。

## LCD 菜单

• LCD 的默认设置

在默认设置情况下,设备启动后,LCD 会显示设备型号(如 UCM6510),硬件版本(如 1.0.0.18)和 IP 地址。按"Down"键显示系统时间。

- 菜单路径 按下"OK"键开始浏览菜单选项。菜单选项请参见表 3。
- 菜单指南 按下"down"箭头键开始浏览不同的菜单选项。按下"ok"键选择进入选项。
- 退出

在菜单中有"后退"选项,选择它可以回到上一菜单。对于"设备信息"、"网络信息"和"网页信息" 没有"后退"选项同时,当菜单保持超过 30 秒的空闲后,LCD 会回到默认显示页。

下表为 LCD 菜单选项说明。

| 表 | 3: | LCD | 菜单选项 |
|---|----|-----|------|
|---|----|-----|------|

| 查看事件 | • 重要事件                |
|------|-----------------------|
|      | • 其他事件                |
| 设备信息 | 硬件:硬件版本号              |
|      | 软件:软件版本号              |
|      | P/N: 部件号              |
|      | WAN MAC: WAN 口 MAC 地址 |
|      | LAN MAC: LAN 口 MAC 地址 |
|      | 运行时间:系统运行时间           |

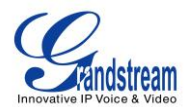

| 网络信息 | <ul> <li>WAN 模式: DHCP, Static IP, 或 PPPoE</li> <li>WAN IP: IP 地址</li> <li>WAN 子网掩码</li> <li>LAN IP: IP 地址</li> <li>LAN 子网掩码</li> </ul>                                                                                                    |
|------|----------------------------------------------------------------------------------------------------|
| 网络菜单 | <ul> <li>LAN 模式:显示 DHCP, Static IP 或 PPPoE</li> <li>WAN 模式:显示 DHCP, Static IP 或 PPPoE</li> </ul>                                                                                                    |
| 出厂菜单 | <ul> <li>重启</li> <li>恢复出厂设置</li> <li>LCD 测试模式<br/>按"OK"键开始。然后按"Down"键测试不同的 LCD 模式。结束时按"OK"<br/>键退出。</li> <li>风扇模式<br/>选择 "Auto" 或者 "On".</li> <li>LED 测试模式</li> <li>选择"All On"、"All Off"或"Blinking",检查 USB、SD、T1/E1/J1、Phone 1/Phone<br/>2、Line 1/Line 2 接口的 LED 等亮灯情况。在测试完毕之后,选择"Back"返回,<br/>LED 将变回显示接口的即时状态。</li> <li>RTC 测试模式</li> <li>选择"2022-02-22 22:22"或"2011-01-11 11:11"开始 RTC (实时时钟)测试模<br/>式。在 LCD 屏空闲界面,按向下箭头键,检查系统时间;或在 Web GUI-&gt;<br/>系统状态-&gt;系统信息-&gt;常规页面查看时间。测试结束重启设备,LCD 将会显<br/>示正确的时间。</li> <li>硬件测试</li> <li>选择"Test SVIP"对设备进行 SVIP 测试。这个选项主要用于工厂测试目的以确<br/>保设备内部硬件连接正确。测试结束后诊断结果会显示在 LCD 屏幕上。</li> </ul> |
| 网页信息 | <ul> <li>协议:网页访问协议 HTTP 或 HTTPS。缺省设置 HTTPS。</li> <li>端口:网页访问端口号。缺省设置 8089。</li> </ul>                                                                                                    |

# LED 指示灯

UCM6510 的前面板上有 LED 指示灯显示连接状态。下表是指示灯状态说明。

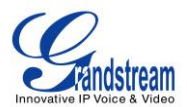

表 4: UCM6510 LED 指示灯

| LED 指示灯                | LED 状态                                                                                         |
|------------------------|------------------------------------------------------------------------------------------------|
| Power 1/Power 2        |                                                                                                |
| PoE                    |                                                                                                |
| LAN                    | 📟 保持亮灯: 连接良好                                                                                   |
| WAN                    | 📟 快速闪烁:传输数据中                                                                                   |
| USB                    | 🔲 慢闪烁:尝试连接                                                                                     |
| SD                     | 不亮:连接失败                                                                                        |
| Phone 1 /Phone 2 (FXS) |                                                                                                |
| Line 1/Line 2 FXO      |                                                                                                |
| T1/E1/J1               | <ul> <li>保持亮灯:连接良好,工作中</li> <li>快速闪烁:已连接,不工作</li> <li>慢闪烁:已连接,单向工作</li> <li>不亮:连接失败</li> </ul> |

# WEB 界面

### 登录 WEB 界面

UCM6510 嵌入式 Web 服务器响应 HTTP / HTTPS 的 GET / POST 请求。嵌入式的 HTML 页面允许用 户对设备进行配置,通过 Web 浏览器,如微软的 IE (IE8 以上版本), Mozilla 的火狐,谷歌 Chrome 等。

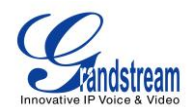

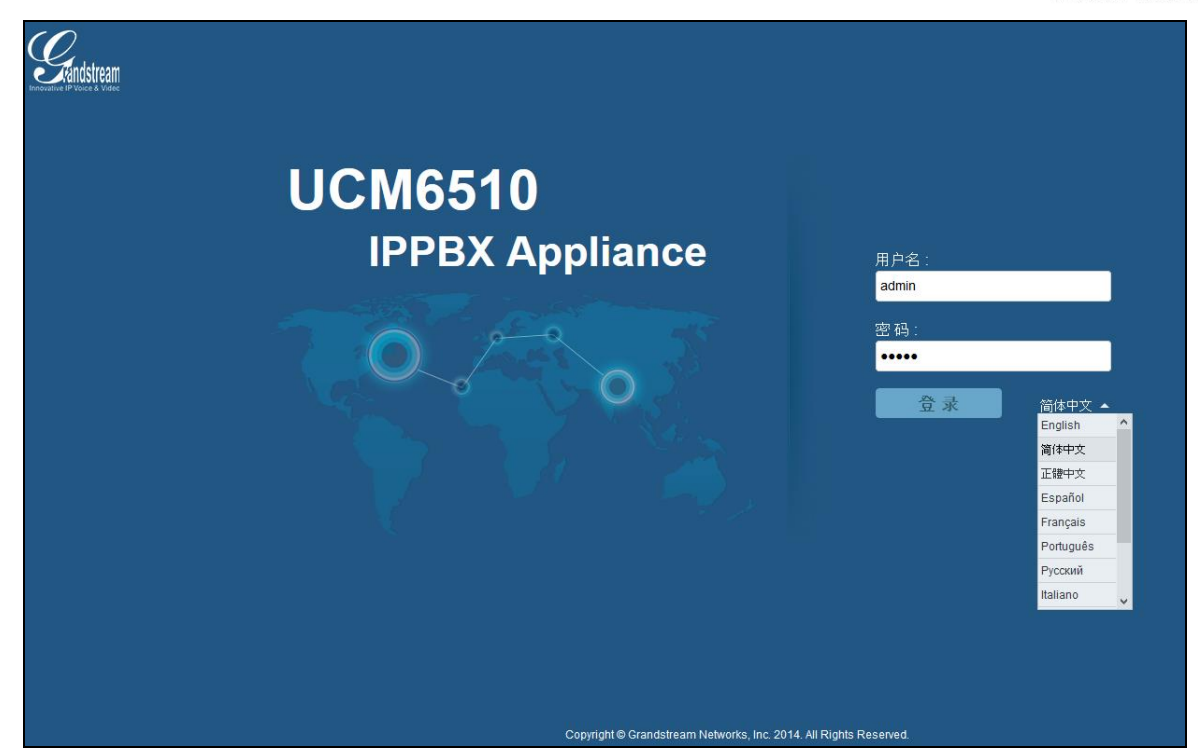

图 3: UCM6510 Web GUI 登陆页面

打开 WEB 图形界面:

- 将电脑接入 UCM6510 所连接的网络;
- 确保设备正确开启并在 LCD 上显示适当的 IP 地址;
- 在电脑上打开网络浏览器并安装如下格式输入 WEB GUI 的 URL:

http (s)://IP 地址:端口

其中 IP 地址 显示在 UCM6510 的 LCD 上.

根据默认设置,传输协议为 HTTP,端口为 8089 或者直接输入 <u>http://IP</u>,将自动跳转 <u>https://IP</u>:端口 例如,当 LCD 显示 IP 地址为 192.168.40.167 时,请在网络浏览器中输入:

- https://192.168.40.167:8089
- 输入管理员账号和密码登陆 WEB 配置菜单。默认的管理员账号和密码都为"admin"。

# ⚠ <sub>注意</sub>.

默认设置下,UCM6510 开启"从 80 端口重定向"选项。用户在浏览器地址栏输入UCM6510 IP地址后,网页会自动重定向使用HTTPS协议和端口 8089。例如,如果LCD显示 192.168.40.167,请在浏览器地址栏输入 192.168.40.167,网页会重定向到以下地址:

https://192.168.40.167:8089

可以在Web GUI->系统设置->HTTP服务器修改选项"从 80 端口重定向"设置。

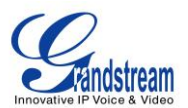

#### WEB GUI 配置

在 Web GUI 中有四个主要部分。用户可以通过他们查看 PBX 状态,配置和管理 PBX。

- 系统状态:显示 PBX 的状态,系统状态和 CDR。
- **PBX**: 配置分机,中继,呼叫路线,零配置,呼叫功能,内部选项,IAX 设置,SIP 设置,和设置模拟 中继的端口。
- **系统设置**: 配置网络设置,防火墙,更改密码,LDAP 服务器,HTTP 服务器,邮件设置,时间设置和 NTP 服务器。
- 系统工具:执行固件升级,备份配置,清洁设置,复位/重启,系统日志设置和故障排除。

#### WEB GUI 语言

目前UCM6510 Web GUI支持一下几种语言:

- ・ 英语
- 简体中文
- 繁体中文
- 西班牙语
- 法语
- 葡萄牙语
- *俄语*
- 意大利语
- 波兰语德语
- 希腊语

用户可以在Web GUI登录界面选择显示语言,或者在登录之后在网页的右上角可以选择切换显示语言。

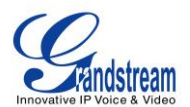

| 用户名:  |           |   |           |            |          |     |
|-------|-----------|---|-----------|------------|----------|-----|
| admin |           |   |           | 简体中文 🔺     |          | 退出  |
| 密码:   |           |   | 2014-09-0 | English    | <b>^</b> | :00 |
| ••••• |           |   |           | 简体中文       |          |     |
| 登录    | 简体中文 🔺    |   |           | 正體中文       |          |     |
|       | English   | î |           | Econô      |          |     |
|       | 简体中文      |   |           | Coparior   |          |     |
|       | 正體中文      |   |           | Français   |          |     |
|       | Español   |   |           | riançais   |          |     |
|       | Français  |   |           | Português  |          |     |
|       | Português |   |           | - ontagaco |          |     |
|       | Русский   |   |           | Русский    |          |     |
|       | Italiano  | ~ |           |            | Y        |     |

图 4: UCM6510 Web GUI 显示语言

#### 保存和应用更改

在完成 Web GUI 中一个选项的配置后,点击页面底部的"保存"按钮(如果显示)。在保存所有的更改 后,请务必点击页面右上角的"应用更改"按钮提交所有更改。按照提示的信息,在必要时重新启动设备。

|       | 系统 <b>状</b> 态 PE  | <b>3X 系</b> 统设置 | <b>系</b> 统工具 |             |        | <mark>应用更改</mark>   简体中文 ▼   退出<br>2014-08-15 13:47 UTC-04:00 |
|-------|-------------------|-----------------|--------------|-------------|--------|---------------------------------------------------------------|
| PBX > | > 基本/呼叫路由 >> 分机   | 0               |              |             |        |                                                               |
| 创建    | 新SIP分机 · 修改选      | 中分机 删除选中分机      | 批量添加分机       | 初   发送邮件至用户 | 自动刷新 🖌 | 显示: 30 ▼                                                      |
|       | 状态                | 分机 ⊘            | 来电显示名        | 终端类型        | IP和端口号 | 选项                                                            |
|       |                   | 1000            | -            | SIP         | -      | / 也 前                                                         |
|       | ٠                 | 1001            |              | SIP         | -      | / <sup>1</sup> U m                                            |
| 全部    | 部: 2 显示: 1/1 跳转到: | 跳转              |              |             |        | 首页   前─页   下─页   末页                                           |

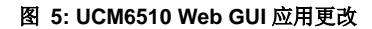

# 快速开始通话

将 UCM6510 连接到合适的电源和网络后,按照下面的步骤来进行第一次通话。

- 1. 登录 UCM6510 Web GUI->PBX- >基本/呼叫路由- >分机;
- 2. 点击"创建新 SIP 分机"创建一个新的分机账号。您可能需要用户名,密码和语音信箱密码信息,用于注 册和之后使用分机账号;
- 3. 使用用户 ID、密码信息和 SIP 服务器在电话上注册分机账号, SIP 服务器地址就是 UCM6510 的 IP 地址;

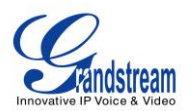

- 分机账号在电话上注册成功后,请拨打\*97 访问语音信箱。输入语音信箱密码后,系统会提示语音信箱 的主菜单;
- 5. 现在,您已成功连接到 PBX 系统。

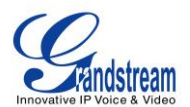

# 系统设置

本节介绍 UCM6510 上系统范围参数的配置。这些参数包括网络设置,防火墙,更改密码,LDAP 服务器,HTTP 服务器,电子邮件设置,时间设置和 NTP 服务器。

#### 网络设置

在第一次将 UCM6510 成功地接入到网络后,用户可以登录到 Web GUI,并进入 系统设置 ->网络 设置,根据网络环境配置网络参数。在"网络设置"页面中选择各个选项卡配置 LAN 设置,WAN 设置,802.1x 和端口映射。

### 基础设置

关于 UCM6510 的网络设置的详细信息,请参考下表。

| 模式            | 选择 UCM6510 上网络接口的模式:"路由"、"交换"或"双卡"。默认设置为"路<br>由"模式。<br>• 路由<br>WAN 口用于上行连接,LAN 口用做路由端口。<br>• 交换<br>WAN 口用于上行连接,LAN 口用作网桥连接终端设备。<br>• 双卡<br>两个端口都用作上行连接,用户需要选择哪个端口作为默认端口和为这个端口<br>配置"Gateway IP"。 |
|---------------|----------------------------------------------------------------------------------------------------|
| 首选 DNS 服务器    | 输入首选 DNS 服务器。                                                                                                    |
| WAN (当模式选为"路由 | "时)                                                                                                    |
| IP 类型         | 选择 DHCP, 静态, 或者 PPPoE. 默认设置为 DHCP。                                                                                                    |
| IP 地址         | 设置为静态时,输入 IP 地址。默认设置为 0.0.0.0。                                                                                                    |
| 网关            | 设置为静态时,输入网关地址。默认设置为 192.168.0.160。                                                                                                    |
| 子网掩码          | 设置为静态时,输入子网掩码。默认设置为 255.255.0.0。                                                                                                    |
| DNS 服务器 1     | 设置为静态时,输入 DNS 服务器 1 地址。默认设置为 0.0.0.0。                                                                                                    |
| DNS 服务器 2     | 设置为静态时, 输入 DNS 服务器 2 地址。                                                                                                    |

#### 表 5: UCM6510 网络设置 ->基础设置

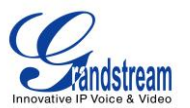

| 用户名                                                                                                    | 设置为 PPPoE 时,输入用户名.                                                                                                    |
|----------------------------------------------------------------------------------------------------|----------------------------------------------------------------------------------------------------|
| 密码                                                                                                    | 设置为 PPPoE 时,输入密码.                                                                                                    |
|                                                                                                    | 设置用于第二层 LAN 标记值,默认值是 0,代表关闭该功能。                                                                                                    |
| 第二层 QoS<br>802.1Q/VLAN 标记                                                                                                    | 注意:<br>如果不确定第二层 QoS 请不要更改第二层 VLAN 标记和优先级,错误配置可能导致<br>话机获取 IP 失败。                                                                                                    |
| 第二层 <b>QoS 802.1p</b> 优<br>先级                                                                                                    | 设置对应第二层 QoS 的优先级的值,默认值是 0。                                                                                                    |
| LAN (当模式选为"路由                                                                                                    | "时)                                                                                                    |
| IP 地址                                                                                                    | 配置 LAN 口的 IP 地址。默认设置是 192.168.2.1。                                                                                                    |
| 子网掩码                                                                                                    | 配置子网掩码,默认设置是 255.255.255.0。                                                                                                    |
| DHCP 服务器开启                                                                                                    | 设置是否开启 DHCP 服务器。如果开启,请确保网络中只有一台 DHCP 服务器。默认设为开启。                                                                                                    |
| DNS 服务器 1                                                                                                    | 输入 DNS 服务器的 IP 地址。                                                                                                    |
| DNS 服务器 2                                                                                                    | 输入 DNS 服务器的 IP 地址。                                                                                                    |
| 起始 IP 地址                                                                                                    | DHCP 服务器从该地址开始分配 IP 地址。请根据网关和子网掩码设置该地址。                                                                                                    |
| 结束 IP 地址                                                                                                    | DHCP 服务器可分配的 IP 地址以该地址结束。请根据网关和子网掩码设置该地址。                                                                                                    |
| 默认 IP 组约时间                                                                                                    | 租约时间是指 IP 地址可租用的时间,单位是秒。                                                                                                    |
|                                                                                                    |                                                                                                    |
| LAN (当模式选为"交换                                                                                                    | "时)                                                                                                    |
| LAN (当模式选为"交换<br>IP 类型                                                                                                    | "时)<br>选择 DHCP, 静态, 或者 PPPoE. 默认设置为 DHCP。                                                                                                    |
| LAN (当模式选为"交换<br>IP 类型<br>网关 IP                                                                                                    | "时)<br>选择 DHCP, 静态, 或者 PPPoE. 默认设置为 DHCP。<br>配置静态 IP 的网关 IP, 默认值是 0.0.0.0。                                                                                                    |
| LAN (当模式选为"交换<br>IP 类型<br>网关 IP<br>子网掩码                                                                                                    | <ul> <li>"时)</li> <li>选择 DHCP,静态,或者 PPPoE.默认设置为 DHCP。</li> <li>配置静态 IP 的网关 IP,默认值是 0.0.0.0。</li> <li>配置子网掩码,默认设置是 255.255.0.0。</li> </ul>                                                                                                    |
| LAN (当模式选为"交换<br>IP 类型<br>网关 IP<br>子网掩码<br>IP 地址                                                                                                    | <ul> <li>"时)</li> <li>选择 DHCP,静态,或者 PPPoE.默认设置为 DHCP。</li> <li>配置静态 IP 的网关 IP,默认值是 0.0.0.0。</li> <li>配置子网掩码,默认设置是 255.255.0.0。</li> <li>配置静态 IP 的 IP 地址,默认设置是 192.168.0.160。</li> </ul>                                                                                                    |
| LAN (当模式选为"交换<br>IP 类型<br>网关 IP<br>子网掩码<br>IP 地址<br>DNS 服务器 1                                                                                                    | " 时)<br>选择 DHCP, 静态, 或者 PPPoE. 默认设置为 DHCP。<br>配置静态 IP 的网关 IP, 默认值是 0.0.0.0。<br>配置子网掩码, 默认设置是 255.255.0.0。<br>配置静态 IP 的 IP 地址, 默认设置是 192.168.0.160。<br>输入 DNS 服务器的 IP 地址, 默认设置是 0.0.0.0。                                                                                                    |
| LAN (当模式选为"交换<br>IP 类型<br>网关 IP<br>子网掩码<br>IP 地址<br>DNS 服务器 1<br>DNS 服务器 2                                                                                             | <ul> <li>"时)</li> <li>选择 DHCP, 静态, 或者 PPPoE. 默认设置为 DHCP。</li> <li>配置静态 IP 的网关 IP, 默认值是 0.0.0.0。</li> <li>配置子网掩码, 默认设置是 255.255.0.0。</li> <li>配置静态 IP 的 IP 地址, 默认设置是 192.168.0.160。</li> <li>输入 DNS 服务器的 IP 地址, 默认设置是 0.0.0.0。</li> <li>输入 DNS 服务器的 IP 地址。</li> </ul>                                                                                                    |
| LAN (当模式选为"交换<br>IP 类型<br>网关 IP<br>子网掩码<br>IP 地址<br>DNS 服务器 1<br>DNS 服务器 2<br>用户名                                                                                      | "时) 选择 DHCP,静态,或者 PPPoE.默认设置为 DHCP。 配置静态 IP 的网关 IP,默认值是 0.0.0.0。 配置子网掩码,默认设置是 255.255.0.0。 配置静态 IP 的 IP 地址,默认设置是 192.168.0.160。 输入 DNS 服务器的 IP 地址,默认设置是 0.0.0.0。 输入 DNS 服务器的 IP 地址。 设置为 PPPoE 时,输入用户名.                                                                                                    |
| LAN (当模式选为"交换<br>IP 类型<br>网关 IP<br>子网掩码<br>IP 地址<br>DNS 服务器 1<br>DNS 服务器 2<br>用户名<br>密码                                                                                | "时) 选择 DHCP,静态,或者 PPPoE.默认设置为 DHCP。 配置静态 IP 的网关 IP,默认值是 0.0.0.0。 配置子网掩码,默认设置是 255.255.0.0。 配置静态 IP 的 IP 地址,默认设置是 192.168.0.160。 输入 DNS 服务器的 IP 地址,默认设置是 0.0.0.0。 输入 DNS 服务器的 IP 地址。 设置为 PPPoE 时,输入用户名. 设置为 PPPoE 时,输入离码.                                                                                                    |
| LAN (当模式选为"交换<br>IP 类型<br>网关 IP<br>子网掩码<br>IP 地址<br>DNS 服务器 1<br>DNS 服务器 2<br>用户名<br>密码                                                                                | <ul> <li>"时)</li> <li>选择 DHCP, 静态, 或者 PPPoE. 默认设置为 DHCP。</li> <li>配置静态 IP 的网关 IP, 默认值是 0.0.0.0。</li> <li>配置子网掩码, 默认设置是 255.255.0.0。</li> <li>配置静态 IP 的 IP 地址, 默认设置是 192.168.0.160。</li> <li>输入 DNS 服务器的 IP 地址, 默认设置是 0.0.0.0。</li> <li>输入 DNS 服务器的 IP 地址.</li> <li>设置为 PPPoE 时, 输入用户名.</li> <li>设置为 PPPoE 时, 输入不可用。</li> <li>设置为 PPPoE 时, 输入密码.</li> <li>设置用于第二层 LAN 标记值, 默认值是 0, 代表关闭该功能。</li> </ul>                                               |
| LAN (当模式选为"交换         IP 类型         网关 IP         子网掩码         IP 地址         DNS 服务器 1         DNS 服务器 2         用户名         密码         第二层 QoS         802.1Q/VLAN 标记 | <ul> <li>"时)</li> <li>选择 DHCP,静态,或者 PPPoE.默认设置为 DHCP。</li> <li>配置静态 IP 的网关 IP,默认值是 0.0.0.0。</li> <li>配置子网掩码,默认设置是 255.255.0.0。</li> <li>配置静态 IP 的 IP 地址,默认设置是 192.168.0.160。</li> <li>输入 DNS 服务器的 IP 地址,默认设置是 0.0.0.0。</li> <li>输入 DNS 服务器的 IP 地址。</li> <li>设置为 PPPoE 时,输入用户名.</li> <li>设置为 PPPoE 时,输入用户名.</li> <li>设置为 PPPoE 时,输入名码.</li> <li>设置用于第二层 LAN 标记值,默认值是 0,代表关闭该功能。</li> </ul> 注意: 如果不确定第二层 QoS 请不要更改第二层 VLAN 标记和优先级,错误配置可能导致话机获取 IP 失败。 |

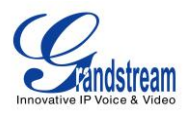

# LAN 1 / LAN 2 (当模式选为"双卡"时)

| 默认接口                          | 当模式选为"双卡"时,用户需要选择一个接口 LAN1 或 LAN2 作为默认接口。LAN1 对应 UCM6510 上的 WAN 口, LAN2 对应 UCM6510 上的 LAN 口。默认情况下默 认接口是 LAN2。 |
|-------------------------------|----------------------------------------------------------------------------------------------------|
| IP 类型                         | 选择 DHCP, 静态, 或者 PPPoE. 默认设置为 DHCP。                                                                            |
| 网关IP                          | 为选为默认接口的端口设置静态 IP 的网关 IP, 默认值是 0.0.0.0。                                                                       |
| IP 地址                         | 配置静态 IP 的 IP 地址,默认设置是 192.168.0.160。                                                                          |
| 子网掩码                          | 配置子网掩码,默认设置是 255.255.0.0。                                                                                     |
| DNS 服务器 1                     | 输入 DNS 服务器的 IP 地址,默认设置是 0.0.0.0。                                                                              |
| DNS 服务器 2                     | 输入 DNS 服务器的 IP 地址。                                                                                            |
| 用户名                           | 设置为 PPPoE 时,输入用户名.                                                                                            |
| 密码                            | 设置为 PPPoE 时,输入密码.                                                                                             |
| 第二层 QoS<br>802.1Q/VLAN 标记     | 设置用于第二层 LAN 标记值,默认值是 0,代表关闭该功能。<br>注意:<br>如果不确定第二层 QoS 请不要更改第二层 VLAN 标记和优先级,错误配置可能导致<br>话机获取 IP 失败。           |
| 第二层 <b>QoS 802.1p</b> 优<br>先级 | 设置对应第二层 QoS 的优先级的值,默认值是 0。                                                                                    |

## 802.1X 认证

#### 表 6: UCM6510 网络设置->802.1X 认证

| <b>802.1X</b> 模式 | 选择 802.1X 模式,默认为"禁用"。UCM6510 支持的 802.1X 模式有:                |  |  |
|------------------|-------------------------------------------------------------|--|--|
|                  | • EAP-MD5                                                   |  |  |
|                  | • EAP-TLS                                                   |  |  |
|                  | EAP-PEAPv0/MSCHAPv2                                         |  |  |
| 身份               | 输入 802.1X 模式的身份特征。                                          |  |  |
| <b>MD5</b> 密码    | 输入 802.1X 模式的 MD5 密码。                                       |  |  |
| 802.1X CA 认证     | 上传 802.1X CA 证书。该文件会自动重命名为'802.1x_ca_cert'。                 |  |  |
| 802.1X 客户端证书     | 上传带有证书和私钥的 802.1X 客户端证书。该文件会自动重命名<br>为'802.1x client cert'。 |  |  |

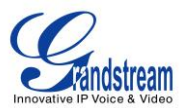

UCM6510 允许用户配置静态路由。手动配置的静态路由可以代替动态路由或网关。在没有可用的路由时,可以定义一条静态路由;或者将静态路由作为已有路由的补充,当已有路由不通时使用静态路由作为备份。

- 单击"创建新的静态路由"新建一条静态路由,配置参数如下表所示。
- 单击》编辑静态路由。
- 单击 Ш 删除静态路由。

| 衣 T. OCHIGTO 所有夜直>002.17 代祖 |                                                         |  |
|-----------------------------|---------------------------------------------------------|--|
| 目的地                         | 配置目的地 IP 地址或 IP 子网。<br>例:                               |  |
|                             | IP 地址—192.168.66.4<br>IP 子网—192.168.66.0                |  |
| 子网掩码                        | 为目的地配置子网掩码,默认设为 255.255.255.255。<br>例:<br>255.255.255.0 |  |
| 网关                          | 配置网关地址(可选)。<br>例:<br>192.168.40.5                       |  |
| 网络接口                        | 配置使用此静态路由的网路接口,LAN 或WAN。                                |  |

#### 表 7: UCM6510 网络设置->802.1X 认证

#### 端口映射

UCM6510 支持端口映射的路由功能。如果UCM6510 工作在"路由"模式下(Web GUI->系统设置-> 网络设置->基础设置下的模式选为"路由"),可以配置端口映射。

在Web GUI->系统设置->网络设置->端口映射下可以配置端口映射的参数,具体参数如下表。

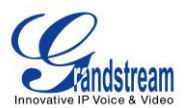

#### 表 8: UCM6510 网络设置->端口映射

| WAN 端口 | 指定 WAN 端口的端口号,最多可以设置 8 个。                                     |
|--------|---------------------------------------------------------------|
| LAN IP | 指定 LAN 端口的 IP。                                                |
| LAN 端口 | 指定 LAN 端口的端口号。                                                |
| 协议类型   | 选择协议类型,三种类型可供选择:"只有 UDP"、"只有 TCP"和 "TCP/UDP",<br>默认是"只有 UDP"。 |

## 防火墙

UCM6510为用户提供了防火墙系统来防止对设备系统的恶意攻击,能够对经过设备的不同数据进行相应的处理(允许通过或者限制、拒绝)来保证安全与带宽的需要。UCM6510支持 Fail2ban 功能来防止在 SIP REGISTER, INVITE 和 SUBSCRIBE 的过程中可能出现的暴力攻击。

用户可以进入 Web GUI - >系统设置 - >防火墙,对防火墙进行设置。

#### 静态防御

在 Web GUI->系统设置 - >防火墙->静态防御页面下,用户可以看到当前防火墙的配置并修改防火墙配置。

- 显示当前服务的端口、进程和类型;
- 修改典型防火墙配置
- 自定义防火墙设置

下图是UCM6510 当前开放的端口举例。

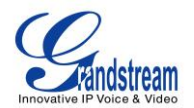

| 当前开放的端口 |             |          |  |
|---------|-------------|----------|--|
| [-] 端口  | 进程          | 类型       |  |
| 7777    | asterisk    | tcp/IPv4 |  |
| 389     | slapd       | tcp/IPv4 |  |
| 80      | lighttpd    | tcp/IPv4 |  |
| 22      | dropbear    | tcp/IPv4 |  |
| 8089    | lighttpd    | tcp/IPv4 |  |
| 31277   | dhcpd       | udp/IPv4 |  |
| 67      | dhcpd       | udp/IPv4 |  |
| 69      | opentitpd   | udp/IPv4 |  |
| 5353    | zero_config | udp/IPv4 |  |
| 6002    |             | udp/IPv4 |  |
| 6003    | - · · · ·   | udp/IPv4 |  |
| 6004    | -           | udp/IPv4 |  |
| 9090    | asterisk    | udp/IPv4 |  |
| 5000    | asterisk    | udp/IPv4 |  |
| 6060    | zero_config | udp/IPv4 |  |
| 5060    | asterisk    | udp/IPv4 |  |
| 4569    | asterisk    | udp/IPv4 |  |

#### 图 6:当前开放的端口

典型的防火墙设置参数如下表所示。

#### 表 9: 典型的防火墙设置

| 开启 ping 回显防御              | 如果开启,不允许对ping请求回复ICMP消息。默认关闭。 |
|---------------------------|-------------------------------|
| 开启 syn 泛洪攻击防<br>御         | 设置是否开启syn泛洪攻击防御,默认关闭。         |
| 开启 <b>ping</b> 泛洪攻击防<br>御 | 设置是否开启ping泛洪攻击防御,默认关闭。        |

在"自定义防火墙设置"下面,用户点击"创建新规则"以设置新规则允许或拒绝访问或丢掉经过UCM6510 的包。下图是"创建新防火墙规则"对话框。

| 创建新防火墙规则                | :     | x |
|-------------------------|-------|---|
| () 规则名:                 |       |   |
| () 策略:                  | •     |   |
| () 类型:                  | •     |   |
| <ol> <li>服务:</li> </ol> | •     |   |
|                         |       |   |
|                         | 取消。保存 |   |

图 7: 创建新防火墙规则

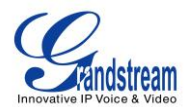

| 规则名 | 设置防火墙规则名。                                                                                                   |
|-----|----------------------------------------------------------------------------------------------------|
| 策略  | 选择防火墙规则策略:<br>• ACCEPT<br>• REJECT<br>• DROP                                                                |
| 类型  | 选择网路流量的类型:     IN     IN 代表进入端口的流量,选择 IN 之后还会要求用户选择接口,LAN 或 WAN,以决定是对从哪个端口进入的流量进行操作。     OUT                |
| 服务  | 选择服务类型:<br>FTP<br>SSH<br>Telnet<br>TFTP<br>HTTP<br>LDAP<br>Custom<br>如果选择 Custom, 用户需要制定源地址和端口、目的地址和端口以及协议。 |

表 10: 自定义防火墙创建新规则参数

保存更改回到静态防御页面,单击页面下方"应用",最后单击"应用更改"。新规则就会生效并且显示 在下方,显示的信息包括序号、规则名、策略、协议、类型、源地址和端口、目的地址和端口和操作。点击

✓可以编辑规则,点击 □ 可以删除规则。

#### 动态防御

当UCM6510工作在"路由"模式(Web GUI->系统设置->网络设置->基础设置下的模式选为"路由")下时,可以设置动态防御,动态地将可疑主机加入黑名单。如果开启,进入UCM6510的流量将会被监控,有助于及时发现并阻止大量连接尝试请求和暴力攻击。黑名单可以由UCM6510的防火墙进行创建和更新。 黑名单列表会显示在动态防御页面下方。动态防御的具体参数请参见下表。

| 动态防御开关  | 设置是否开启动态防御,默认关闭。                        |
|---------|-----------------------------------------|
| 周期性检测时间 | 设置周期检测的时间间隔(分钟)。如果在这个时间之内,TCP 连接的数量超过   |
|         | "连接数量阈值",该主机就会被加入黑名单。有效值范围是 1 到 59。默认设置 |

#### 表 11: UCM6510 防火墙动态防御

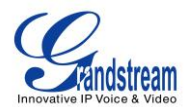

|         | 是 59。                                                               |
|---------|---------------------------------------------------------------------|
| 黑名单更新时间 | 设置黑名单更新时间(秒),默认是 120。                                               |
| 连接数量阈值  | 设置连接数量阈值。在"周期性检测时间"之内,来自同一个主机的请求连接数<br>量超过了该阈值,该主机就会被加入黑名单。默认是 100。 |
| 动态防御白名单 | 设置动态防御白名单。<br>例,<br>192.168.1.3<br>192.168.1.4                      |

#### FAIL2BAN

Fail2Ban功能能够发现和阻止在SIP REGISTER, INVITE和SUBSCRIBE时出现的验证错误。如果在指定的时间跨度内,某主机匹配失败的次数超过了允许的最大值(匹配阈值),UCM6510将会屏蔽该主机一段时间。这个功能有助于发现并及时阻止对PBX系统的暴力攻击。

| 全局           |                                                                                     |
|--------------|-------------------------------------------------------------------------------------|
| 是否开启         | 勾选该选项,启动 Fail2Ban。默认不开启。请确保"是否开启"和"Asterisk"两个 选项都开启,对 SIP 认证进行的 Fail2Ban 功能才能真正启用。 |
| 禁止时间         | 设置主机被防火墙禁止的时间,单位为秒。默认值是 300。如果设为-1,主机会被<br>一直禁止。                                    |
| 时间跨度         | 设置允许匹配阈值的时间跨度,单位为秒。如果在此时间内,主机尝试匹配的次数<br>超过了"匹配阈值",该主机将会被禁止访问。默认值是5。                 |
| 匹配阈值         | 设置在"时间跨度"内允许的最大 SIP 认证失败次数。                                                         |
| Fail2Ban 白名单 | 设置白名单,可以是 IP 地址、CIDR 掩码或 DNS 主机域名。Fail2Ban 不会禁止和 白名单匹配的地址。最多可以设置 5 个。               |
| 局部           |                                                                                     |
| Asterisk     | 开启 Asterisk 服务,默认关闭。请确保"是否开启"和"Asterisk"两个选项都开启, 对 SIP 认证进行的 Fail2Ban 功能才能真正启用。     |
| 协议           | 设置监听的端口号,目前只支持 5060 (DUP 端口)。                                                       |
| 匹配阈值         | 设置在"时间跨度"内允许的最大 SIP 认证失败次数。这个值会覆盖"全局"下的<br>"匹配阈值"。                                  |
|              |                                                                                     |

#### 表 12: Fail2Ban 设置参数

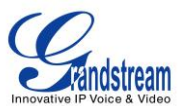

## 修改登录密码

在Web GUI第一次登录后,为安全起见,请用户将默认密码"admin"更改为更复杂的密码。按照下面的步骤 更改Web GUI的访问密码。

### 1. 打开Web GUI - > 系统设置 - > 修改登录密码页面;

- 2. 先输入旧密码;
- 3. 输入新的密码,并再次输入新密码以确认。新密码至少为4个字符;
- 4. 点击"保存",用户将会登出;
- 5. 待网页再次回到登录页面,输入用户名 "admin" 和密码登录。

## LDAP 服务器

UCM6510内嵌了LDAP服务器,方便用户集中管理电话簿。

- 默认情况下,LDAP服务器已经根据UCM上的用户分机号生成了第一个电话簿,**PBX目录节点** "ou=pbx,dc=com"。
- 用户可以为外部的联系人添加新的电话簿,使用不同的目录节点,例如: "ou=people,dc=pbx,dc=com"。
- UCM6510 LDAP服务器的所有电话簿都有相同的根目录节点 "dc=pbx,dc=com"。

如果用户的电话被UCM6510 配置过,LDAP目录就已经在电话上建立并且可以被用户使用访问所有的电话簿。

另外,用户可以手动配置LDAP客户端设置,从而操作内嵌在UCM6510内部的LDAP服务器。如果 UCM6510有多个LDAP电话簿,在配置客户端的时候,用户可以使用"dc=pbx,dc=com"作为根目录节点从而 可以访问所有的电话簿;或者使用一个特殊的电话簿目录节点作为根节点,如"ou=people,dc=pbx,dc=com", 这样只能访问一个电话簿"ou=people,dc=pbx,dc=com"。

进入Web GUI->系统设置->LDAP服务器访问LDAP服务器设置。

#### LDAP服务器配置

下图所示为UCM6510上对LDAP服务器的默认设置。

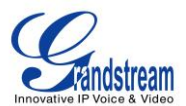

| LDAP服务器配置 |                        |
|-----------|------------------------|
| 根目录节点:    | dc=pbx,dc=com          |
| PBX目录节点:  | ou=pbx,dc=pbx,dc=com   |
| 根用户名:     | cn=admin,dc=pbx,dc=com |
| 根用户密码:    | •••••                  |
| 根用户密码确认:  | •••••                  |
|           | 取消 保存                  |

图 8: LDAP 服务器配置

UCM6510 LDAP服务器默认支持匿名访问(只读)。因此,LDAP客户端不需要设置用户名和密码就可以访问电话簿目录。"根用户名"和"根用户密码"是为了管理和设置LDAP而设,作为用户在修改LDAP 信息之前的认证之用。

#### LDAP 电话簿

用户可以使用默认电话簿,编辑默认电话簿或者添加新的电话簿。第一个电话簿使用默认的目录节点 "ou=pbx,dc=pbx,dc=com",用于记录PBX里已有的分机号,如下图所示。

|   | 电话簿                  | 选项 |
|---|----------------------|----|
| 1 | ou=pbx,dc=pbx,dc=com | 1  |

图 9: 默认 LDAP 电话簿目录节点
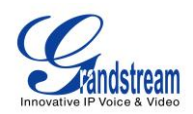

| 编辑电话簿: ou=pbx,dc=pbx,dc=com x |           |       |            |  |  |  |
|-------------------------------|-----------|-------|------------|--|--|--|
| LDAP属性                        |           | 联系人列表 |            |  |  |  |
| <ol> <li>帐户号码:</li> </ol>     | 1000      | 帐户号码  | 来电显示的名称    |  |  |  |
| <ol> <li>本由見元的名称:</li> </ol>  | Leo Fano  | 1000  | Leo Fang   |  |  |  |
|                               | 2001 0.19 | 1001  | william li |  |  |  |
| () 邮箱:                        |           | 1002  | John Chen  |  |  |  |
| () 名字:                        | Leo       | 1003  | -          |  |  |  |
| ① 姓:                          | Fang      | 1004  | -          |  |  |  |
|                               |           | 1005  | -          |  |  |  |
| U apj.                        |           | 1006  | -          |  |  |  |
| <ol> <li>手机号:</li> </ol>      |           | 1007  | -          |  |  |  |
| <ol> <li>住宅电话:</li> </ol>     |           | 1008  | -          |  |  |  |
| () 传真:                        |           | 1009  | -          |  |  |  |
|                               |           | 1010  | -          |  |  |  |
|                               |           | 12    | -          |  |  |  |
| 取消                            |           |       |            |  |  |  |

#### 图 10: 默认 LDAP 电话簿属性

联系人信息首先需要在Web GUI->**PBX**->基本/呼叫路由->**分机**进行编辑,默认LDAP电话簿会自动更新。

在LDAP电话簿页面,点击"添加"可以创建一个和默认电话簿同级的新电话簿。

| 添加电话簿                       | х     |
|-----------------------------|-------|
| <ol> <li>电话簿的前缀:</li> </ol> |       |
| <ol> <li>电话薄节点:</li> </ol>  |       |
|                             | 取消 保存 |

图 11: 添加 LDAP 电话簿

首先设置"电话簿的前缀","电话簿节点"会被自动填上。例如,如果在"电话簿的前缀"输入"people", "电话簿节点"会自动填上"ou=people,dc=pbx,dc=com"。

添加完成后,用户可单击《修改电话簿属性,或者单击 i 删除电话簿。

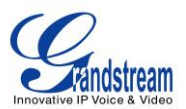

#### LDAP 客户端配置

不论使用UCM6510内嵌的LDAP服务器或是使用其他的LDAP服务器,对LDAP客户端的配置都大体相同。下面给出一个例子介绍如何在SIP终端上配置LDAP客户端才能使用默认的PBX电话簿。

假设服务器的根目录节点是"dc=pbx,dc=com",请如下设置LDAP客户端(大小写敏感):

Base DN: dc=pbx,dc=com Login DN: Please leave this field empty Password: Please leave this field empty Anonymous: Please enable this option Filter: (|(CallerIDName=%)(AccountNumber=%)) Port: 389

请根据以下示例配置潮流网络IP电话作为LDAP客户端:

Server Address: The IP address or domain name of the UCM6510 Base DN: dc=pbx,dc=com User Name: Please leave this field empty Password: Please leave this field empty LDAP Name Attribute: CallerIDName Email Department FirstName LastName LDAP Number Attribute: AccountNumber MobileNumber HomeNumber Fax LDAP Number Filter: (AccountNumber=%) LDAP Name Filter: (CallerIDName=%) LDAP Display Name: AccountNumber CallerIDName LDAP Version: If existed, please select LDAP Version 3 Port: 389

下图展示了在潮流网络IP电话GXP2140上的LDAP设置。

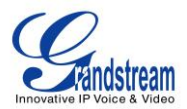

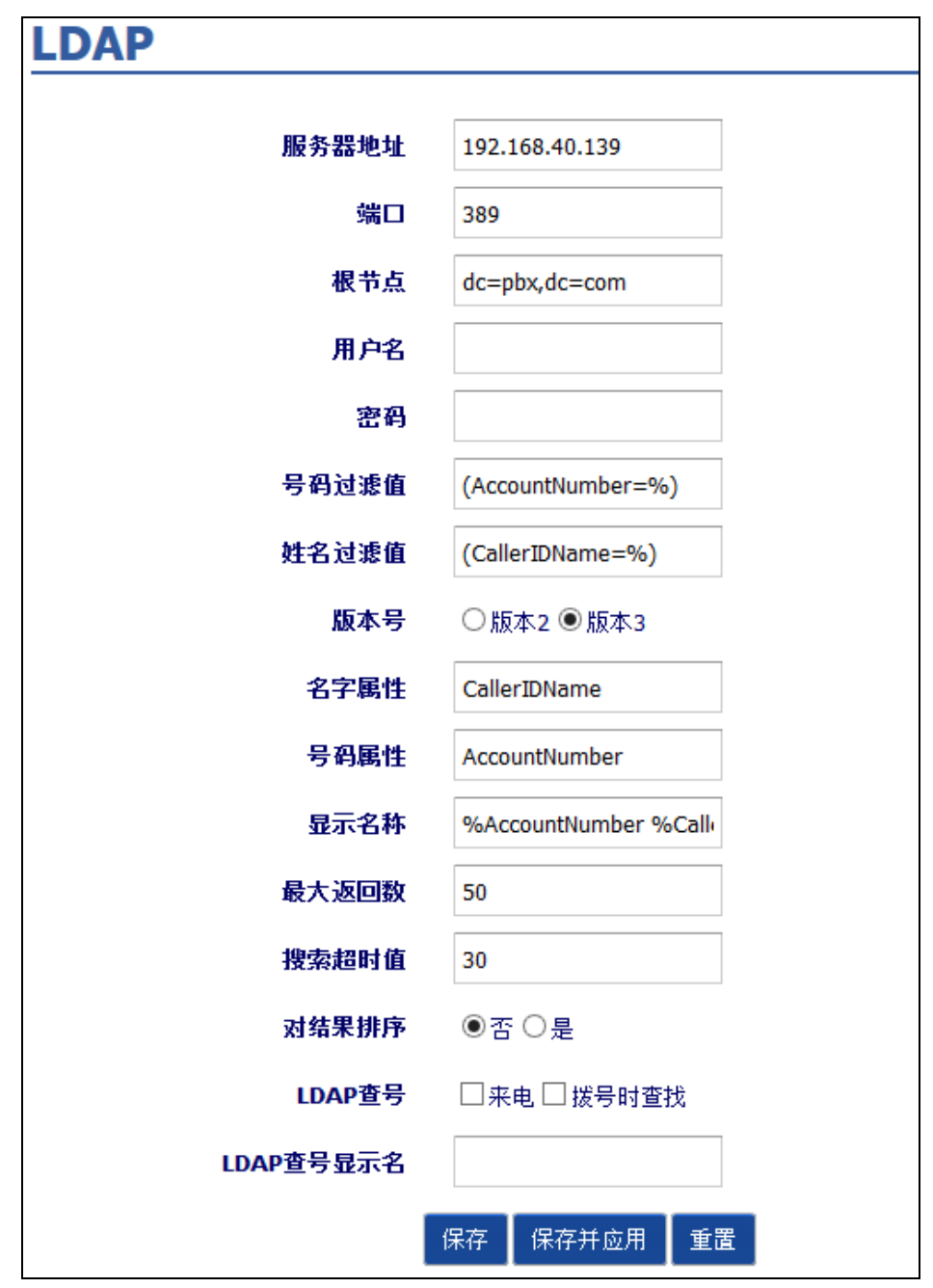

图 12: GXP2140 LDAP 电话簿配置

## HTTP 服务器

UCM6510 内置的网络服务器会响应 HTTP/HTTPS 的 GET/POST 请求。内嵌的 HTML 页面允许用户通过网络浏览器(如,IE、火狐、谷歌浏览器)对 PBX 进行配置。默认情况下,可以用 HTTPS 的 8089 端口访

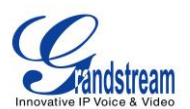

问 PBX(如, <u>https://192.168.40.50:8089</u>)。用户可以进入 Web GUI->**系统设置**->HTTP 服务器更改设置改变

#### 网络协议和端口。

#### 表 13: HTTP 服务器

| 从 80 端口重定向 | 设置是否开启从 80 端口重定向功能。在 PBX 上默认的访问协议是 HTTPS,<br>默认的端口号是 8089。当这个选项开启时,如果用 HTTP 协议访问端口 80,<br>UCM6510 会自动重定向端口 8089 并使用 HTTPS 协议。默认是开启的。 |
|------------|----------------------------------------------------------------------------------------------------|
| 协议类型       | 选择用 HTTP 或 HTTPS,默认是 HTTPS。                                                                                                    |
| 端口         | 指定服务的端口号,默认是8089。                                                                                                    |

保存修改之后,网页会使用新的协议和端口号重定向到登录页面。输入用户名密码再次登录。

## 邮箱设置

UCM6510上的邮件应用支持发送告警事件到邮箱,或通过传真(传真到邮件)、语音信箱(语音信箱

到邮件)以及其他方式向用户发送邮件。通过路径 Web GUI->系统设置->邮箱设置可以修改相关参数。

| 启用 TLS | 若启用,将邮件转至其他 SMTP 服务器时使用 TLS。默认设置为开启 TLS。                                                                                                    |
|--------|----------------------------------------------------------------------------------------------------|
| 类型     | <ul> <li>选择邮件类型。</li> <li>MTA:邮件传输代理。邮件将由所配置的域送出。当MTA选中时,用户<br/>不需要登陆,也不需要为邮件设置SMTP服务器。但是,接收端的SMTP<br/>服务器可能会将所发邮件作垃圾邮件处理。</li> <li>客户端:上传邮件到SMTP服务器。用户需使用秘钥登陆,并配置SMTP<br/>服务器。</li> </ul> |
| 域      | 为电子邮件配置域名。例如 grandstream.com。                                                                                                    |
| 服务器    | 当类型选为"客户端"时,设置 SMTP 服务器。例, smtp.mydomain.com:25,端口号可选。                                                                                                    |
| 用户名    | 当类型选为"客户端"时,设置用户名。一般来说用户名是邮箱地址。                                                                                                    |
| 密码     | 当类型选为"客户端"时,设置登入以上用户名的密码。                                                                                                    |
| 发送者名称  | 配置邮件 FROM 头域的名称。                                                                                                    |
| 发件人    | 配置发送方的电子邮件地址。例,pbx@example.mycompany.com。                                                                                                    |

#### 表 14: 邮箱设置

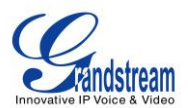

下图展示了对UCM6510的邮箱设置举例。

| 邮箱设置                                              |                    |
|---------------------------------------------------|--------------------|
| <ol> <li>         「自用TLS:     </li> </ol>         | 是 🔻                |
| () 类型:                                            | 客户端 🔻              |
| <ol> <li>服务器:</li> </ol>                          | smtp.gmail.com:587 |
| <ol> <li>         ・         ・         ・</li></ol> | pbx@company.cor    |
| () 密码:                                            | •••••              |
| () 发送者名称:                                         | Voicemail Agent    |
| <ul><li>⑥ 发件人:</li></ul>                          | pbx@company.com    |
|                                                   | 取消    测试    保存     |

图 13: UCM6510 邮箱设置

设置完成后,点击"测试",在跳出的提示框中输入一个有效的电子邮箱地址作为发送测试邮件的目的

地,以确保UCM6510邮箱设置正确可以正常使用。

| 测试                       | x |
|--------------------------|---|
| 以已保存的设置给下面的邮件地址发送一封测试邮件。 |   |
| 电子邮箱地址:                  |   |
| 取消 测试                    |   |

图 14: UCM6510 邮箱设置:发送测试邮件

时间设置

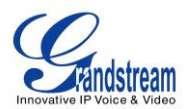

UCM6510当前的系统时间显示在用户交互网页的右上角。或者通过路径 Web GUI->系统状态->系统信

## 息 查看当前的系统时间。如需修改时间,请访问 WEB GUI->系统设置->时间设置。

| 远端 NTP 服务器        | 指定 NTP 服务器地址,使 PBX 同步到正确的日期和时间。默认的 NTP 服务器为 ntp.ipvideotalk.com.                                                                                             |  |  |  |  |
|-------------------|----------------------------------------------------------------------------------------------------|--|--|--|--|
| 启用 DHCP Option 2  | 设置为"启用"时,设备允许 DHCP 选项 2 自动配置时区。默认设置为"启用"。                                                                                                    |  |  |  |  |
| 启用 DHCP Option 42 | 设置为"启用"时,设备允许本地服务器的 DHCP 选项 42 自动配置 NTP 服务器。PBX 上手动配置的 NTP 服务器,将被覆盖。默认设置为"启用"。                                                                               |  |  |  |  |
| 时区                | 选择当前所在的时区, PBX 会显示当前日期和时间。如果设置为"自动", PBX 会根据 IP 地址判断并自动获取时区信息。                                                                                               |  |  |  |  |
|                   | 如果在"时区"选项中选择"自定义时区",用户需要按照如下形式自行所在定<br>义时区。<br>格式为: std offset dst [offset], start [/time], end [/time]<br>默认设置为: MTZ+6MDT+5,M4.1.0,M11.1.0                  |  |  |  |  |
| 自定义时区             | MTZ 为美国中部时间,相较于格林威治时间有 6 小时正偏移。<br>如果为正 (+),表明当地时区在本初子午线以西;如果为负 (-),表面当地时<br>区在本初子午线以东。<br>M4.1.0,M11.1.0                                                    |  |  |  |  |
|                   | 第一个数字表示月份: 1、2、3、、12(代表一月,二月,,十二<br>月)<br>第二个数字表示该周为一个月中的第几周: 1、2、3、4、5。(最多为5)<br>第三个数字表示星期几: 0、1、2、、6(代表周日、周一、、周<br>六)<br>所以,示例为夏时令从4月的第一个周日开始到11月的第一个周日结束。 |  |  |  |  |

#### 表 15: 自动获取时间

用户可以登录 Web GUI->系统设置->时间设置->手动设置时间对时间进行设置。格式是年年年年-月月-日日,时:分:秒。

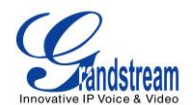

| 手动设置时间                    |                         |    |
|---------------------------|-------------------------|----|
| <ol> <li>当前时间:</li> </ol> | (格式: YYYY-MM-DD HH:MI:S | S) |
|                           | 取消 保存                   |    |

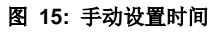

## NTP 服务器

UCM6510 可以作为一个NTP服务用来对NTP客户端进行时间同步。在Web GUI->系统设置->时间设置 ->NTP服务器页面,将"开启NTP服务器"设为"是"开启UCM6510 NTP服务器功能。在客户端,将NTP 服务器的地址设为UCM6510 的IP地址或者主机名来使用UCM6510 作为NTP服务器。

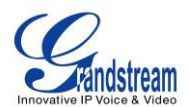

## 配置

#### 概述

潮流网络SIP终端设备可以通过Web界面来进行设置,或者也可以通过TFTP/HTTP/HTTPS下载配置文件来进行设置。所以潮流网络SIP终端设备支持专用的二进制格式的配置文件或者XML格式的配置文件。 UCM6510提供即插即用机制,通过在零配置方法下产生XML配置文件并且触发在同一局域网内的电话下载 配置文件,从而自动配置潮流网络SIP终端设备。这样用户能够轻松安装并使用且便于管理SIP终端设备。 配置电话需要经过三个步骤:发现、分配和配置。UCM6510会为发现了的或者分配了分机号的终端设备产 生XML配置文件并且完成以下进行步骤配置:

- 电话会被分配一个分机号并且注册在该分机号上。
- 设置SIP有关的网络设置比如 "NAT穿透(STUN)" 和 "使用随机端口"。
- 呼叫功能设置比如"公用模式"、"语音信箱用户名"、"拨号规则"和"自动接听"。
- LDAP客户端会自动配置在话机上,从而话机可以使用UCM6510 上的LDAP服务器产生的默认LDAP目录。

这个部分对零配置功能是如何工作的进行说明。用户可以通过Web GUI->**PBX->基本/呼叫路由->零配置**进行设置。

## 自动配置

UCM6510上的零配置功能默认为开启从而可以对话机进行自动配置。UCM6510支持三种自动配置的方法。

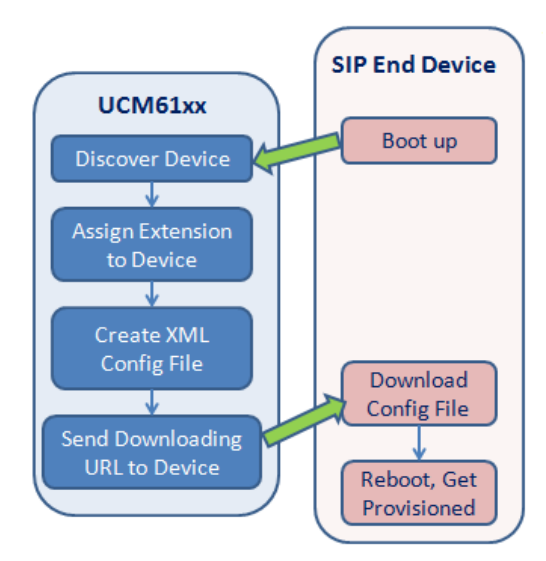

图 16: UCM6510 零配置

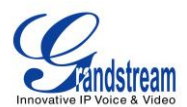

#### • SIP SUBSCRIBE

当电话启动的时候,电话会在局域网中组播发送SUBSCRIBER信息。UCM6510发现之后会回复 NOTIFY,里面包含XML配置文件的URL。电话会使用该URL下载UCM6510产生的配置文件并且重启让 新的配置生效。

#### • DHCP OPTION 66

在UCM6510 Web GUI->系统设置->网络设置->基本设置页面下,只有当模式被设为"路由"时,这个方法 才可以生效。当电话重启(默认设置下Option 66 是开启的)时会发出DHCP DISCOVER请求。UCM6510 收到之后回复DHCP OFFER信息,里面包含Option 66。Option 66 里面含有配置服务器路径URL,比如 https://192.168.2.1:8089/zccgi/。然后电话会从这个路径下载由UCM6510 产生的配置文件。

#### • mDNS

当电话启动时会发出mDNS请求询问TFTP服务器的地址。UCM6510 收到后会回复自己的IP地址。然后电话发出TFTP请求从UCM6510 下载XML配置文件。

在Web GUI->**PBX->基本/呼叫路由->零配置**页面下,点击"自动配置设置"并填写自动配置信息以开始 自动配置过程。

| 自动配置设置                                                                  |                                            | x |  |  |
|-------------------------------------------------------------------------|--------------------------------------------|---|--|--|
| 自动分号是自动提供给话机一个分机号。<br>有三种方式进行自动配置: SIP subscribe, DHCP option 66, mDNS. |                                            |   |  |  |
| 例如,当一台设备重启后,它将发送Sul                                                     | oscribe报文,PBX发现该设备并分配给它一个分机号,并返回获取配置文件的地址。 |   |  |  |
| 开启零配置:                                                                  | $\checkmark$                               |   |  |  |
| <ol> <li>自动分配分机号:</li> </ol>                                            |                                            |   |  |  |
| <ol> <li>自动分配号码段:</li> </ol>                                            | 5000 - 6299 <u>自动分配号码段</u>                 |   |  |  |
| <ol> <li>开启选号:</li> </ol>                                               |                                            |   |  |  |
| () 选号号码段:                                                               | 4000 - 4999 <u>洗号号码段</u>                   |   |  |  |
| () 选号时段 (小时):                                                           |                                            |   |  |  |
|                                                                         | 取消 保存                                      |   |  |  |

图 17: 自动配置设置

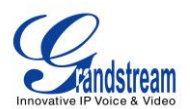

| 开启零配置    | 配置是否开启零配置功能,默认是开启的。                                                                       |
|----------|-------------------------------------------------------------------------------------------|
| 自动分配分机号  | 如果开启这个选项,当发现 SIP 终端设备后,PBX 会自动分配给它一个在"自动分配号码段"范围内的分机号。默认是关闭的。                             |
| 自动分配号码段  | 如果开启"自动分配分机号",配置自动分配分机号的范围。默认范围是<br>5000-6299。                                            |
| 开启选号     | 如果开启, PBX 在收到 SIP 终端设备的请求之后, 会回复可选分机号列表。<br>这个功能需要和支持从 LCD 屏选择分机号的 GXP 电话配合使用。默认是关<br>闭的。 |
| 选号号码段    | 如果开启"开启选号",配置选号的分机号范围,范围内的分机号会被发送 到 SIP 终端供终端选号。默认范围是 4000-4999。                          |
| 选号时段(小时) | 设置允许 SIP 终端选号的时段。                                                                         |

表 16: 自动配置设置

在配置过程中,请确保手动给电话分配一个分机号或者开启"自动分配分机号"。在UCM6510 Web GUI 上配置之后,点击"保存"和"应用更改"。一旦电话启动就会自动从UCM6510 获取配置文件,并且立刻使 配置生效。

#### 手动配置

发现

用户可以通过输入IP或者扫描整个局域网手动发现设备。UCM6510 支持三种扫描设备的方法:

- PING
- ARP
- SIP Message (NOTIFY)

点击"自动发现",选择"扫描方式"并输入"扫描IP"。根据UCM6510 检测到的子网掩码,IP地址会被自动分段。如果用户需要扫描全部网段,请输入 255 (例,192.168.40.255)而不是一个具体的地址。然后点击"保存"开始自动发现设备。为了能够成功地发现设备,需要在UCM6510 Web GUI->**PBX->基本/呼叫路由->零配置->自动配置设置**页面开启"零配置"。

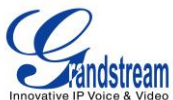

| 自动发现                      |                                  | x |
|---------------------------|----------------------------------|---|
| PBX可以通过ARP、PING或SIP-Messa | age自动发现新的可识别设备,它可以扫描整个网段或单个IP地址。 |   |
| <ol> <li>扫描模式:</li> </ol> | Ping v                           |   |
| <ol> <li>扫描IP:</li> </ol> | 192 . 168 . 2 .                  |   |
|                           | 取消 保存                            |   |
|                           | 图 18: 自动发现                       |   |

下图显示已发现设备的列表。MAC地址, IP地址,分机(如果已分配),版本,厂商,型号,在线状态,已 创建配置文件,选项(编辑/修改/更新)都显示在列表中。

| MAC地址 ⊘      | IP地址           | 分机 | 版本       | 厂商          | 型号      | 在线状态 | 已创建配置文件 | 选项    |
|--------------|----------------|----|----------|-------------|---------|------|---------|-------|
| 000B8227F9A5 | 192.168.40.227 |    | 1.0.4.10 | Grandstream | GXP2160 | 已连接  | 否       | 🖉 🙂 💼 |
| 000B8227FB79 | 192.168.40.208 |    | 1.0.1.54 | Grandstream | GXV3240 | 已连接  | 否       | 🖉 🙂 💼 |
| 000B8227FD0B | 192.168.40.235 |    | 1.0.4.14 | Grandstream | GXP2130 | 已连接  | 否       | 🖉 🙂 💼 |
| 000B822A8E15 | 192.168.40.176 |    | 1.0.6.11 | Grandstream | GXP2100 | 已连接  | 否       | 🖉 🙂 💼 |
| 000B8232FE67 | 192.168.40.220 |    | 1.0.1.83 | Grandstream | GXP1100 | 已连接  | 否       | 🖉 🙂 🛍 |

图 19: 发现的设备

#### 分配

在已发现设备列表中,点击 《打开编辑设备对话框,可以给设备分配一个或多个分机号。多点热线也可以在编辑页面进行设置。

| 编辑  | 异设备∶000B82578F12 |                | X |
|-----|------------------|----------------|---|
|     | 启用多点热线:          |                | ^ |
| (j) | MAC地址:           | 000B82578F12   |   |
| i   | IP地址:            | 192.168.40.132 | 1 |
| í   | 版本:              | 1.0.4.2        |   |
| (j) | 型号:              | GXP2140        | ~ |
|     |                  | 取消 保存          |   |

图 20: 给设备分配分机号

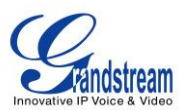

在保存之后,UCM6510 就会产生XML配置文件。重启电话或者在已发现设备列表中点击<sup>₺</sup>触发电话下 载配置文件。

#### 创建新设备

在设备被UCM6510发现之前,用户也可以直接创建新设备并且分配分机号。一旦设备上电并且连接到 局域网中,UCM6510就可以发现并且配置它。

点击"创建新设备",会显示以下对话框。启用多线热点(可选)、填写MAC地址(必填)、IP地址(可选)、型号(可选)和账号(必填)。点击"保存"将该设备添加到配置列表中。

| 创建新设备                     |          | x |
|---------------------------|----------|---|
| <b>启</b> 用多点热线:           |          |   |
| (j) MAC地址:                |          |   |
| <ol> <li>IP地址:</li> </ol> |          |   |
| <ol> <li>版本:</li> </ol>   |          |   |
| <ol> <li>· 型号:</li> </ol> |          |   |
| <ol> <li>账号:</li> </ol>   | 用户1: 无 ▼ |   |
|                           | 取消 保存    |   |

表 21: 创建新设备

#### 配置

在UCM6510发现设备并配置之后,设备开始下载配置文件,然后新配置生效并注册分机号。

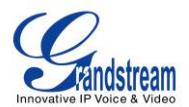

## 分机

## 创建新分机

#### 创建新 SIP 分机

访问Web GUI->PBX->Basic/Call Routes->分机 可以手动创建SIP新用户。单击"创建新分机"->"创

建新SIP分机",在弹出窗口中设定分机信息,配置参数如下表。

| 常规         |                                                                                                    |
|------------|----------------------------------------------------------------------------------------------------|
| 分机         | 分配用户分机号码。                                                                                                    |
|            | 用户向外拨打时的来电显示号码。                                                                                                    |
| 来电显示号码     | <b>注意:</b> 您的 VoIP 服务提供方可能会限制您对来电显示号码的修改。                                                                                                    |
| 权限         | 设置用户权限。权限由四种选择:内部,本地,全国,国际。默认设置为<br>"内部"。<br>注意:<br>用户需要有等于或者大于向外呼叫的权限来用出局规则呼叫外线。                                                                   |
| SIP/IAX 密码 | 配置用户密码。系统会分配一个随机的安全密码。出于安全考虑,请使用该<br>密码。                                                                                                    |
| 开启语音信箱     | 开启用户语音信箱,默认设置为开启。                                                                                                    |
| 语音信箱密码     | 配置语音信箱密码(仅限数字)。系统会随机分配一个数字密码。为了保证<br>安全性,推荐使用随机密码产生器。                                                                                               |
| 无条件转移      | 设置无条件转移的目的号码。如果不进行配置,该功能默认为关闭。                                                                                                    |
| 无应答转移      | 设置无应答转移的目的号码。如果不进行配置,该功能默认为关闭。                                                                                                    |
| 遇忙转移       | 设置遇忙转移的目的号码。如果不进行设置,该功能默认为关闭。                                                                                                    |
| 响铃超时时间     | 当铃声鸣响超过设定秒数后,转到用户语音信箱(如果开启语音信箱)或挂断。在 UCM6510上,默认设置为 60 秒。可以通过访问 Web GUI->内部选项->常规来更改设置,有效值是 5 秒到 600 秒。<br>注意:<br>如果终端也配置了响铃超时时间的话,时间的响铃超时时间是它们中的最小 |

#### 表 17: SIP 分机配置参数

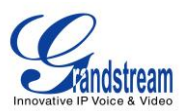

|                | 值。                                                                                                    |  |
|----------------|----------------------------------------------------------------------------------------------------|--|
| 自动录音           | 为这个分机开启自动录音。默认设置是关闭的。如果连有外接存储设备,录<br>音文件会存储在外接设备中,可以通过 Web GUI->CDR->录音文件访问。                                                                                 |  |
| 跳过语音信箱密码验证     | 当用户拨打了语音信箱业务码,密码验证将会跳过。如果开启了这项功能,<br>将允许一键访问语音信箱。这个选项默认关闭。                                                                                                   |  |
| 支持多点热线         | 如果开启了,SIP密码将会只接受字母和数字。验证 ID 会自动设置成与分机<br>号相同。                                                                                                    |  |
| 用户设置           |                                                                                                    |  |
| 名字             | 配置用户的名,可由字符、字母、数字和下划线组成。                                                                                                    |  |
| 姓氏             | 配置用户的姓,可由字符、字母、数字和下划线组成。                                                                                                    |  |
| 电子邮箱地址         | 填入用户的 Email 地址,语音信息将会发到这个地址。                                                                                                    |  |
| 语言设置           | 为这个分机号码选择语音提示语言。默认设置是"默认",可以由 Web<br>GUI->PBX->内部选项->语言设置更改.下拉列表中显示了 UCM6510 上目前<br>所有可用的语音提示语言。如果想增加语言,请通过点击 Web GUI->PBX-><br>内部选项->语言设置下的"检查语音列表"下载语音提示包。 |  |
| SIP 设置         |                                                                                                    |  |
| NAT            | 当 UCM6510 用公网 IP 并且与隐藏在 NAT 网络后的设备(如,宽带路由器)<br>通信时,使用 NAT。可能遇到单项音频问题。该类问题常与 NAT 配置或防<br>火墙支持的 SIP 与 RTP 端口相关。默认设置是开启。                                        |  |
| 直接互发媒体流        | 默认设置下, SIP 终端发送的媒体流会经过 UCM6510 本身。如果开启该功能, PBX 会尝试与终端协调并直接发送媒体流。但 PBX 不是一定能够实现 点对点的媒体流传送。默认设置为关闭。                                                            |  |
| <b>DTMF</b> 模式 | 选择 DTMF 模式。默认设置为 RFC2833。如果选择"Info", 会使用 SIP INFO 消息。如果选择"带内",需要 64kbit 编解码器 PCMU 和 PCMA。如果 选择"自动",会优先选择 RFC2833,其次为"带内"。                                    |  |
| 非安全            | <ul> <li>端口:允许只匹配 IP 地址而不匹配端口号</li> <li>完全:允许对端通过 IP 地址匹配而不需要端口,并且不需要身份验证</li> <li>否:需要正常的匹配 IP 地址和端口并进行身份验证。</li> <li>默认设置是"端口"。</li> </ul>                 |  |
| 启动保活           | 如果开启,会周期性的发送空 SDP 包以保持 NAT 对话。默认设置为开启。                                                                                                    |  |
| 保活频率           | 发送保活报文的时间间隔,以秒计。默认值是 60 秒                                                                                                    |  |
| 验证 ID          | 为用户配置认证 ID。如果不配置的话,默认为分机号。                                                                                                    |  |
|                |                                                                                                    |  |
| SRTP           | 开启 SRTP 选项。默认为关。                                                                                                    |  |
| 传真检测           | 开启该项,来自该用户或该中继的传真信号能够在通话中被检测到。收到的<br>传真将被发送到传真页面设置的默认邮件地址。                                                                                                   |  |

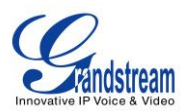

|        | 注意:                                                                                                    |
|--------|----------------------------------------------------------------------------------------------------|
|        | 开启该项则传真不能使用直通功能。                                                                                                    |
| 策略     | 选择 IP 访问策略。 <ul> <li>允许全部:在任何网络中的设备可以使用该分机号码注册。</li> <li>本地子网:只允许在某些子网内的设备使用该分机号注册。</li> <li>特殊 IP 地址:只允许某个 IP 地址的设备使用该分机号注册。</li> </ul> 默认设置为"允许全部"。 |
| 跳过中继认证 | 如果设置为开启,当向外拨打电话时,用户不需要输入密码。默认为关。                                                                                                    |
| 编解码偏好  | 选择音频和视频的编解码器。可选编解码器包括: PCMU, PCMA, GSM, G.726, G.722, G.729, G.723, ILBC, ADPCM, LPC10, H.264, H.263, H.263p.                                         |

## 创建新 IAX 用户

在Web GUI->PBX->基本/呼叫路由->分机下手动创建IAX新用户。点击"创建信用户"->"创建新IAX分

机",在弹出窗口中设定分机信息,配置参数如下所示。

| 常规         |                                                                             |
|------------|-----------------------------------------------------------------------------|
| 分机         | 分配用户分机号码。                                                                   |
| 来电显示号码     | 用户向外拨打时的来电显示号码。<br>注意:<br>您的 VoIP 供应方可能会限制您对来电显示号码的修改。                      |
| 权限         | 设置用户权限。权限由四种选择:内部,本地,全国,国际。默认设置为内部。<br>注意:<br>用户需要有等于或者大于向外呼叫的权限来用出局规则呼叫外线。 |
| SIP/IAX 密码 | 配置用户密码。系统会分配一个随机的安全密码。出于安全考虑,请使用该<br>密码。                                    |
| 开启语音信箱     | 开启用户语音信箱,默认设置为开启。                                                           |
| 语音信箱密码     | 配置语音信箱密码(仅限数字)。系统会随机分配一个数字密码。为了保证<br>安全性,推荐使用随机密码产生器。                       |
| 无条件转移      | 无条件转移的目的号码。如果不进行配置,该功能默认为关闭。                                                |
| 无应答转移      | 无应答转移的目的号码。如果不进行配置,该功能默认为关闭。                                                |

#### 表 18: IAX 分机配置参数

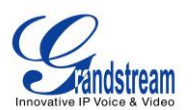

| 遇忙转移       | 遇忙转移的目的号码。如果不进行设置,该功能默认为关闭。                                                                                                    |
|------------|----------------------------------------------------------------------------------------------------|
| 响铃超时时间     | 当铃声鸣响超过设定秒数后,转到用户语音信箱(如果开启语音信箱)或挂断。在UCM6510上,默认设置为60秒。可以通过访问 Web GUI ->内部选项->常规来更改设置,有效值是5秒到600秒。<br>注意:<br>如果终端也配置了响铃超时时间的话,时间的响铃超时时间是它们中的最小值               |
| 自动录音       | 为这个分机开启自动录音。默认设置是关闭的。如果连有外接存储设备,录<br>音文件会存储在外接设备中,可以通过 Web GUI->CDR->录音文件访问。                                                                                 |
| 跳过语音信箱密码验证 | 当用户拨打了语音信箱业务码,密码验证将会跳过。如果开启了这项功能,<br>将允许一键访问语音信箱。这个选项默认关闭。                                                                                                   |
| 用户设置       |                                                                                                    |
| 名字         | 配置用户的名,可由字符、字母、数字和下划线组成。                                                                                                    |
| 姓氏         | 配置用户的姓,可由字符、字母、数字和下划线组成。                                                                                                    |
| Email 地址   | 填入用户的 Email 地址。语音信息将会发到这个地址。                                                                                                    |
| 语言         | 为这个分机号码选择语音提示语言。默认设置是"默认",可以由 Web<br>GUI->PBX->内部选项->语言设置更改.下拉列表中显示了 UCM6510 上目前<br>所有可用的语音提示语言。如果想增加语言,请通过点击 Web GUI->PBX-><br>内部选项->语言设置下的"检查语音列表"下载语音提示包。 |
| IAX 设置     |                                                                                                    |
| 最大通话数      | 配置每个远端 IP 地址允许的最大并发通话数量。                                                                                                    |
| 需要呼叫令牌     | 配置开启或者关闭需要呼叫令牌选项。如果设置成"自动"时,对等身份认<br>证在物理终端共享,可能会锁住向后兼容的分机。默认设置是"是"。                                                                                         |
| 其他设置       |                                                                                                    |
| SRTP       | 开启 SRTP 选项。默认为关。                                                                                                    |
| 传真检测       | 开启该项,来自该用户或该中继的传真信号能够在通话中被检测到。收到的<br>传真将被发送到传真页面设置的默认邮件地址。<br>注意:<br>开启该项则传真不能使用直通功能。                                                                        |
| 策略         | 选择 IP 访问策略。 <ul> <li>允许全部:在任何网络中的设备可以使用该分机号码注册。</li> <li>本地子网:只允许在某些子网内的设备使用该分机号注册。</li> <li>特殊 IP 地址:只允许某个 IP 地址的设备使用该分机号注册。</li> </ul> 默认设置为"允许全部"。        |
| 跳过中继认证     | 如果设置为开启,当向外拨打电话时,用户不需要输入密码。默认为关。                                                                                                    |
| 编解码偏好      | 选择音频和视频的编解码器。可选编解码器包括: PCMU, PCMA, GSM,                                                                                                    |

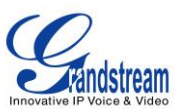

G.726, G.722, G.729, G.723, ILBC, ADPCM, LPC10, H.264, H.263, H.263p.

#### 创建新 FXS 分机

在Web GUI->PBX->基本/呼叫路由->分机下手动创建FXS新用户。点击"创建信用户"->"创建新FXS分

机",在弹出窗口中设定分机信息,配置参数如下所示。

| 常规     |                                                                                                    |
|--------|----------------------------------------------------------------------------------------------------|
| 分机     | 分配用户分机号码                                                                                                    |
| 模拟接口   | 选择分配给这个分机号的 FXS 端口。                                                                                                    |
| 来电显示号码 | 用户向外拨打时的来电显示号码。<br>注意:<br>您的 VolP 供应方可能会限制您对来电显示号码的修改。                                                                                    |
| 权限     | 设置用户权限。权限由四种选择:内部,本地,全国,国际。默认设置为内部。<br>注意:<br>用户需要有等于或者大于向外呼叫的权限来用出局规则呼叫外线。                                                               |
| 开启语音信箱 | 开启用户语音信箱。默认设置为开启。                                                                                                    |
| 语音信箱密码 | 配置语音信箱密码(仅限数字)。系统会随机分配一个数字密码。为了保证<br>安全性,推荐使用随机密码产生器。                                                                                     |
| 无条件转移  | 无条件转移的目的号码。如果不进行配置,该功能默认为关闭。                                                                                                    |
| 无应答转移  | 无应答转移的目的号码。如果不进行配置,该功能默认为关闭。                                                                                                    |
| 遇忙转移   | 遇忙转移的目的号码。如果不进行设置,该功能默认为关闭。                                                                                                    |
| 响铃超时时间 | 当铃声鸣响超过设定秒数后,转到用户语音信箱(如果开启语音信箱)或挂断。在UCM6510上,默认设置为60秒。可以通过访问 Web GUI ->内部选项->常规来更改设置,有效值是5秒到600秒。  注意: 如果终端也配置了响铃超时时间的话,时间的响铃超时时间是它们中的最小值 |
| 自动录音   | 为这个分机开启自动录音。默认设置是关闭的。如果连有外接存储设备,录                                                                                                    |

#### 表 19: FXS 分机配置参数

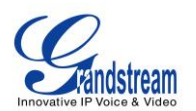

|              | 音文件会存储在外接设备中,可以通过 Web GUI->CDR->录音文件访问。                                                                                                    |  |
|--------------|----------------------------------------------------------------------------------------------------|--|
| 跳过语音信箱密码验证   | 当用户拨打了语音信箱业务码,密码验证将会跳过。如果开启了这项功能,<br>将允许一键访问语音信箱。这个选项默认关闭。                                                                                                   |  |
| 用户设置         |                                                                                                    |  |
| 名字           | 配置用户的名,可由字符、字母、数字和下划线组成。                                                                                                    |  |
| 姓氏           | 配置用户的姓,可由字符、字母、数字和下划线组成。                                                                                                    |  |
| 电子邮箱地址       | 填入用户的 Email 地址。语音信息将会发到这个地址。                                                                                                    |  |
| 语言设置         | 为这个分机号码选择语音提示语言。默认设置是"默认",可以由 Web<br>GUI->PBX->内部选项->语言设置更改.下拉列表中显示了 UCM6510 上目前<br>所有可用的语音提示语言。如果想增加语言,请通过点击 Web GUI->PBX-><br>内部选项->语言设置下的"检查语音列表"下载语音提示包。 |  |
| 模拟设置         |                                                                                                    |  |
| 呼叫等待         | 开启或者关闭"呼叫等待"特性,默认设置为关闭。                                                                                                    |  |
| 按#号键发送       | 如果勾选该项,当在模拟电话上输入完号码后,可以按#呼叫。默认开启。                                                                                                    |  |
| RX 增益        | 配置模拟 FXS 端口的接收信道的 RX 增益。有效值范围是-30dB 到+6dB。默认值是 0。                                                                                                    |  |
| TX 增益        | 配置模拟 FXS 端口的发送信道的 TX 增益。有效值范围是-30dB 到+6dB。默认值是 0。                                                                                                    |  |
| 拍叉最小值        | 设置最小拍叉时间(单位:毫秒),即拍叉簧保持未被按下的时间大于排叉 最小值 PBX 认为这是一个有效的排叉事件。 有效范围是 30ms 到 1000ms。 默认值是 200ms。                                                                    |  |
| 拍叉最大值        | 设置最大拍叉时间(单位:毫秒),即拍叉簧保持未被按下的时间小于排叉 最大值 PBX 认为这是一个有效的排叉事件。最小周期是 256ms 并且不能修 改。默认值是 1250ms。                                                                     |  |
| 使用极性反转       | 开启该项能够检测对端 FXS 发送的极性反转信号并作为挂机信号。在一些<br>国家,极性反转被用来传递一路电话断开连接的信令,收到极性反转通话被<br>认为断开。默认值是开启。                                                                     |  |
| 回声消除         | 指定为"开启"、"关闭"或一个从 32 到 1024 之间的数值(2 的指数)作<br>为回声消除的 taps 值。<br>注意:                                                                                            |  |
|              | 当选择 taps 值时,256 taps 并不是指256 毫秒,它是指256/8 = 32ms。默<br>认设置为"开启",128 taps。                                                                                      |  |
| 三方通话         | 设置是否开启三方通话功能。默认是开启。                                                                                                    |  |
| 第几声振铃后发送主叫号码 | 设置在第几声振铃后发送 CID。默认设置为 1。                                                                                                    |  |

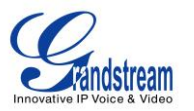

| 其他设置   |                                                            |
|--------|------------------------------------------------------------|
| 传真检测   | 开启该项,来自该用户或该中继的传真信号能够在通话中被检测到。收到的<br>传真将被发送到传真页面设置的默认邮件地址。 |
|        | 注意:                                                        |
|        | 开启该项则传真不能使用直通功能。                                           |
| 跳过中继认证 | 如果设置为开启,当向外拨打电话时,用户不需要输入密码。默认为关。                           |

## 批量添加分机

## 批量添加 SIP 分机

在Web GUI->PBX->基本/呼叫路由->分机页面,点击"批量添加分机"->"批量添加SIP分机"。

| 常规         |                                                                                                    |
|------------|----------------------------------------------------------------------------------------------------|
| 起始分机号      | 设置起始分机号码。                                                                                                    |
| 创建数量       | 设置要添加分机号的个数。默认为5。                                                                                                    |
| 权限         | 设置用户权限。权限由四种选择:内部,本地,全国,国际。默认设置为内部。<br><b>注意:</b><br>用户需要有等于或者大于向外呼叫的权限来用此规则呼叫外线                                                            |
| 开启语音信箱     | 开启用户语音信箱。默认设置为开启。                                                                                                    |
| SIP/IAX 密码 | <ul> <li>配置用户密码。批量添加分机时由两种方法设置密码:</li> <li>使用随机密码</li> <li>系统会分配一个随机的安全密码。出于安全考虑,推荐使用随机密码产<br/>生器。</li> <li>手动输入密码,应用于所有批量添加的分机号</li> </ul> |
| 语音信箱密码     | <ul> <li>配置语音信箱密码(仅限数字)。</li> <li>使用随机密码</li> <li>系统会随机分配一个数字密码。为了保证安全性,推荐使用随机密码产<br/>生器。</li> <li>手动输入密码,应用于所有批量添加的分机号</li> </ul>          |
| 响铃超时时间     | 当铃声鸣响超过设定秒数后,转到用户语音信箱(如果开启语音信箱)或挂断。在UCM6510上,默认设置为60秒。可以通过访问 Web GUI ->内部选                                                                  |

#### 表 20: 批量添加 SIP 分机参数

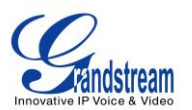

|            | <b>项-&gt;常规</b> 来更改设置,有效值是5秒到600秒。              |
|------------|-------------------------------------------------|
|            |                                                 |
|            | 注意:                                             |
|            | 如果终端也配置了响铃超时时间的话,时间的响铃超时时间是它们中的最小               |
|            | 值                                               |
|            | 为这个分机开启自动录音。默认设置是关闭的。如果连有外接存储设备,录               |
| 自动录音       | 音文件会存储在外接设备中,可以通过 Web GUI->CDR->录音文件访问。         |
| 刚计迅产信箱家和砂江 | 当用户拨打了语音信箱业务码,密码验证将会跳过。如果开启了这项功能,               |
| <u> </u>   | 将允许一键访问语音信箱。这个选项默认关闭。                           |
| SIP 设置     |                                                 |
|            | 当 UCM6510 用公网 IP 并且与隐藏在 NAT 网络后的设备 (如,宽带路由器)    |
| NAT        | 通信时, 使用 NAT。可能遇到单项音频问题。该类问题常与 NAT 配置或防          |
|            | 火墙支持的 SIP 与 RTP 端口相关。默认设置是开启。                   |
| 直接互发媒体流    | 默认设置下, SIP终端发送的媒体流会经过 UCM6510 本身。如果开启该功         |
|            | 能,PBX 会尝试与终端协调并直接发送媒体流。但 PBX 不是一定能够实现           |
|            | 点对点的媒体流传送。默认设置为关闭。                              |
| DTMF 模式    | 选择 DTMF 模式。默认设置为 RFC2833。如果选择"Info", 会使用 SIP    |
|            | INFO 消息。如果选择"带内", 需要 64kbit 编解码器 PCMU 和 PCMA。如果 |
|            | 选择"自动",会优先选择 RFC2833,其次为"带内"。                   |
| 非安全        | • 端口: 允许只匹配 IP 地址而不匹配端口号                        |
|            | • 完全: 允许对端通过 IP 地址匹配而不需要端口,并且不需要身份验证            |
|            | • 否:需要正常的匹配 IP 地址和端口并进行身份验证。                    |
|            | 默认设置是"端口"。                                      |
| 启动保活       | 如果开启,会周期性的发送空 SDP 包以保持 NAT 对话。默认设置为开启。          |
| 保活频率       | 发送保活报文的时间间隔,以秒计。默认值是 60 秒                       |
| 其他设置       |                                                 |
| SRTP       | 设置是否开启 SRTP 选项。默认为关。                            |
|            | 开启该项,来自该用户或该中继的传真信号能够在通话中被检测到。收到的               |
|            | 传真将被发送到传真页面设置的默认邮件地址。                           |
| 传真检测       |                                                 |
|            | 注意:                                             |
|            | 开启该项则传真不能使用直通功能。                                |
|            | 选择 IP 访问策略。                                     |
|            | • 允许全部: 在任何网络中的设备可以使用该分机号码注册。                   |
| 策略         | • 本地子网: 只允许在某些子网内的设备使用该分机号注册。                   |
|            | • 特殊 IP 地址: 只允许某个 IP 地址的设备使用该分机号注册。             |
|            | 默认设置为"允许全部"。                                    |
| 跳过中继认证     | 如果设置为开启,当向外拨打电话时,用户不需要输入密码。默认为关。                |

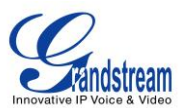

# 选择音频和视频的编解码器。可选编解码器包括: PCMU, PCMA, GSM, G.726, G.722, G.729, G.723, ILBC, ADPCM, LPC10, H.264, H.263, H.263p.

#### 批量添加 IAX 分机

在Web GUI->PBX->基本/呼叫路由->分机页面,点击"批量添加分机"->"批量添加IAX分机"。

| 常规         |                                                                                                    |  |  |
|------------|----------------------------------------------------------------------------------------------------|--|--|
| 起始分机号      | 设置起始分机号码。                                                                                                    |  |  |
| 创建数量       | 设置要添加分机号的个数。默认为5。                                                                                                    |  |  |
| 权限         | 设置用户权限。权限由四种选择:内部,本地,全国,国际。默认设置为内部。<br><b>注意:</b><br>用户需要有等于或者大于向外呼叫的权限来用此规则呼叫外线                                                               |  |  |
| 开启语音信箱     | 开启用户语音信箱。默认设置为开启。                                                                                                    |  |  |
| SIP/IAX 密码 | <ul> <li>配置用户密码。批量添加分机时由两种方法设置密码:</li> <li>使用随机密码<br/>系统会分配一个随机的安全密码。出于安全考虑,推荐使用随机密码产<br/>生器。</li> <li>手动输入密码,应用于所有批量添加的分机号</li> </ul>         |  |  |
| 语音信箱密码     | <ul> <li>配置语音信箱密码(仅限数字)。</li> <li>使用随机密码<br/>系统会随机分配一个数字密码。为了保证安全性,推荐使用随机密码产<br/>生器。</li> <li>手动输入密码,应用于所有批量添加的分机号</li> </ul>                  |  |  |
| 响铃超时时间     | 当铃声鸣响超过设定秒数后,转到用户语音信箱(如果开启语音信箱)或挂断。在UCM6510上,默认设置为60秒。可以通过访问 Web GUI ->内部选项->常规来更改设置,有效值是5秒到600秒。<br>注意:<br>如果终端也配置了响铃超时时间的话,时间的响铃超时时间是它们中的最小值 |  |  |
| 自动录音       | 为这个分机开启自动录音。默认设置是关闭的。如果连有外接存储设备,录<br>音文件会存储在外接设备中,可以通过 Web GUI->CDR->录音文件访问。                                                                   |  |  |

#### 表 21: 批量添加 IAX 分机参数

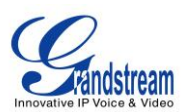

| 跳过语音信箱密码验证 | 当用户拨打了语音信箱业务码,密码验证将会跳过。如果开启了这项功能,<br>将允许一键访问语音信箱。这个选项默认关闭。                                                                                                    |
|------------|----------------------------------------------------------------------------------------------------|
| IAX 设置     |                                                                                                    |
| 最大通话数      | 配置每个远端 IP 地址允许的最大并发通话数量。                                                                                                    |
| 需要呼叫令牌     | 配置开启或者关闭需要呼叫令牌选项。如果设置成"自动"时,对等身份认<br>证在物理终端共享,可能会锁住向后兼容的分机。默认设置是"是"。                                                                                           |
| 其他设置       |                                                                                                    |
| SRTP       | 设置是否开启 SRTP 选项。默认为关。                                                                                                    |
| 传真检测       | 开启该项,来自该用户或该中继的传真信号能够在通话中被检测到。收到的<br>传真将被发送到传真页面设置的默认邮件地址。<br>注意:<br>开启该项则传真不能使用直通功能。                                                                          |
| 策略         | 选择 IP 访问策略。 <ul> <li>允许全部:在任何网络中的设备可以使用该分机号码注册。</li> <li>本地子网:只允许在某些子网内的设备使用该分机号注册。</li> <li>特殊 IP 地址:只允许某个 IP 地址的设备使用该分机号注册。</li> <li>默认设置为"允许全部"。</li> </ul> |
| 跳过中继认证     | 如果设置为开启,当向外拨打电话时,用户不需要输入密码。默认为关。                                                                                                    |
| 编解码偏好      | 选择音频和视频的编解码器。可选编解码器包括: PCMU, PCMA, GSM, G.726, G.722, G.729, G.723, ILBC, ADPCM, LPC10, H.264, H.263, H.263p.                                                  |

## 编辑分机

UCM6510 Web GUI->**PBX->基本/呼叫路由->分机页面**列出了所有分机的状态、分机号、来电显示名称、类型(SIP, IAX 或 FXS)、和端口号。每个分机都有一个勾选框,用户可以对选中的多个分机号进行统一配置。另外每个分机号都有各自的选项配置,用户可以对单个分机号修改配置。 《代表编辑, <sup>1</sup>代表重启, <sup>1</sup>代表删除。

# • 状态

用户可以通过下边的图标判断分机号的状态。

| • | 绿色: | 空闲  |
|---|-----|-----|
| • | 蓝色: | 响铃  |
|   | 黄色: | 通话中 |

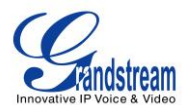

灰色: 不可用

#### • 编辑某个分机号

单击 / 开始编辑分机号各个参数。

• 重启用户

单击<sup>1</sup>发送"NOTIFY重启事件给注册到这个UCM6510上的电话。如果要成功重启用户,需要开启零 配置功能。进入Web GUI->**PBX->基本/呼叫路由->零配置页面**,点击"自动配置设置",勾选"开启零 配置"。

#### • 删除某个分机号

点击 🗰 来删除该分机号。或者选中该分机号再点击"删除选中的分机号"。

• 修改选中分机

选中该分机号,然后单击"修改选中分机号"来编辑该分机号。

• **删除选中分机** 勾选要删除的分机号,然后点击"删除选中的分机号"来删除那些分机号。

## 导出分机

UCM6510 上配置的分机号可以输出到csv格式的文件中。单击"导出分机"按钮,然后在弹出的对话框中选择终端类型。

| 导出分机  |                         | x |
|-------|-------------------------|---|
| 导出选项  |                         |   |
| 终端类型: | SIP<br>IAX<br>FXS<br>取消 |   |

图 22: 导出分机号

用户可以把导出的csv文件当做模板,填入相应的分机号信息再导入到UCM中。

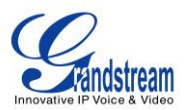

## 导入分机

UCM6510 的导入分机功能可以帮助用户迅速批量添加相似配置的或者不同配置的分机。

- 1. 点击UCM6510 中的"导出分机"按钮导出分机csv文件。
- 2. 在csv模板中填写你想导入分机的相应信息。
- 3. 点击"导入分机"按钮,将会弹出下面的对话框。

| 导入分机                        |                                        | x |
|-----------------------------|----------------------------------------|---|
| 导入选项                        |                                        |   |
| 导入时请使用UTF-8编码的CS\           | V文件,Windows等环境可用记事本方式打开,另存为UTF-8编码的文件。 | • |
| <ol> <li>动重复的分机:</li> </ol> | 跳过 •                                   |   |
| 分机文件:                       | 脚除并重建<br>更新信息                          |   |
|                             | 取消 保存                                  |   |

图 23: 导入分机

- 4. 选择 "对重复的分机" 选项来定义PBX如何对待csv文件中的重复的分机。
  - 跳过:将会跳过csv中重复的分机号。PBX会保持现在的分机信息和之前一致。
  - 删除并重建:之前配置的次分机号将会被删除,csv文件中重复的分机会加载到PBX中。
  - 更新信息: PBX中之前配置的分机将会保持,但是csv文件中重复的分机的不同的配置信息将会覆 盖当前分机的配置信息。
- 5. 点击 🗮 选中本地的csv文件。
- 6. 点击"保存"来导入csv文件。
- 7. 点击"应用更改"在UCM6510上应用导入的文件。

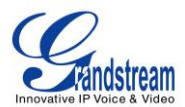

## 模拟中继

#### 在UCM6510上设置模拟中继:

- 登录Web GUI->PBX->基本/呼叫路由->模拟中继添加修改模拟中继。
- 登录Web GUI->PBX->端口配置->模拟硬件设置模拟硬件。

## 模拟中继配置

#### 通过路径 Web GUI->PBX->Basic/Call Routes->模拟中继 添加修改模拟中继。

- 单击"新建模拟中继"创建新的模拟中继。
- 单击 修改模拟中继。
- 单击 Ш删除模拟中继。

#### 模拟中继选项如下表所列。

#### 表 22: 模拟中继配置参数

| FXO 端口      | 选择模拟中继的 FXO 端口                                                                                                |
|-------------|----------------------------------------------------------------------------------------------------|
| 中继名称        | 显示在中继列表、出局规则、入局规则上的标签                                                                                         |
| 高级选项        |                                                                                                    |
| 检测极性反转      | 启用该项后,若收到极性反转信号则标记为出局远端已接听。在一些国家,<br>极性反转信号被用作挂断信号。当极性反转时,会视作挂断处理。默认设置<br>为关闭该选项。                             |
| 极性反转应答延迟:   | 当 FXO 端口接听电话后, FXS 口可能会送出极性反转性号。如果间隔时间<br>少于反转应答延迟时间,则忽略该极性反转。如果大于反转应答延迟时间,<br>FXO 会挂机(On Hook)。(默认为 600 毫秒)。 |
| 当前挂断阈值 (毫秒) | 以毫秒为单位,周期性地检查线路中的电压丢失。默认为 200 毫秒。有效值 是 50 到 3000。                                                             |
| 振铃检测超时:     | 中继(FXO)设置需要超时时间来决定在接听前是否已经挂断。可根据振铃<br>音适应调整该值。单位:毫秒。默认设置为8000毫秒。                                              |
| 接收增益        | 模拟 FXO 端口收接增益。范围: -13.5dB ~ +12.0dB。默认设置为 0。                                                                  |
| 传输增益:       | 模拟 FXO 端口传输增益。范围: -13.5dB ~ +12.0dB。默认设置为 0。                                                                  |
| 来电号码检测      | 设置是否开启来电号码检测,默认为开启。                                                                                           |

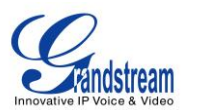

| 传真检测    | 开启该项,来自该用户或该中继的传真信号能够在通话中被检测到。收到的<br>传真将被发送到传真页面设置的默认邮件地址。<br>注意:<br>开启该项则传真不能使用直通功能。                                                                                                    |  |
|---------|----------------------------------------------------------------------------------------------------|--|
| 来电号码组合  | 选择用于该中继的来电号码组合。默认设置是"Bellcore/Telcordia"。                                                                                                    |  |
| 自动录音    | 如果开启,会对这个中继的所有通话进行录音。默认设置为关闭。如果有连<br>外接设备,那么录音文件会存到外接设备中。用户可以在 Web GUI->系统<br>状态->CDR->录音文件页面下查看录音文件。                                                                                                    |  |
| 音频设置    |                                                                                                    |  |
| 忙音检测    | 忙音检测用于检测远端挂断或者忙碌信号。默认设置为开启。                                                                                                    |  |
| 忙音检测数   | 如果启用忙音检测,可通过该项设置挂断前要检测多少个忙音信号。默认值<br>为2。如果设置为4、6或8时,效果更好,但挂断时需要耗时更多。少数<br>情况下,会发生随机挂断。                                                                                                    |  |
| 摧挂音检测   | 检测远端催挂音信号。默认设置为开启。                                                                                                    |  |
| 摧挂音数量   | 如果开启催挂音检测,该项可设置需等待的催挂音组数。默认值为2。                                                                                                    |  |
| 音频国家    | 选择国家地区以配置音频检测。您可选择自定义来手动编辑音频检测的值。<br>默认设置为"美国"。                                                                                                    |  |
| 忙音设置    | <ul> <li>语法:</li> <li>f1=val[@level][,f2=val[@level]],c=on1/off1[-on2/off2[-on3/off3]];</li> <li>(Frequencies 单位是 Hz, cadence 单位是毫秒。)</li> <li>Frequencies 频率范围: [0, 4000)</li> <li>BusyLevel 范围: (-300, 0</li> <li>Cadence 范围: [0, 16383].</li> <li>选择"自定义"可手动编辑。</li> <li>默认值:</li> <li>f1=480@-50,f2=620@-50,c=500/500</li> </ul> |  |
| 摧挂音设置   | 语法:<br>f1=val[@level][,f2=val[@level]],c=on1/off1[-on2/off2[-on3/off3]];<br>Frequencies 单位为 Hz and cadence 单位为毫秒.<br>Frequencies 频率范围: [0, 4000)<br>Busy Level 范围: (-300, 0)<br>Cadence 范围: [0, 16383].<br>选择"自定义"可手动编辑。<br>默认值:<br>f1=480@-50,f2=620@-50,c=500/500                                                                  |  |
| PSTN 检测 | 点击"检测",通过 PSTN 进行对忙音、极性反转和电流断开的检测。请确<br>保已经配置至少一个通道并且该中继已经生效。检测成功后会将结果写入<br>"忙音设置"项内,并将"音频国家"设置为"自定义"。                                                                                                    |  |

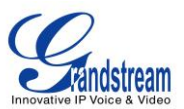

## **PSTN 检测**

UCM6510 支持PSTN检测功能,可以通过用PSTN线呼叫目的号码帮助用户检测忙音、极性反转和电流断开。检测将产生大概一分钟左右的呼叫。检测结束后结果将会显示并且用作对UCM6510 的设置。

- 1. 访问UCM6510 Web GUI->PBX->基本/呼叫路由->模拟中继页面。
- 2. 点击《修改模拟中继的设置
- 3. 在以下对话框修改模拟中继的设置,在"音频设置"下面,有两种设置忙音的方法
  - 音频国家:默认设置是"美国"
  - PSTN检测

| 音频设置                                         |                          |                            |   |
|----------------------------------------------|--------------------------|----------------------------|---|
| <ol> <li>忙音检测:</li> </ol>                    | $\checkmark$             | <ul> <li>忙音检测数:</li> </ul> | 2 |
| <ol> <li>催挂音检测:</li> </ol>                   | $\checkmark$             | <ol> <li>催挂音数量:</li> </ol> | 2 |
| <ol> <li> <b>⑥</b> 音频国家:         </li> </ol> | 美国                       |                            |   |
| <ol> <li>忙音设置:</li> </ol>                    | f1=480@-50,f2=620@-50,c= | 500/500                    |   |
| <ol> <li>催挂音设置:</li> </ol>                   | f1=480@-50,f2=620@-50,c= | 250/250                    |   |
| (i) PSTN检测:                                  | 检测                       |                            |   |

#### 图 24: UCM6510 FXO 音频设置

- 4. 点击"检测"开始PSTN检测。
- 5. 如果两个FXO口都连接到PSTN线,使用自动检测的方法,做以下设置:
  - 检测方式: 自动检测
  - 源通道(被检测):被检测的通道
  - 目的通道:用于辅助检测的通道
  - 目的号码:用于检测的号码,系统将会拨打该号码,并且此号码需成功注册到另外一台服务器。

| 编辑模拟中继: <b>fxo1</b>           | х                          |
|-------------------------------|----------------------------|
| <ol> <li></li></ol>           | 自动检测 🔻                     |
| <ol> <li>源通道(被检测):</li> </ol> | 1 v                        |
| <ol> <li>目的通道:</li> </ol>     | 2 •                        |
| <ol> <li>目的号码:</li> </ol>     | 123456                     |
| 注意:检测将产生大概一分钟左右的呼叫            | 4。如果您选择了半自动检测,请在系统通知您后再摘机。 |
| 取                             | 2 消   检测                   |

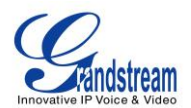

#### 图 25: UCM6510 PSTN 检测:自动检测

如果只有一个 FXO 口连接到 PSTN 线,请做以下设置进行版自动检测:

- 检测方式:半自动检测
- 源通道(被检测):被检测的通道
- 目的号码:用于检测的号码,系统将会拨打该号码,并且此号码需成功注册到另外一台服务器。

| 编辑模拟中继: <b>fxo1</b>                             | X                         |
|-------------------------------------------------|---------------------------|
| <ol> <li>检测方式:</li> </ol>                       | 半自动检测 🔻                   |
| <ol> <li>         (i) 源通道(被检测):     </li> </ol> | 1 •                       |
| <ol> <li>目的号码:</li> </ol>                       | 123456                    |
| 注意:检测将产生大概一分钟左右的呼叫                              | 。如果您选择了半自动检测,请在系统通知您后再摘机。 |
| 耳又                                              | 消    检测                   |

图 26: UCM6510 PSTN 检测:半自动检测

- 6. 点击"检测"开始检测。源通道将会发起一个向目的号码的呼叫。对于"自动检测",呼叫会被自动接听。 对于"半自动检测", UCM6510 Web GUI会显示提示框告诉用户接听或者挂断电话以完成检测。
- 7. 检测结束后,检测结果将会显示。用户可以将检测结果保存为对UCM6510的设置。

#### 表 23: 模拟中继 PSTN 检测

| 检测方式 | <ul> <li>选择"自动检测"或"半自动检测"的方式进行通道检测。默认设置为"自动检测"。</li> <li>自动检测<br/>请确保两个以上 PSTN 通道连接到 UCM6510 并且在开始检测时是空闲<br/>状态。在检测时,一个通道用作呼叫方(源通道),另一个通道用作被<br/>叫方(目的通道)。UCM6510 会控制呼叫方和被叫方建立呼叫并挂断呼<br/>叫以完成检测。</li> <li>半自动检测<br/>半自动检测要求手动接听和挂断呼叫。请确保至少有一个 PSTN 通道连<br/>接到 UCM6510 并且在开始检测时是空闲状态。在检测时,源通道会被<br/>用作呼叫方发送呼叫到设置好的目的号码。然后需要用户根据 Web GUI<br/>的提示辅助完成检测。</li> </ul> |
|------|----------------------------------------------------------------------------------------------------|
| 源通道  | 选择被检测的通道。                                                                                                    |
| 目的通道 | 在"自动检测"状态下选择辅助检测的通道。                                                                                                    |
| 目的号码 | 设置辅助检测的电话号码。                                                                                                    |

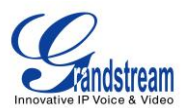

# ⚠ <sub>注意</sub>.

- PSTN检测需要通话维持一分钟左右。
- 如果选择"半自动检测",请根据Web GUI的提示框接听和挂断通话。
- 检测成功之后,检测到忙音、极性反转和当前挂断阈值都会自动填到模拟中继的对应选项中。

## 模拟硬件配置

UCM6510上的模拟硬件(FXS端口和FXO端口)可以通过Web GUI->PBX->端口配置->模拟硬件来进

行设置。点击《修改FXS端口的信令选择或者修改FXO端口的交流阻抗(ACIM)设置。

为FXS端口选择"Loop Start"或"Kewl Start",然后点击"更新"保存设置。

| 修改模拟端口:信令选择 |              | x |
|-------------|--------------|---|
| 端口 1:       | Loop Start 💌 |   |
| 端口 2:       | Kewl Start 💌 |   |
|             | 取消更新         |   |

图 27: FXS 端口信令选择

对于FXO端口,用户可以在交流阻抗设置界面从下拉选框中手动选择交流阻抗。或者用户可以点击"检测"让UCM6510开始自动检测交流阻抗的值。检测到的值将会被自动应用到设置。

| 交流阻抗设置                       |                    | x |
|------------------------------|--------------------|---|
| <ol> <li>ACIM 检测:</li> </ol> | 检测                 |   |
| 端口 1:                        | 600 Ω              | v |
| 端口 2:                        | 600 Ω              | ¥ |
|                              | 取消更新               |   |
|                              | 图 28: FXO 端口交流阻抗设置 |   |

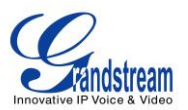

# ⚠ <sub>注意:</sub>

ACIM的设置对于UCM6510上的FXO/PSTN线能否正常工作非常重要。如果用户遇到听到回音、来电显示错误或通话断开等问题,请确保进行ACIM检测以找到正确的交流阻抗值。

| 音域           | 为 FXS 端口发出的拨号音、拥塞音、铃声等来设置相应的铃音。默认设置 是"美国"。                                                      |
|--------------|-------------------------------------------------------------------------------------------------|
| 高级设置         |                                                                                                 |
| FXO Opermode | 选择您所在的国家或邻国以设置国家速度、电铃阻抗、电领域值、电流限制、<br>TIP/RING 电压调整、最小操作回路电流和交流阻抗等模拟线路特征。默认<br>设置为"美国"。         |
| FXS Opermode | 选择您所在的国家或邻国以设置国家速度、电铃阻抗、电领域值、电流限制、<br>TIP/RING 电压调整、最小操作回路电流和交流阻抗等模拟线路特征。默认<br>设置为"美国"。         |
| FXS TISS 覆盖  | 设置开启或者关闭 TISS 覆盖。默认设置为关闭。如果开启,用户可以为 TISS 覆盖选择阻抗值,默认值为 600Ω。                                     |
| PCMA 覆盖      | 选择用于模拟线路的编解码。北美用户应选择 PCMU,所有其他国家,除<br>非已知,应为 PCMA。默认设为 PCMU。<br>注意:<br>这个选项修改之后,需要重启使之生效。       |
| 强振铃          | 此选项允许用户为连接到站模块(FXS)的模拟话机选择正常振铃电压(40V) 或最大振铃电压(89V)。默认设置为"常规",即正常振铃电压。                           |
| 快速振铃         | 此选项允许用户将振铃速度增加到 25Hz,可以配合"低功耗"选项进行设置。默认设置为"常规"。                                                 |
| 低功耗          | 此选项一般用于配合"快速振铃",允许用户设置快速振铃操作的峰值电压为 50V。默认值为"常规"。                                                |
| 振铃检测         | 此选项允许用户选择标准振铃检测或全波段检测。如选为"全波段",当来<br>电显示号码在第一声振铃或者极性反转信号前发送,这种错误的振铃检测可<br>以被避免,比如在英国。默认设置为"标准"。 |
| FXS MWI 模式   | <ul> <li>此选项指定发送 MWI 的方式。默认设置为"FSK"。</li> <li>FSK:频移键方式</li> <li>NEON,雷虹灯闪烁方式</li> </ul>        |

#### 表 24: PBX / 端口配置 / 模拟硬件

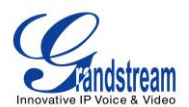

## 数字中继

E1/T1 是数字网络中的物理连接技术,UCM6510 支持E1/T1 连接。T1 是北美标准,E1 是欧洲标准,两种标准的传输速度不同。UCM6510 支持三种信令协议:PRI,MFC/R2 和SS7。基于不同国家的实施标准,PRI支持不同数量的通道。MFC/R2 是在E1 中继中被大量使用的信令协议。SS7 使用带外信令传输,信令或者控制信息在一条单独的专用信道传输,而不和传输通话共用同一信道。使用SS7,通话建立更高效,安全性更好。

在UCM6510 上设置数字中继需要两步:

- 进入Web GUI->PBX->端口配置->数字硬件配置设置端口类型和通道。
- 进入Web GUI->PBX->基本/呼叫路由->数字中继添加和编辑数字中继。

## 数字硬件配置

进入Web GUI->PBX->端口配置->数字硬件配置设置端口类型和通道。:

| 类 型           | <b>%</b> D                                  | 选项       |
|---------------|---------------------------------------------|----------|
| E1            | i                                           | 1 20     |
| 分组名称          | 通道                                          | 选习       |
| DefaultGroup1 | 1-15,17-31                                  | <u>í</u> |
|               | 图 29: 数字硬件配置                                |          |
| •             | 步骤 1: 单击 🖉 编辑数字端口。具体参数请参见 🕻 表 25: 端口配置/     | 数字硬      |
|               | 件:编辑数字接口1。                                  |          |
| •             | 步骤 2: 单击 🖉 编辑通道组。这一步为数字端口分配通道。对于 E1         | 30 个     |
|               | B 通道可以分配给默认通道组。                             |          |
| •             | 步骤 3: 如果分配少于 30 个 B 通道给 E1 或者分配少于 23 个 B 通道 | 给 T1,    |
|               | 用户可以单击。示加更多的通道组。大多数情况下这一步不是必需的              | ,只需      |
|               | 要默认通道组就可以了。                                 |          |

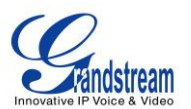

目前,数字中继中的通道组设置只是为了管理出局路由,并不控制入局路由。因此,如果用户配置了多个通 道组,请确保这些通道组的入局规则是相同的。否则,从数字中继进入的入局呼叫可能不能正常工作。

在编辑数字接口对话框,可以看到UCM6510 的数字接口支持不同的信令类型,目前支持PRI\_NET、 PRI\_CPE、SS7和MFC/R2。在配置数字接口时,当选择不同的信令类型,需要配置的参数也会有所变化。 下面将会列出不同的信令所有对应的配置参数。可以通过点击"显示高级选项"和"隐藏高级选项"来显示 或隐藏高级选项。

下表列出当信令类型选为PRI\_NET或PRI\_CPE时编辑数字接口的参数。

| 载波类型    | 为数字线路选择载波: E1、T1 或 J1 (J1 待定)。                                                                                                    |
|---------|----------------------------------------------------------------------------------------------------|
| 时钟      | 所有 T1/E1 线路的发送端都会生成一个时钟信号。这个参数决定远端传来的 T1/E1 时钟是否用作主时钟信号。如果远端作为主时钟, PBX 的时钟会跟它 保持同步。                                                                                                    |
|         | Master: 端口被用作时钟源。当远端会跟本地 PBX 同步的时候,可以选择<br>这项。                                                                                                    |
|         | Slave:当远端设备是主时钟源的时候,选择这项。                                                                                                    |
| 信令类型    | 当一段设置为"PRI_NET"时,另一端必须设置为"PRI_CPE"。                                                                                                    |
| LBO     | 线路衰减假线(Line Build-out)表示本设备和对端设备之间的接线距离,如非<br>线路距离过长,请使用默认值为0dB。                                                                                                    |
| RX 增益   | 配置数字口的 RX 增益,可配置范围为-24dB 至+12dB。                                                                                                    |
| TX 增益   | 配置数字口的 TX 增益,可配置范围为-24dB 至+12dB。                                                                                                    |
| 语音编码    | E1 的默认编码为"alaw", T1 的默认编码为"ulaw"。                                                                                                    |
| 播放本地回铃音 | 当开启这个选项时,本地给主叫播放回铃音,当配置为 NO 时,主叫听对端 设备回铃音,缺省配置为 NO。                                                                                                    |
| 高级选项    |                                                                                                    |
| 交换类型    | <ul> <li>选择交换类型:</li> <li>EuroISDN (在欧洲较为普遍)</li> <li>NI2: National ISDN type 2 (在美国较为普遍)</li> <li>DMS100: Nortel DMS100</li> <li>4ESS: AT&amp;T 4ESS</li> <li>5ESS: Lucent 5ESS</li> <li>NI1: Old National ISDN type 1</li> <li>Q.SIG</li> </ul> |
| 线路编码    | 对于 T1,选择"AMI"或"B8ZS";对于 E1,选择"AMI"或"HDB3"。                                                                                                    |
| CRC 校验  | E1 线路可选 CRC4 或 None 作为校验算法; T1 没有这个选项。                                                                                                    |

表 25: 端口配置/数字硬件:编辑数字接口(信令类型 PRI\_NET/PRI\_CPE)

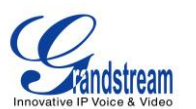

| 被叫号码类型                               | 设置消息中的被叫号码信元,用于指定被叫号码类型,可以是<br>Unknown/Private/National/International等,一般运营商会校验这个信元。                                                                                                    |
|--------------------------------------|----------------------------------------------------------------------------------------------------|
| 主叫号码类型                               | 设置消息中的主叫号码信元,用于指定主叫号码类型,可以是<br>Unknown/Private/National/International等,一般运营商会校验这个信元。                                                                                                    |
| 国际前缀<br>国内前缀<br>本地前缀<br>私人前缀<br>未知前缀 | 设置用在 PRI 本地拨号规则和 PRI 拨号规则的前缀。                                                                                                    |
| PRI 进展指示语                            | <ul> <li>选择 PRI 进展提示的方式:</li> <li>Inband:通过带内放音给对端提示呼叫进展(即直接给对端放音:用户<br/>忙或者号码不存在等);</li> <li>Outofband:通过在信令通道使用 DISCONNECT / RELEASE 等消息携<br/>带 CAUSE 原因值指示呼叫进展(比如 cause: unassigned number or<br/>user busy)。</li> </ul> |
| 重置时间间隔                               | 重启空闲通道的时间间隔。                                                                                                    |
| PRI通道选择策略                            | 用于设置消息中的 ChannellD 信元,如果开启,表示只能使用指定的 B 通道;如果未开启,则可以选择一组 B 通道中的其中一个。                                                                                                    |
| Facility 支持                          | 设置是否支持 Facility 消息。一些补充的业务,需要使用该消息实现业务的 扩展;若不开启则无法支持一些补充业务。                                                                                                    |
| NSF                                  | 一些交换机 Some switches (AT&T especially) require network specific facility. Currently the supported values are "none", "sdn", "megacom", "tollfreemegacom", "accunet".                                                         |

下表列出当信令类型选为SS7时编辑数字接口的参数。

#### 表 26: 端口配置/数字硬件:编辑数字接口(信令类型SS7)

| 载波类型 | 为数字线路选择载波: E1、T1 或 J1 (J1 待定)。                                                                                                    |
|------|----------------------------------------------------------------------------------------------------|
|      | T1/E1<br>All T1/E1 spans generate a clock signal on their transmit side. The<br>parameter determines whether the clock signal from the far end of the<br>T1/E1 is used as the master source of clock timing. If the far end is used<br>as the master, the PBX system clock will synchronize to it. |
| 时钟   | Master: The port will never be used as a source of timing. This is<br>appropriate when you know the far end should always be a slave to<br>you.<br>Slave: The equipment at the far end of the E1/T1 link is the preferred<br>source of the master clock.                                           |

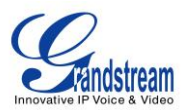

| 信令类型                                 | 选择信令类型。                                                                                                    |
|--------------------------------------|----------------------------------------------------------------------------------------------------|
| SS7 版本                               | 目前支持 ITU, ANSI, CHINA。                                                                                                    |
| 源信令点编码                               | <ul> <li>标识设备本身发出的消息,一般由对接设备或运营商提供。</li> <li>ITU 格式: 整数</li> <li>ANSI 和 CHINA 格式: 整数或 XXX-XXX-XXX。</li> </ul>                   |
| 目的信令点编码                              | <ul> <li>信令要发送的目的地址,一般由对接设备或运营商提供。</li> <li>ITU 格式: 整数</li> <li>ANSI 和 CHINA 格式: 整数或 XXX-XXX-XXX。</li> </ul>                    |
| 网络指示元                                | 对接设备之间必须相同,否则可能会造成对接不成功。<br>选项: National, National Spare, International, International Spare。<br>常用选项: National, International。 |
| LBO                                  | 线路衰减假线(Line Build-out)表示本设备和对端设备之间的接线距离,如非<br>线路距离过长,请使用默认值为0dB。                                                                |
| RX 增益                                | 配置数字口的 RX 增益,可配置范围为-24dB 至+12dB。                                                                                                |
| TX 增益                                | 配置数字口的 TX 增益,可配置范围为-24dB 至+12dB。                                                                                                |
| 语音编码                                 | E1 的默认编码为"alaw", T1 的默认编码为"ulaw"。                                                                                               |
| 高级选项                                 |                                                                                                    |
| 线路编码                                 | 对于 T1,选择"AMI"或"B8ZS";对于 E1,选择"AMI"或"HDB3"。                                                                                      |
| CRC 校验                               | E1 线路可选 CRC4 或 None 作为校验算法; T1 没有这个选项。                                                                                          |
| 被叫号码类型                               | 标识被叫号码类型,对端交换机有可能根据被叫号码类型,进行相关的号码<br>变换。                                                                                        |
| 主叫号码类型                               | 标识主叫号码类型,对端交换机有可能根据主机号码类型,进行相关的号码<br>变换。                                                                                        |
| 国际前缀<br>国内前缀<br>本地前缀<br>私人前缀<br>未知前缀 | 设置用在 PRI 本地拨号规则和 PRI 拨号规则的前缀。                                                                                                   |

下表列出当信令类型选为MFC/R2 时编辑数字接口的参数。

#### 表 27: 端口配置/数字硬件:编辑数字接口(信令类型MFC/R2)

| 载波类型 | 为数字线路选择载波: E1、T1 或 J1 (J1 待定)。                                               |
|------|------------------------------------------------------------------------------|
| 时钟   | T1/E1<br>All T1/E1 spans generate a clock signal on their transmit side. The |
|      | parameter determines whether the clock signal from the far end of the        |
|      | T1/E1 is used as the master source of clock timing. If the far end is used   |

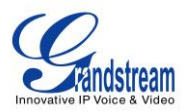

|                 | as the master, the PBX system clock will synchronize to it.                                                                                                    |
|-----------------|----------------------------------------------------------------------------------------------------|
|                 | Master: The port will never be used as a source of timing. This is<br>appropriate when you know the far end should always be a slave to<br>you.<br>Slave: The equipment at the far end of the E1/T1 link is the preferred<br>source of the master clock. |
| 信令类型            | 选择信令类型。                                                                                                    |
| 区域              | 选择 MFC/R2 的地域标准。UCM6510 支持 ITU MFC/R2 标准以及不同国家<br>或地区的 MFC/R2 标准包括阿根廷、巴西、中国、捷克、哥伦比亚、厄瓜<br>多尔、印度尼西亚、墨西哥、菲律宾和委内瑞拉。                                                                                                    |
| 先请求主叫           | 这个选择在被叫方有效。如果开启,被叫方会请求主叫方先发送主叫号码,<br>然后再发送被叫号码。<br><b>注意:</b><br>"先请求主叫"和"跳过主叫类型"不能同时启用。                                                                                                    |
| 类别              | 选择主叫类别。                                                                                                    |
| LBO             | 线路衰减假线(Line Build-out)表示本设备和对端设备之间的接线距离,如非<br>线路距离过长,请使用默认值为 0dB。                                                                                                    |
| RX 增益           | 配置数字口的 RX 增益,可配置范围为-24dB 至+12dB。                                                                                                    |
| TX 增益           | 配置数字口的 TX 增益,可配置范围为-24dB 至+12dB。                                                                                                    |
| 播放本地回铃音         | 当开启这个选项时,本地给主叫播放回铃音,当配置为 NO 时,主叫听对端 设备回铃音,缺省配置为 NO。                                                                                                    |
| 高级选项            |                                                                                                    |
| 线路编码            | 对于 T1,选择"AMI"或"B8ZS";对于 E1,选择"AMI"或"HDB3"。                                                                                                    |
| CRC 校验          | E1 线路可选 CRC4 或 None 作为校验算法; T1 没有这个选项。                                                                                                    |
| MF 定时器时长(ms)    | 设置多频互控信号的超时时长,单位毫秒,建议使用默认值(-1),不建议小于 500 毫秒。                                                                                                    |
| 计量脉冲定时器时长(ms)   | 设置计量脉冲超时时长,用于需要实时计费的呼叫中指示呼叫费用,单位为<br>毫秒,建议使用默认值(-1,阿根廷的默认值为400毫秒,其他的为0毫秒),<br>时间太长的脉冲代表挂机,因而不建议大于500毫秒。                                                                                                    |
| 允许付费呼叫          | 在巴西,对于付费呼叫有一个特殊的主叫用户类别。在巴西的 R2 标准中, 需要用一个特殊的 GB 信号音拒绝付费呼叫。默认设置为不允许付费呼叫。                                                                                                    |
| 二次应答            | 二次摘机,用于需要阻止付费呼叫的场景(有些 PBX 将"允许付费呼叫"<br>关闭仍然无法阻止付费呼叫,需要启用二次应答)。默认设置为不启用。                                                                                                    |
| Accept On Offer | 一般情况下不需要修改此配置项,默认设置为开启。                                                                                                    |
| 跳过主叫类别          | 该配置项仅在被叫侧有效,若勾选则主叫侧不发送主叫类别;若未勾选则<br>要求主叫侧在发送主叫号码前要先发送主叫类别。'先请求主叫'与'跳过主叫                                                                                                    |

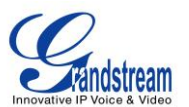

类别'两个选项不能同时勾选。

#### Charge Calls

设置通知对端"接收收费呼叫"。对大部分运营商无效,默认设置为开启。

在"高级选项"下面,用户可以通过点击"自定义选项"根据需要自定义信号,这些自定义的配置会代替"区域"来应用到实际线路中。除非"区域"上选择的国家无法成功对接,否则用户并不需要考虑该项设置。

#### 数字中继配置

在对数字硬件进行设置之后,去到Web GUI->PBX->基本/呼叫路由->数字中继页面对数字中继进行设置。

- 点击"创建新的数字中继"来添加新的数字中继;
- 点击 🖉 为数字中继作具体参数的设置;
- 点击 500 设置直接对外拨号(DOD);
- 点击 Ⅲ 删除该中继。

下表列出数字中继的具体参数。

| 中继名称      | 设置数字中继的名称。                                                                                                    |
|-----------|----------------------------------------------------------------------------------------------------|
| 通道组       | 选择数字中继所使用的通道组。                                                                                                    |
| 隐藏来电显示    | 若开启,则会隐藏出局号码。默认设置为关闭                                                                                                    |
| 使用中继的 CID | 若开启,中继的 CID 将不会被分机的 CID 所覆盖。                                                                                                    |
| 来电显示      | 出局时会尝试使用该来电号码。对于某些提供商,并不能够用该选项来设置<br>来电号码,该选项可能会被忽略。<br>按以下规则查找使用来电号码:<br>• 首先,使用分机页面设置的来电号码;<br>• 其次,使用在数字中继配置的来电号码;<br>• 最后,使用在 <b>PBX-&gt;内部选项-&gt;常规</b> 页面设置的"全局的来电显示号<br>码"。 |
| 来电显示名称    | 当来电显示号码未配置时,为呼叫者设置新名字。<br>SS7 和 MFC/R2 不支持该配置项。                                                                                                    |
| 自动录音      | 如果开启这个选项,所有经过该中继的呼叫都会被录音。默认设置是关闭。<br>如果 UCM6510 连有外接设备那么录音文件会被存到外接设备中。用户可以<br>登录 Web GUI->系统状态->CDR->录音文件页面访问录音文件。                                                                 |
| 传真检测      | 如果开启,来自该用户或该中继的传真信号能够在通话中被检测到。收到的                                                                                                    |

#### 表 28: 数字中继配置参数
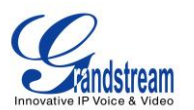

传真将被发送到用户设置的电子邮箱地址。如果没有配置用户邮箱地址,传 真将会被发送到传真页面设置的默认邮箱地址。默认邮箱地址可以在 Web GUI->**PBX->内部选项->Fax/T.38**页面进行设置。

**注意**: 开启该项则传真不能使用直通功能。

通过数字中继进行直接对外拨号(DOD)

请参考章节[*通过*VoIP*中继直接对外拨号(DOD)]*。

## 数字中继诊断

在UCM6510上按照上面介绍的步骤设置了数字中继之后,如果还是不能工作,去到页面Web GUI->系 统工具->诊断,对T1/E1 接口进行抓包。用户可以对抓到的包进行简单分析解决问题,或者通过以下链接联 系潮流网络寻求技术支持: <u>http://www.grandstream.com/index.php/support</u>

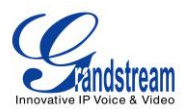

| Encovative IP Voice & Visee | <b>系统状态 PBX 系</b> 统设置 <u>系统工具</u> |
|-----------------------------|-----------------------------------|
|                             | 系统工具 >> 诊断 >> PRI信令跟踪 😋           |
| 固件升级                        | PRI信令跟踪                           |
| 备份                          |                                   |
| 系统清理                        | ▶ 开始   停止   □ 下载   □ 删除           |
| 恢复出厂设置 / 重启                 | 輸出结果                              |
| 系统日志                        | 正在抓包<br>已完成!点击下载按钮下载已经抓获的数据包。     |
| 诊断                          |                                   |
| - 网络抓包                      |                                   |
| - IP Ping                   |                                   |
| - 路由跟踪                      |                                   |
| - PRI信令跟踪                   |                                   |
| - SS7信令跟踪                   |                                   |
| - MFC/R2信令跟踪                |                                   |
| - 模拟录音跟踪                    |                                   |

#### 图 30: 诊断数字中继

- 点击"开始"以开始抓包,输出结果显示"正在抓包...";
- 点击"停止"以停止抓包;
- 点击"下载"可以下载已经抓获的数据包;
- 点击"删除"可以删除已经抓获的数据包。

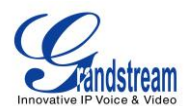

# **VOIP** 中继

### VOIP 中继配置

进入到 Web GUI - > PBX->基本/呼叫路由-> VoIP 中继,添加编辑 VoIP 中继。创建的中继会显示在该页

面,显示包括提供商名称、终端类型、中继类型、域名/IP、用户名和编辑删除选项。

- 点击"新建SIP中继"或"新建 IAX中继" 添加一个新的VoIP中继。
- 点击 / 对具体变量进行设置。
- 点击 600 设置直接对外拨号(DOD)。
- 点击 < 开始LDAP同步。
- 点击<sup>III</sup> 删除VoIP中继。

VoIP 中继线选项如下表所示。

新建 SIP 中继 类型 选择 VoIP 中继的类型。 对等 SIP 中继 注册 SIP 中继 在出局规则、入局规则处显示的独特名称,用于识别中继。 提供商名称 主机 提供 VoIP 服务器的 IP 地址或者 URL。 使用中继的 CID 如果开启,中继的 CID 将不会被主机的 CID 所覆盖。默认设置为关闭。 用户名 当类型选为"注册 SIP 中继"时, VOIP 提供商会根据用户名进行鉴权。 密码 当类型选为"注册 SIP 中继"时, VOIP 提供商会根据密码进行鉴权。 SIP 电话用户用于验证的 ID。如果不设置该项,将用分机号码代替用于认证。 验证ID 当类型选为"注册 SIP 中继"时,出局信令将被送至出局代理端。 出局代理 如果开启这个选项,所有经过该中继的呼叫都会被录音。默认设置是关闭。 自动录音 如果 UCM6510 连有外接设备那么录音文件会被存到外接设备中。用户可以 登录 Web GUI->系统状态->CDR->录音文件页面访问录音文件。

#### 表 29: SIP 中继配置变量

对等 SIP 中继配置参数

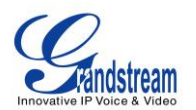

| 提供商名称         | 在出局规则、入局规则处显示的独特名称,用于识别中继。                                                                                                    |
|---------------|----------------------------------------------------------------------------------------------------|
| 主机            | 提供 VoIP 服务器的 IP 地址或者 URL。                                                                                                    |
| 传输            | <ul> <li>选择传输 SIP 消息的方式。使用 TCP 传输方式,必须先开启本地 TCP 服务;</li> <li>使用 TLS 传输方式,必须先开启本地 TLS 服务。默认设置为"所以-UDP 优先"。</li> <li>仅 UDP</li> <li>仅 TCP</li> <li>仅 TLS</li> <li>所有-UDP 优先: 当其他 SIP 传输方式都可用的时候,优先使用 UDP 作为传输协议。</li> <li>所有-TCP 优先: 当其他 SIP 传输方式都可用的时候,优先使用 TCP 作 为传输协议。</li> <li>所有-TLS 优先: 当其他 SIP 传输方式都可用的时候,优先使用 TLS 作 为传输协议。</li> </ul> |
| 使用中继的 CID     | 如果选中该选项,中继的 CID 将不会被分机的 CID 所覆盖。默认设置为不 勾选。                                                                                                    |
| 来电显示          | 出局时会尝试使用该来电号码。对于某些提供商,并不能够用该选项来设置<br>电话号码,该选项可能被忽略。<br>按以下规则查找使用来电号码:<br>• 首先,使用分机页面设置的来电号码;<br>• 其次,使用在 VOIP 中继配置的来电号码;<br>• 最后,使用在 PBX->内部选项->常规页面设置的"全局的来电显示号<br>码"。                                                                                                    |
| 来电显示名称        | 当来电显示号码未配置时,为呼叫者设置新名字。                                                                                                    |
| 编码偏好          | 为 VOIP 中继选择音视频编解码方式。UCM6510 支持以下编解码方式:<br>PCMU, PCMA, GSM, AAL2-G.726-32, G.726, G.722, G.729, G.723, ILBC,<br>ADPCM, H.264, H.263, H.263p.                                                                                                    |
| 自动录音          | 如果开启自动录音,经过该中继的所有通话都会被录音。默认设置是"否"。<br>如果 UCM6510 连有外接设备,那么录音文件会被保存到外接设备中。用户<br>可以登录 Web GUI->系统状态->CDR->录音文件查看录音文件。                                                                                                    |
| <b>DID</b> 模式 | 选择从 SIP 的 Request-line 或是 To-header 得到 SIP 入局呼叫的地址 ID。<br>默认设置为 "Request-line"。                                                                                                    |
| 启用心跳检测        | 若启用该选项,PBX 会周期性发送 SIP OPTION 信令,以检测中继是否在 线。默认设置为不勾选。                                                                                                    |
| 心跳超时          | 当勾选"启用心跳检测"时,设置心跳超时时间(以毫秒为单位)。如果在超时间内未收到 SIP OPTION 的回复,则认为该中继不可用。默认值为1000(毫秒)。                                                                                                    |
| 心跳频率          | 当勾选"启用心跳检测"时,设置每两次发送 SIP OPTION 之间间隔的时间(以秒为单位)。默认值为 60(秒)。                                                                                                    |

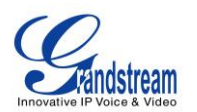

| 传真检测                                                 | 如果开启,来自该用户或该中继的传真信号能够在通话中被检测到。收到的<br>传真将被发送到用户设置的电子邮箱地址。如果没有配置用户邮箱地址,传<br>真将会被发送到传真页面设置的默认邮箱地址。默认邮箱地址可以在 Web<br>GUI->PBX->内部选项->Fax/T.38 页面进行设置。<br>注意:<br>开启该项则传真不能使用直通功能。                                                                                                    |
|------------------------------------------------------|----------------------------------------------------------------------------------------------------|
| SRTP                                                 | 是否开启加密 RTP 流,默认设置为不勾选。                                                                                                    |
| 开启 LDAP 同步                                           | 如果开启,UCM6510将会自动向对端提供本地的LDAP联系人信息及更新,<br>仅支持 SIP 对等中继。对端也需要开启该服务并设置一样的密码才能保证同<br>步成功。默认设置为关闭。                                                                                                    |
| LDAP 同步密码                                            | 系统使用该密码加解密 LDAP 联系人文件,两端必须设置一样的密码本服务<br>才能成功。                                                                                                    |
| LDAP 同步端口                                            | 设置 LDAP 同步所使用的 TCP 端口。                                                                                                    |
| LDAP 默认出局规则                                          | 指定该中继的默认出局规则,本服务将自动解析该规则并为对端原始号码添<br>加必要的拨打前缀。                                                                                                    |
| 出局前缀                                                 | 手动指定为对端原始号码添加的拨打前缀。                                                                                                    |
| 注册 SIP 中继配置参数                                        |                                                                                                    |
| 坦州英夕办                                                | <u> </u>                                                                                                    |
| <b>泛洪冏</b> 石 <b>孙</b>                                | 任山周规则、八周观则企业小的独特石标,用于识别中继。                                                                                                    |
| 主机                                                   | 提供 VoIP 服务器的 IP 地址或者 URL。                                                                                                    |
| 走机<br>传输                                             | <ul> <li>提供 VoIP 服务器的 IP 地址或者 URL。</li> <li>选择传输 SIP 消息的方式。使用 TCP 传输方式,必须先开启本地 TCP 服务;<br/>使用 TLS 传输方式,必须先开启本地 TLS 服务。默认设置为"所以-UDP 优先"。</li> <li>仅 UDP</li> <li>仅 TCP</li> <li>仅 TLS</li> <li>所有-UDP 优先: 当其他 SIP 传输方式都可用的时候,优先使用 UDP 作为传输协议。</li> <li>所有-TCP 优先: 当其他 SIP 传输方式都可用的时候,优先使用 TCP 作 为传输协议。</li> <li>所有-TLS 优先: 当其他 SIP 传输方式都可用的时候,优先使用 TLS 作 为传输协议。</li> </ul>                                                                                                    |
| <b>连讯间石</b> 林<br>主机<br>传输<br>使用中继的 CID               | <ul> <li>提供 VoIP 服务器的 IP 地址或者 URL。</li> <li>选择传输 SIP 消息的方式。使用 TCP 传输方式,必须先开启本地 TCP 服务;<br/>使用 TLS 传输方式,必须先开启本地 TLS 服务。默认设置为"所以-UDP 优先"。</li> <li>仅 UDP</li> <li>仅 TCP</li> <li>仅 TLS</li> <li>所有-UDP 优先: 当其他 SIP 传输方式都可用的时候,优先使用 UDP 作为传输协议。</li> <li>所有-TCP 优先: 当其他 SIP 传输方式都可用的时候,优先使用 TCP 作 为传输协议。</li> <li>所有-TLS 优先: 当其他 SIP 传输方式都可用的时候,优先使用 TLS 作 为传输协议。</li> <li>如果选中该选项,中继的 CID 将不会被分机的 CID 所覆盖。默认设置为不 勾选。</li> </ul>                                                                                             |
| <b>注讯间石</b> 林<br><b>主机</b><br>传输<br>使用中继的 CID<br>用户名 | <ul> <li>提供 VoIP 服务器的 IP 地址或者 URL。</li> <li>选择传输 SIP 消息的方式。使用 TCP 传输方式,必须先开启本地 TCP 服务;使用 TLS 传输方式,必须先开启本地 TLS 服务。默认设置为"所以-UDP 优先"。</li> <li>仅 UDP</li> <li>仅 TCP</li> <li>仅 TCP</li> <li>仅 TLS</li> <li>所有-UDP 优先:当其他 SIP 传输方式都可用的时候,优先使用 UDP 作为传输协议。</li> <li>所有-TCP 优先:当其他 SIP 传输方式都可用的时候,优先使用 TCP 作 为传输协议。</li> <li>所有-TLS 优先:当其他 SIP 传输方式都可用的时候,优先使用 TLS 作 为传输协议。</li> <li>所有-TLS 优先:当其他 SIP 传输方式都可用的时候,优先使用 TLS 作 为传输协议。</li> <li>好事选举该选项,中继的 CID 将不会被分机的 CID 所覆盖。默认设置为不 勾选。</li> <li>VOIP 提供商会根据用户名进行鉴权。</li> </ul> |

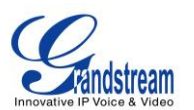

| 验证 ID   | SIP 电话用户用于验证的 ID。如果不设置该项,将用分机号码代替用于验证。                                                                                                    |
|---------|----------------------------------------------------------------------------------------------------|
| 编码偏好    | 为 VOIP 中继选择音视频编解码方式。UCM6510 支持以下编解码方式:<br>PCMU, PCMA, GSM, AAL2-G.726-32, G.726, G.722, G.729, G.723, ILBC,<br>ADPCM, H.264, H.263, H.263p.      |
| From 域  | 为分机设置真实的域名,可以覆盖 From 头字段。<br>例如, "trunk.UCM6510.provider.com" 是以下 From 头字段的域名:<br>sip:1234567@trunk.UCM6510.provider.com。                        |
| From 用户 | 为分机设置真实的用户名,可以覆盖 From 头字段。一个单独的 ID 可以注<br>册多个 DID。<br>例如,"1234567"是以下 From 头字段的用户名:<br>sip:1234567@trunk.UCM6510.provider.com。                   |
| 出局代理支持  | 若启用该选项,出局信令将被送至代理端,而非直接发送到设备。默认为不<br>勾选。                                                                                                    |
| 出局代理    | 如果启用"出局代理支持",输入出局代理的 IP 地址,出局信令将被送至出局代理端。                                                                                                    |
| 自动录音    | 如果开启自动录音,经过该中继的所有通话都会被录音。默认设置是"否"。<br>如果 UCM6510 连有外接设备,那么录音文件会被保存到外接设备中。用户<br>可以登录 Web GUI->系统状态->CDR->录音文件查看录音文件。                              |
| DID 模式  | 选择从 SIP 的 Request-line 或是 To-header 得到 SIP 入局呼叫的地址 ID。<br>默认设置为 "Request-line"。                                                                  |
| 启用心跳检测  | 若启用该选项,PBX 会周期性发送 SIP OPTION 信令,以检测中继是否在 线。默认设置为不勾选。                                                                                             |
| 心跳超时    | 当勾选"启用心跳检测"时,设置心跳超时时间(以毫秒为单位)。如果在超时间内未收到 SIP OPTION 的回复,则认为该中继不可用。默认值为1000(毫秒)。                                                                  |
| 心跳频率    | 当勾选"启用心跳检测"时,设置每两次发送 SIP OPTION 之间间隔的时间(以秒为单位)。默认值为 60(秒)。                                                                                       |
| 传真检测    | 如果开启,来自该用户或该中继的传真信号能够在通话中被检测到。收到的<br>传真将被发送到用户设置的电子邮箱地址。如果没有配置用户邮箱地址,传<br>真将会被发送到传真页面设置的默认邮箱地址。默认邮箱地址可以在 Web<br>GUI->PBX->内部选项->Fax/T.38 页面进行设置。 |
|         | <b>注意:</b><br>开启该项则传真不能直通功能。                                                                                                    |
| SRTP    | 是否开启加密 RTP 流,默认设置为不勾选。                                                                                                    |

表 30: IAX 中继配置变量

| 新建 | IAX | 中继 |
|----|-----|----|
|    |     |    |

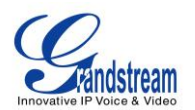

| 类型            | 选择 VoIP 中继的类型。 <ul> <li>对等 IAX 中继</li> <li>注册 IAX 中继</li> </ul>                                                                                                    |
|---------------|----------------------------------------------------------------------------------------------------|
| 提供商名称         | 在出局规则、入局规则处显示的独特名称,用于识别中继。                                                                                                    |
| 主机            | 提供 VoIP 服务器的 IP 地址或者 URL。                                                                                                    |
| 使用中继的 CID     | 如果开启,中继的 CID 将不会被主机的 CID 所覆盖。默认设置为关闭。                                                                                                    |
| 用户名           | 当类型选为"注册 SIP 中继"时, VOIP 提供商会根据用户名进行鉴权。                                                                                                    |
| 密码            | 当类型选为"注册 SIP 中继"时, VOIP 提供商会根据密码进行鉴权。                                                                                                    |
| 对等 IAX 中继配置变量 |                                                                                                    |
| 提供商名称         | 在出局规则、入局规则处显示的独特名称,用于识别中继。                                                                                                    |
| 主机            | 提供 VoIP 服务器的 IP 地址或者 URL。                                                                                                    |
| 使用中继的 CID     | 如果选中该选项,中继的 CID 将不会被分机的 CID 所覆盖。默认设置为不 勾选。                                                                                                    |
| 来电显示          | 出局时会尝试使用该来电号码。对于某些提供商,并不能够用该选项来设置<br>电话号码,该选项可能被忽略。<br>按以下规则查找使用来电号码:<br>• 首先,使用分机页面设置的来电号码;<br>• 其次,使用在 VOIP 中继配置的来电号码;<br>• 最后,使用在 PBX->内部选项->常规页面设置的"全局的来电显示号<br>码"。 |
| 来电显示名称        | 当来电显示号码未配置时,为呼叫者设置新名字。                                                                                                    |
| 编码偏好          | 为 VOIP 中继选择音视频编解码方式。UCM6510 支持以下编解码方式:<br>PCMU, PCMA, GSM, AAL2-G.726-32, G.726, G.722, G.729, G.723, ILBC,<br>ADPCM, H.264, H.263, H.263p.                             |
| 启用心跳检测        | 若启用该选项,PBX 会周期性发送 SIP OPTION 信令,以检测中继是否在 线。默认设置为不勾选。                                                                                                    |
| 心跳超时          | 当勾选"启用心跳检测"时,设置心跳超时时间(以毫秒为单位)。如果在<br>超时间内未收到 SIP OPTION 的回复,则认为该中继不可用。默认值为<br>1000(毫秒)。                                                                                 |
| 心跳频率          | 当勾选"启用心跳检测"时,设置每两次发送 SIP OPTION 之间间隔的时间(以秒为单位)。默认值为 60(秒)。                                                                                                    |
| 传真检测          | 如果开启,来自该用户或该中继的传真信号能够在通话中被检测到。收到的<br>传真将被发送到用户设置的电子邮箱地址。如果没有配置用户邮箱地址,传<br>真将会被发送到传真页面设置的默认邮箱地址。默认邮箱地址可以在 Web<br>GUI->PBX->内部选项->Fax/T.38 页面进行设置。<br>注意:                 |

开启该项则传真不能直通功能。

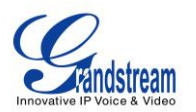

注册 IAX 中继配置变量

| 提供商名称     | 在出局规则、入局规则处显示的独特名称,用于识别中继。                                                                                                    |
|-----------|----------------------------------------------------------------------------------------------------|
| 主机        | 提供 VoIP 服务器的 IP 地址或者 URL。                                                                                                    |
| 使用中继的 CID | 如果选中该选项,中继的 CID 将不会被分机的 CID 所覆盖。默认设置为不 勾选。                                                                                                    |
| 来电显示      | 出局时会尝试使用该来电号码。对于某些提供商,并不能够用该选项来设置<br>电话号码,该选项可能被忽略。<br>按以下规则查找使用来电号码:<br>• 首先,使用分机页面设置的来电号码;<br>• 其次,使用在 VOIP 中继配置的来电号码;<br>• 最后,使用在 PBX->内部选项->常规页面设置的"全局的来电显示号<br>码"。     |
| 来电显示名称    | 当来电显示号码未配置时,为呼叫者设置新名字。                                                                                                    |
| 用户名       | VOIP 提供商会根据用户名进行鉴权。                                                                                                    |
| 密码        | VOIP 提供商会根据用户名进行鉴权。                                                                                                    |
| 编码偏好      | 为 VOIP 中继选择音视频编解码方式。UCM6510 支持以下编解码方式:<br>PCMU, PCMA, GSM, AAL2-G.726-32, G.726, G.722, G.729, G.723, ILBC,<br>ADPCM, H.264, H.263, H.263p.                                 |
| 启用心跳检测    | 若启用该选项,PBX 会周期性发送 SIP OPTION 信令,以检测中继是否在线。默认设置为不勾选。                                                                                                    |
| 心跳超时      | 当勾选"启用心跳检测"时,设置心跳超时时间(以毫秒为单位)。如果在超时间内未收到 SIP OPTION 的回复,则认为该中继不可用。默认值为1000(毫秒)。                                                                                             |
| 心跳频率      | 当勾选"启用心跳检测"时,设置每两次发送 SIP OPTION 之间间隔的时间(以秒为单位)。默认值为 60(秒)。                                                                                                    |
| 传真检测      | 如果开启,来自该用户或该中继的传真信号能够在通话中被检测到。收到的<br>传真将被发送到用户设置的电子邮箱地址。如果没有配置用户邮箱地址,传<br>真将会被发送到传真页面设置的默认邮箱地址。默认邮箱地址可以在 Web<br>GUI->PBX->内部选项->Fax/T.38 页面进行设置。<br>注意:<br>开启该项则传真不能使用直通功能。 |

# 通过 VoIP 中继进行直接对外拨号(DOD)

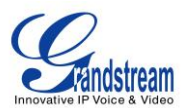

UCM6510 支持直接对外拨号(DOD)服务。直接对外拨号服务是由本地电话公司或本地通信运营商提供的,允许用户通过一个公司内部的PBX系统直接向外线打电话。

#### DOD应用举例:

假设ABC公司拥有一条SIP中继。这个SIP中继设有4条DID。办公室的主号码被路由到自动应答。另外 3个号码直接连到公司内具体的用户。这时当用户拨打外线电话,来电显示会是公司的主号码。这样存在的 问题是公司的CEO可能会希望他的电话可以直接打进来。通过设置DOD能够解决这个问题。

#### 在UCM6510 上设置DOD的步骤:

- 1. 进入Web GUI->PBX->基本/呼叫路由->VoIP中继页面;
- 2. 点击 <sup>500</sup> 为对应的SIP中继设置DOD选项;
- 3. 点击"新建DOD"开始配置DOD;
- 4. 在"DOD号码"一栏输入一个SIP中继的DID号码。在此例中,ABC公司一共有4个DID号码,在这里输入CEO所用的电话号码;
- 5. 从"可选分机"中选择使用此DOD的分机,可以选多个分机。在此例中,应选择CEO使用的分机号。点

击 <sup>②</sup> 可以将分机移动到"已选分机"。

| 编辑 DOD                                               |                                                                                                    | x                      |
|------------------------------------------------------|----------------------------------------------------------------------------------------------------|------------------------|
| 直接对外拨号(Direct Outward Dialing, DOE<br>部的用户可以直接链接到外线。 | 2)是本地电话公司(或本地通信运营商)的一项                                                                                                    | 页服务,它让公司专用交换分机〈PBX〉系统内 |
| DOD号码:                                               | 6262332220 🔻                                                                                                    |                        |
| 可选分机                                                 | 已选分                                                                                                    | 机                      |
| 1001<br>1002<br>1003<br>1004<br>1005<br>1006         | <ul> <li>▲</li> <li>●</li> <li>●</li></ul> |                        |

图 31: 为 DOD 选择分机

6. 最后点击"保存"。设置完成的DOD将会显示,如下图。

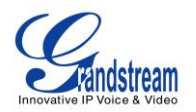

| 编辑                                                                                         | ‡ DOD                |      | x               |
|--------------------------------------------------------------------------------------------|----------------------|------|-----------------|
| 直接对外拨号(Direct Outward Dialing, DOD)是本地电话公司(或本地通信运营商)的一项服务,它让公司专用交换分机(PBX)系统内部的用户可以直接链接到外线。 |                      |      |                 |
|                                                                                            | 新建 DOD 编辑 DOD        |      |                 |
|                                                                                            | dod ⊘                | 分机   | 选项              |
|                                                                                            | 6262332220           | 1000 | Ē               |
|                                                                                            | 全部: 1  显示: 1/1  跳转到: | 跳转   | 【首页】前一页】下一页】末页】 |

图 32: 编辑 DOD

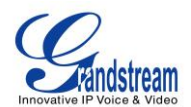

# 呼叫路由

## 出局路由

分机通过UCM6510 向外拨打电话时,拨打的号码会先进行出局规则模式匹配,从相匹配的出局规则对 应的中继拨打出局。这允许不同的中继负责不同的拨打模式。如,7 位数字的本地号码通过FXO拨打,10 位的远距号码通过低耗SIP中继拨打。用户还可以设置备用中继以防主中继出现故障。

通过路径Web GUI->PBX->基本/呼叫路由->出局路由添加和修改出局路由规则。

- 单击"新建出局规则",添加一个新的出站路由。
- 单击 / 编辑出局的路由。
- 单击 🛄 删除出局的路由。
- 单击 〇 〇 〇 〇 〇 向上或向下移动出局路由改变排列顺序。在上面的出局规则拥有更高的优先权。当拨 打格式和两个以上的出局规则相匹配(例如,两个中继设置了相同的匹配模式,或者,拨打1000既和 中继1的模式1xxx相匹配又和中继2的模式100x相匹配),会使用在上面的中继。

| 呼叫规则名称 | 设置呼叫规则名称,比如"local"、"long_distance"等。可以是字母、数字、-<br>和_。                                                                                                    |
|--------|----------------------------------------------------------------------------------------------------|
| 匹配模式   | <ul> <li>所有模式以'_'开头,在模式中,有些字符有特殊的意义:</li> <li>X: 0-9之间的任意数字</li> <li>Z: 1-9之间的任意数字</li> <li>N: 2-9之间的任意数字</li> <li>".":通配符,匹配一个或多个任意字符</li> <li>"!":通配符,立即匹配零个或多个字符</li> <li>例: [12345-9]:1 到 9之间的任意数字。</li> </ul> |
| 密码     | 设置使用该条出局规则的密码。                                                                                                    |
| 特权等级   | 选择出局路由的等级: <li>内部:最低等级,所有人都可以使用这条规则。</li>                                                                                                    |

表 31: 出局路由配置变量

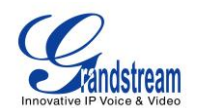

|        | <ul> <li>本地:等级为本地、国内或全国的用户可以使用这条规则。</li> <li>国内:等级为国内或国际的用户可以使用这条规则。</li> <li>国际:最高等级,只有等级为国际的用户可以使用这条规则。</li> <li>默认设置为"国际"。</li> </ul> <b>注意:</b> 当特权等级选择为"内部"时,所有的用户都可以通过这条中继向外打电话,有潜在的安全风险。                                                                                                    |
|--------|----------------------------------------------------------------------------------------------------|
| 主叫号码匹配 | 如果开启,用户可以指定允许使用此出局路由的分机,同时"特权等级"会<br>自动失效。<br>以下两种方法可以用来定义主叫号码:<br>1. 从可选的分机/分机组选择。用户可以选择任意的分机/分机组<br>2. 自定义动态路由:定义主叫号码格式。这种方法允许用户定义一个范围<br>而不需要一个一个地选择。<br>• 所有格式都以"_"开始<br>• 特殊字符含义如下:<br>X: 从 0 到 9 的任何数字<br>Z: 从 1 到 9 的任何数字<br>N: 从 2 到 9 的任何数字<br>N: 从 2 到 9 的任何数字<br>".":通配符,代表一个或多个字符<br>"!":通配符,代表零个或多个字符<br>例如: [12345-9]-1 到 9 之间的任意数字 |
| 主中继    |                                                                                                    |
| 使用中继   | 为出局路由选择中继。                                                                                                    |
| 前端剥离   | 设置号码的前端剥离位数。<br>例如,9开头即是拨打长途,而开头的9并不是拨打的号码,所以设置前端<br>剥离为1,去掉开头的9。                                                                                                    |
| 前缀     | 指定在经过前端剥离处理后的号码前加的前缀。                                                                                                    |
| 使用备用中继 |                                                                                                    |
| 备用中继   | 当主中继正忙或不工作时,尝试通过备用中继进行呼叫。<br>例如,用户可以使用 VoIP 中继作为主中继,同时设置 PSTN 中继作为备用<br>中继,当 VoIP 中继不可用时可以用 PSTN 中继。                                                                                                    |
| 前端剥离   | 设置号码的前端剥离位数。<br>例如,9开头即是拨打长途,而开头的9并不是拨打的号码,所以设置前端<br>剥离为1,去掉开头的9。                                                                                                    |
| 前缀     | 指定在经过前端剥离处理后的号码前加的前缀。                                                                                                    |

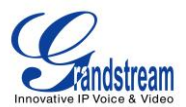

## 入局路由

入局路由可以通过 Web GUI - > PBX- > 基本/呼叫路由- > 呼入路由配置。

- 单击"新建入局规则",添加一个新的呼入路由。
- 点击"黑名单"配置入局路由黑名单。
- 单击》编辑入局路由。
- 点击 🛄 删除呼入路由。

#### 表 32: 入局路由配置变量

| 中继       | 选择入局路由中继。                                                                                                    |
|----------|----------------------------------------------------------------------------------------------------|
| DID 匹配模式 | <ul> <li>所有模式以'_'开头,在模式中,有些字符有特殊的意义:</li> <li>X: 0-9之间的任意数字.</li> <li>Z: 1-9之间的任意数字.</li> <li>N: 2-9之间的任意数字.</li> <li>".":通配符,匹配一个或多个任意字符。</li> <li>"!":通配符,立即匹配零个或多个字符。</li> <li>例: [12345-9]: 1 到 9之间的任意数字.</li> </ul>      |
| 特权等级     | 选择出局路由的等级: <ul> <li>内部:最低等级,所有人都可以使用这条规则。</li> <li>本地:等级为本地、国内或全国的用户可以使用这条规则。</li> <li>国内:等级为国际的用户可以使用这条规则。</li> <li>国际:最高等级,只有等级为国际的用户可以使用这条规则。</li> </ul> 默认设置为"国际"。 <b>注意:</b> 当特权等级选择为"内部"时,所有的用户都可以通过这条中继向外打电话,有潜在的安全风险。 |
| 默认目的地    | 选择默认目的地: <ul> <li>分机</li> <li>语音信箱</li> <li>寻呼/对讲</li> <li>语音信箱组</li> <li>振铃组</li> <li>会议室</li> <li>呼叫队列</li> </ul>                                                                                                    |

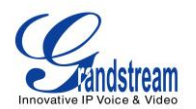

|         | <ul> <li>传真分机</li> <li>DISA</li> <li>IVR</li> <li>按姓名拨号</li> <li>通过 DID 至本地分机</li> <li>当默认目的地设为"通过 DID 至本地分机"时,UCM6510 将会根据拨打的号码查找目的地,可能是本地分机、会议室、呼叫队列、振铃组、寻呼/对讲组、IVR、语音信箱组或传真。只有拨打的号码和 DID 模式匹配,呼叫才能通过。</li> </ul> |
|---------|----------------------------------------------------------------------------------------------------|
| 前端剥离    | 当默认目的地设为"通过 DID 至本地分机"时,设置 DID 号码的前端剥离 位数。                                                                                                    |
| 拨打中继    | 设置是否允许外部用户通过 DID 使用内部中继出局。可以在对应的入局规则中添加权限级别。默认设置为关闭。                                                                                                    |
| DID 目的地 | <ul> <li>当默认目的地设为"通过 DID 至本地分机"时,勾选 DID 目的地,只有勾选的类别可以通过该入局规则接通。</li> <li>分机</li> <li>会议室</li> <li>呼叫队列</li> <li>振铃组</li> <li>传呼/对讲组</li> <li>IVR</li> <li>语音信箱组</li> <li>传真分机</li> <li>按姓名拨打</li> </ul>             |
| 时间条件    |                                                                                                    |
| 起始时间    | 选择可以使用该入局规则的起始时间,格式为"时:分"。                                                                                                    |
| 终止时间    | 选择可以使用该入局规则的终止时间,格式为"时:分"。                                                                                                    |
| 日期      | 选择"按星期"或"按天"来执行时间条件。                                                                                                    |
| 星期      | 选择在一周中允许使用该入局条件的日子。                                                                                                    |
| 月份和日期   | 选择允许使用该入局规则的月份和日期。                                                                                                    |
| 目的地址    | 选择目的地址: <ul> <li>分机</li> <li>语音信箱</li> <li>传呼/对讲</li> <li>语音信箱组</li> <li>振铃组</li> <li>会议室</li> <li>呼叫队列</li> <li>传真分机</li> </ul>                                                                                    |

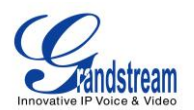

- DISA
- IVR
- 按姓名拨号
- 通过 DID 至本地分机
- 当目的地址设为"通过 DID 至本地分机"时,UCM6510 将会根据 拨打的号码查找目的地,可能是本地分机、会议室、呼叫队列、振 铃组、寻呼/对讲组、IVR、语音信箱组或传真。只有拨打的号码和 DID 模式匹配,呼叫才能通过。

#### 设置**黑名单**

UCM6510 支持对入局号码进行黑名单检测。点击"黑名单",用户可以开启黑名单功能并管理黑名单。

| 黑名单                          |                      | x |
|------------------------------|----------------------|---|
|                              | 通过来电显示号码对入局进行黑名单检测。  | ^ |
| (〕 鳥用黑名单:                    | $\checkmark$         |   |
| 黑名单管理                        |                      |   |
| (〕 黑名单:                      | 12340000<br>12340001 |   |
|                              | 全部: 2                |   |
| <ol> <li>添加黑名单号码:</li> </ol> | $\oplus$             | ~ |
|                              | 取消保存                 |   |

图 33: 黑名单

勾选"启用黑名单"来开启黑名单功能应用于所有的入局规则。默认设置下黑名单功能是关闭的。 在"添加黑名单号码"输入希望过滤掉的电话号码,点击⊕添加。

在"黑名单"中选择号码并点击 🗰 可以将该号码从黑名单中删除。

# 

用户还可以从分机通过拨打业务码来添加/删除黑名单号码。可以登录Web GUI->**PBX->内部选项->业务码**定 义添加/删除黑名单的业务码。在默认设置情况下,添加黑名单的业务码是\*40,删除黑名单的业务码是\*41。

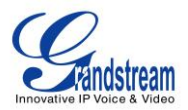

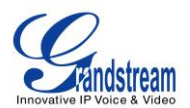

## 会议桥

UCM6510 最多 8 个会议室及最多 64 个会议成员,对每个会议室成员数没有限制,最多可以是 64 个。 通过路径Web GUI - >**PBX->呼叫业务->会议室**可以打开会议桥配置。用户可以创建,编辑,查看,管理和 删除会议桥。会议室状态和会议通话录音(如果开启录音功能)将显示在页面上。

### 配置会议桥

- 单击"新建会议室"添加一个新的会议桥。
- 单击 编辑会议室。
- 单击 🛄 删除会议桥。

| 会议室号码                | 设置会议室号码。用户可拨打加入会议。                                                                                                    |
|----------------------|----------------------------------------------------------------------------------------------------|
|                      | 设置密码后必须输入密码才能进入会议室。                                                                                                    |
| 密码                   | 注意:                                                                                                    |
|                      | <ul><li>如果开启了"公共模式"。不需要密码就能进入会议室。</li><li>密码至少是四位。</li></ul>                                                                                                    |
|                      | 设置会议室管理员密码。会议室管理员可以通过 IVR(如果开启了"启用菜                                                                                                    |
|                      | 单")管理会议,可以通过拨打0来邀请其他成员加入(需要被邀请成员确                                                                                                    |
| 答理员家和                | 认)或者拨打 1 米邀请具他成员加入(个需要被邀请成员确认)。                                                                                                    |
| 目理贝雷码                | 注意:                                                                                                    |
|                      | <ul> <li>加里开启了"小井樟式", 不需要密码就能进λ会议室。</li> </ul>                                                                                                    |
|                      | • 知水川泊; 石八庆兴 。 个而又田玛灿乱起八石以上。                                                                                                    |
|                      | • 密码至少是四位。                                                                                                    |
| 启用菜单                 | <ul> <li>密码至少是四位。</li> <li>如果开启,可以通过按*键访问会议桥菜单。默认关闭。</li> </ul>                                                                                                    |
| 启用菜单                 | <ul> <li>密码至少是四位。</li> <li>如果开启,可以通过按*键访问会议桥菜单。默认关闭。</li> <li>如果开启,将会以 WAV 格式对会议进行录音。所有的录音文件显示在会议</li> </ul>                                                                                                    |
| 启用菜单<br>会议录音         | <ul> <li>密码至少是四位。</li> <li>如果开启,可以通过按*键访问会议桥菜单。默认关闭。</li> <li>如果开启,将会以 WAV 格式对会议进行录音。所有的录音文件显示在会议</li> <li>室页面,并且可以下载。默认文件名为 meetme-conf-rec-\${会议室号</li> </ul>                                                                                                   |
| 启用菜单<br>会议录音         | <ul> <li>密码至少是四位。</li> <li>如果开启,可以通过按*键访问会议桥菜单。默认关闭。</li> <li>如果开启,将会以 WAV 格式对会议进行录音。所有的录音文件显示在会议</li> <li>室页面,并且可以下载。默认文件名为 meetme-conf-rec-\${会议室号码}-\${唯一编号}。默认关闭。</li> </ul>                                                                                  |
| 启用菜单<br>会议录音         | <ul> <li>密码至少是四位。</li> <li>如果开启,可以通过按*键访问会议桥菜单。默认关闭。</li> <li>如果开启,将会以 WAV 格式对会议进行录音。所有的录音文件显示在会议<br/>室页面,并且可以下载。默认文件名为 meetme-conf-rec-\${会议室号<br/>码}-\${唯一编号}。默认关闭。</li> <li>如果开启,用户加入或离开会议将不会播放通知或提示音。默认关闭。</li> </ul>                                         |
| 启用菜单<br>会议录音<br>安静模式 | <ul> <li>密码至少是四位。</li> <li>如果开启,可以通过按*键访问会议桥菜单。默认关闭。</li> <li>如果开启,将会以 WAV 格式对会议进行录音。所有的录音文件显示在会议</li> <li>室页面,并且可以下载。默认文件名为 meetme-conf-rec-\${会议室号码}-\${唯一编号}。默认关闭。</li> <li>如果开启,用户加入或离开会议将不会播放通知或提示音。默认关闭。</li> </ul>                                         |
| 启用菜单<br>会议录音<br>安静模式 | <ul> <li>密码至少是四位。</li> <li>如果开启,可以通过按*键访问会议桥菜单。默认关闭。</li> <li>如果开启,将会以 WAV 格式对会议进行录音。所有的录音文件显示在会议<br/>室页面,并且可以下载。默认文件名为 meetme-conf-rec-\${会议室号<br/>码}-\${唯一编号}。默认关闭。</li> <li>如果开启,用户加入或离开会议将不会播放通知或提示音。默认关闭。</li> <li>注意:<br/>"安静模式"和"通知与会成员"不能同时开启。</li> </ul> |

#### 表 33: 会议桥配置参数

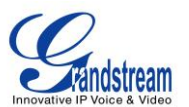

| 等候管理员               | 如果开启,当管理员登录后其它成员才可以听得到对方的声音。默认关闭。<br>注意:<br>如果启用安静模式,等候管理员登录开启会议的语音提示将不会播放。                                              |
|---------------------|----------------------------------------------------------------------------------------------------|
| 邀请成员                | 如果开启,启用后普通成员可以按0键邀请其它人员(需要被邀请人确认)<br>加入会议员,或者按1邀请其他成员(不需要被邀请人确认)加入会议。默<br>认关闭。<br><b>注意:</b><br>管理员始终可以邀请成员,即使这个选项是关闭状态。 |
| 通知与会人员              | 如果开启,会议室会广播通知新的人员进入会议室。默认关闭。<br>注意:<br>"安静模式"与"通知与会人员"两个选项不能同时开启。                                                        |
| 公共模式                | 如果开启,当加入会议的时候将不需要认证。默认关闭。                                                                                                |
| 最先的成员播放保持音          | 如果开启,UCM6510将会为第一个与会者播放等候音乐直到第二个与会者加入。默认关闭。                                                                              |
| 保持音                 | 设置会议中播放的等候音乐。如果"最先的成员播放保持因"开启,此选项<br>会出现。次选项可以再 Web UI->PBX->内部选项->保持音处设置。                                               |
| 页面跨中继邀请成员跳过验证<br>步骤 | 启用该项通过页面跨中继邀请成员不会进行输入密码的验证。默认关闭。                                                                                         |

### 加入会议室

用户可以通过拨打会议桥分机号来加入会议。如果需要密码,输入密码作为一个普通用户加入会议, 或者输入管理员密码作为管理员加入会议。.

### 邀请其他成员加入会议

当使用UCM6510 会议桥时,有两种方式可以邀请其他成员加入会议。

• 从Web GUI邀请

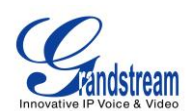

UCM6510Web GUI->**PBX->呼叫业务->**会议室,有<sup>2</sup> 图标表示"邀请一个与会者"。单击它并且输入 你想要邀请的成员的分机号码。然后单击"添加",一个通话请求将会发送给到此号码来邀请他参加会 议。

如果勾选"需要确认",则需要来自受邀者的确认,以避免来自语音信箱等功能的自动接听。

| 邀请         | E<br>J    |       | x |
|------------|-----------|-------|---|
|            | 所邀请成员的分机: | 105   |   |
| <b>(</b> ) | 需要确认:     |       |   |
|            |           | 取消 添加 |   |

图 34: 从 Web GUI 邀请成员参加会议

• 在通话过程中通过拨打0或者1来邀请

与会者可以通过拨打电话来邀请其他人加入会议。确认"邀请成员"是开启的,然后拨打 0 或者 1,根据语 音提示输入要邀请人的号码,受邀请人将会收到一个邀请加入会议的电话。

**0**:如果按 0 邀请其他成员,当他接起邀请电话时,在加入会议前将会被问"接受"或者"拒绝"。 **1**:如果按 1 邀请其他成员,被邀请人将直接进入会议,不需要被邀请人的允许。

# ♪ <sub>注意</sub>:

会议管理员总是可以通过输入 0 或者 1 邀请其他人加入会议。 如果作为会议管理员加入会议桥,在加入会议桥时输入管理员密码。一个会议桥可以有多个管理员。

### 在会议中

会议过程中,用户可以通过Web GUI或者IVR管理会议。

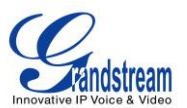

• 通过Web GUI管理会议

登陆UCM6510 Web GUI->呼叫业务->会议室,可以看到每个会议桥中的与会者。

- 1. 单击 🔩 删除某个与会者。
- 2. 单击 🚺 使某个与会者静音。
- 3. 单击 💼 锁住这个会议桥,阻止其他人加入这个会议桥。
- 4. 单击 🎝 邀请其他用户加入会议桥。
- 通过IVR管理会议

如果开启了"开启菜单",与会成员可以输入\*进入会议的IVR菜单。下表列出了相关选项。

| 会议管理员 IVR 菜单 |                                                                                                    |  |
|--------------|----------------------------------------------------------------------------------------------------|--|
| 1            | 对自己静音/取消对自己静音                                                                                                    |  |
| 2            | 锁住/解锁会议桥                                                                                                    |  |
| 3            | 踢出最后加入会议的成员                                                                                                    |  |
| 4            | 减小会议通话的音量                                                                                                    |  |
| 5            | 减小自己的音量                                                                                                    |  |
| 6            | 增加会议通话的音量                                                                                                    |  |
| 7            | 增加自己的音量                                                                                                    |  |
| 8            | <ul> <li>更多选项</li> <li>1:列出现在所有的与会者。</li> <li>2:踢出所有非管理员与会者。</li> <li>3:静音/取消静音所有的非管理员与会者。</li> <li>4:对会议通话录音。</li> <li>8:退出菜单并返回会议。</li> </ul> |  |
| 会议普通月        | ·通用户 IVR 菜单                                                                                                    |  |
| 1            | 对自己静音/取消对自己静音                                                                                                    |  |
| 4            | 减小会议通话的音量                                                                                                    |  |
| 5            | 减小自己的音量                                                                                                    |  |
| 6            | 增加会议通话的音量                                                                                                    |  |
| 7            | 增加自己的音量                                                                                                    |  |
| 8            | 退出菜单并且返回会议                                                                                                    |  |

#### 表 34: 会议 IVR 菜单

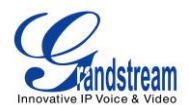

# ▲ <sub>注意</sub>.

当有与会者参加会议的时候,不能修改会议桥配置。

### 记录会议

UCM6510 允许用户记录会议电话,并且在Web GUI->PBX->Call Features->Conference访问录音文件。

当会议桥空闲时候,在配置对话框中开启"会议录音"选项来记录会议通话。保存并应用更改,当会议通话开始时,通话将自动记录在.wav格式的文件中。

当录音结束,录音文件将会如下一样列出。用户可以单击 🖢 来下载会议记录或者点击 📠 删除该记录。

| 会议录音                                    |       |                               |           |                    |
|-----------------------------------------|-------|-------------------------------|-----------|--------------------|
| 名称                                      | 会议室号码 | 日期 ②                          | 大小        | 选项                 |
| meetme-conf-rec-6300-1409014100.0-0.wav | 6300  | 2014-08-25 20:48:38 UTC-04:00 | 286.29 KB | <b>m ±</b>         |
| 金部 1 显示 1/1 跳转到: 跳转                     |       |                               | 首页        | ┃ 前─页 ┃ 下─页 ┃ 末页 ┃ |

图 35: 会议录音

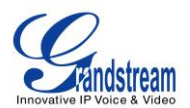

## IVR

## 配置 IVR

通过UCM6510 Web GUI->PBX->呼叫业务->IVR用户可以创建、修改、查看和删除IVR。

- 单击"创建新的IVR"可以创建新的IVR。
- 单击 🗪 编辑IVR配置。
- 单击 🛄 删除IVR.

#### 表 35: IVR 配置参数

| 名字                                       | 配置 IVR 的名称。由字母、数字、下划线和连接符组成。                                                                                                    |  |  |
|------------------------------------------|----------------------------------------------------------------------------------------------------|--|--|
| 分机                                       | 为用户配置分机号访问 IVR。                                                                                                    |  |  |
| <b>拨打别的号码</b> 是否允许用户拨打没有明确定义过的号码。默认设置为关闭 |                                                                                                    |  |  |
| 拨打中继                                     | 是否允许用户使用中继。如果使用该功能必须设置权限。默认关闭。                                                                                                    |  |  |
| 权限                                       | 设置用户用中继拨打出局电话的权限。可选的权限有"内部""本地""全国""国际"。默认是"内部"。如果用户在拨打 IVR 之后想要拨打出局电话, UCM6510 将会比较 IVR 的权限等级是否等于或高于出局路由的优先等级。如果是,则允许通话通过。                              |  |  |
| 欢迎提示音                                    | 选择一个播放的语音文件,你可以点击'提示音'添加自定义的语音文件。<br>Web GUI-> <b>内部选项</b> -> <b>IVR 提示音</b> 。                                                                           |  |  |
| 按键超时                                     | 设置输入两个按键间的最大时间间隔。当用户开始输入号码,在输入了一位<br>后,用户必须在超时时间之内输入下一位。否则,UCM6510认为输入已经结<br>束。默认超时时间是3秒。                                                                |  |  |
| 应答超时                                     | 当提示音播完后继续等待用户输入的时间,如果没有 DTMF 信号输入则为超时。默认设置为 10 秒。                                                                                                    |  |  |
| 应答超时提示音                                  | 应答超时将播放该提示音。                                                                                                    |  |  |
| 无效的提示音                                   | 当输入一个无效的按键时,播放该提示音。                                                                                                    |  |  |
| 超时循环次数                                   | 设置允许应答超时的最大次数。超过该次数并设置了超时事件,将进入该事件,如果没有设置事件,直接挂机。默认设置为3。                                                                                                 |  |  |
| 无效循环次数                                   | 设置允许的输入无效的最大次数。超过该次数并设置了无效事件,将进入该<br>事件,如果没有设置事件,直接挂机。默认设置为3。                                                                                            |  |  |
| 语言                                       | 选择 IVR 的语音提示音的语言类型。默认设置是"默认"。可以在 Web<br>GUI->PBX->内部选项->语言设置下更改。下拉列表中列出所有可选的语音提<br>示的语言。如果要增加更多的语言,请通过选中 Web GUI->PBX->内部选项-><br>语言设置下的"查看语音列表"来下载语音提示包。 |  |  |

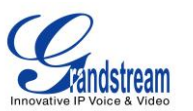

按键事件

为事件选择按键(0到9的数字)。事件选项包括:分机、语音信箱、会议 室、语音信箱组、IVR、振铃组、队列、寻呼组、传真、IVR提示音、挂机、 DISA、按姓名拨号

## 创建 IVR 提示音

单击"欢迎提示音"旁边的"提示音"选项来录制新的IVR提示音或者上传IVR提示音。点击之后用户 将会被引导到IVR提示音页面。或者用户可以直接去Web GUI->**PBX->内部选项->IVR提示音**页面。

| 创建新的IVR                     |                            |
|-----------------------------|----------------------------|
| () 名称:                      |                            |
| <ol> <li>分机:</li> </ol>     | 7000                       |
| <ol> <li>拔打别的号码:</li> </ol> |                            |
| <ol> <li>拔打中继:</li> </ol>   |                            |
| () 权限:                      | 内部▼                        |
| <ol> <li>次迎提示音:</li> </ol>  | welcome 💌 <mark>提示音</mark> |

图 36: 单击"提示音"创建 IVR 提示音

在IVR提示音文件成功添加到UCM6510之后,它将会自动的添加到提示列表中,用户可以在不同IVR 情景中选中相应的提示。

### 录制新的 IVR 提示音

在UCM6510 Web GUI->PBX->内部选项->IVR提示音页面中,单击"录制新的IVR提示音",根据下边的步骤 进行录制。

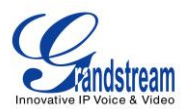

| 录制新的IVR提示音           |                                     | x |
|----------------------|-------------------------------------|---|
| 文件名:<br>格式:<br>① 分机: | Welcome Prompt 1<br>WAV T<br>1005 T |   |
|                      | 取消  录制                              |   |

#### 图 37: 录制新的 IVR 提示音

- 1. 输入IVR文件名。
- 2. 选择IVR提示音文件的录制格式。
- 3. 选择一个分机号码。UCM6510 将会向该号码拨打电话,接听电话来录制IVR提示音。
- 4. 点击 "录制"按钮,发送请求到UCM6510。UCM6510 将呼叫选择的分机号来录制IVR提示音。
- 5. 在选定的分机号上接听该通话,并开始录制语言提示。
- 6. 录制的文件将会列在IVR提示音页面上。用户可以选择重新录制、播放或者删除该提示音。

#### 上传 IVR 提示音

如果用户有录制好的IVR提示音文件,在Web GUI->**PBX->内部选项->IVR提示音**页面单击"上传IVR提示音"把该文件上传到UCM6510上。下边列出IVR提示音文件能够成功上传到UCM6510并且被UCM6510 使用的要求:

- PCM 编码
- 16 bits
- 8000Hz 单声道
- MP3 或WAV格式,或者.ulaw/.alaw 后缀的raw/ulaw/alaw/gsm文件
- 文件小于 5M

| Ţ | 上传IVR提示音                                                                                   | x |
|---|--------------------------------------------------------------------------------------------|---|
|   | 选择语音文件上传                                                                                   |   |
|   | 语音文件必须为PCM编码,16比特单声道,8000HZ且格式为MP3/wav或者是ulaw/alaw/gsm编码后<br>缀名为.ulaw/.alaw,并且该文件大小必须小于5M! | i |
|   | 选择文件上传: 💼 💿 上 传                                                                            |   |
|   |                                                                                            |   |

#### 图 38: 上传 IVR 提示音

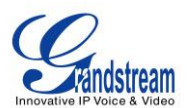

单击 — 在本机选择音频文件,然后单击 开始上传。上传完成之后,该文件将会显示在IVR提示Web页 面上。

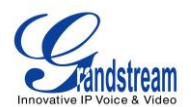

# 语音提示的语言设置

UCM6510 支持多语言Web GUI同时也支持多语言系统语音提示。下面是目前支持的系统语音提示语言:

英语 (美国) 阿拉伯语 汉语 荷兰语 英语 (英国) 法语 德语 希腊语 希伯来语 意大利语 波兰语 葡萄牙语 俄语 西班牙语 瑞典语 土耳其语

英语(美国)和汉语语音提示音已经内嵌在UCM6510中了。其他Grandstream提供的语言提示音可以 在UCM651的Web GUI下载并安装。另外,用户可以制作自己的语言提示,打包并上传到UCM510。

语音提示的语言设置在Web GUI->PBX->内部选项->语言设置。

## 下载并安装语言包

在UCM6510 Web GUI上单击"查看语音列表"按钮来下载和安装语音提示包。

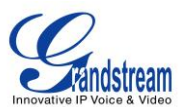

| 语言设置                          |              |
|-------------------------------|--------------|
| 上传语言包                         |              |
| <ol> <li>选择语音提示上传:</li> </ol> | 🦰 🗅 上传       |
| 语言包列表                         |              |
| <ol> <li>语言:</li> </ol>       | ○ 中文         |
|                               | • English    |
|                               | 取消 检查语音列表 保存 |

图 39: 语音提示的语言设置

将会出现一个新的语音提示对话框。用户可以看到版本号(可用的最新版本V.S.现在的版本)、语言包的大小和上传下载的选项。

| <b>晉包列表</b>            |            |              | :         |
|------------------------|------------|--------------|-----------|
| 语言包列表                  | 版本 (远程/本地) | 大小           | 选项        |
| British English        | 1.2/-      | 3.7M         | ¥         |
| Deutsch                | 1.2/-      | 3.6M         | <b>±</b>  |
| English                | 1.2/1.2    | 5.4M         | ٦         |
| Español                | 1.2/-      | 3.7M         | <b>±</b>  |
| Ελληνικά               | 1.2/-      | 3.7M         | <b>±</b>  |
| Français               | 1.2/-      | 3.5M         | <b>±</b>  |
| Italiano               | 1.2/-      | 3.4M         | <b>±</b>  |
| Nederlands             | 1.2/-      | 3.0M         | <b>±</b>  |
| Polski                 | 1.2/-      | 4.3M         | <b>±</b>  |
| Português              | 1.2/-      | 3.8M         | <b>±</b>  |
| Ру́сский               | 1.2/-      | 3.2M         | <b>±</b>  |
| Svenska                | 1.2/-      | 3.9M         | <b>±</b>  |
| Türkçe                 | 1.2/-      | 3.1M         | <b>±</b>  |
| עברית                  | 1.2/-      | 3.5M         | <b>±</b>  |
| العربية                | 1.2/-      | 4.4M         | <b>±</b>  |
| 中文                     | 1.2/0.9    | 1.4M         | ۲         |
| 全部: 16 <u>显</u> 示: 1/1 | 跳转到: 跳转    | ┃ 首页 ┃ 前一页 ┃ | 下一页 【末页 】 |

图 40: 语言包列表

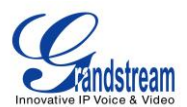

单击 🚽 来下载语言包到UCM6510 中,下载完成后会自动安装。

| 语言包列表   |            |      |
|---------|------------|------|
| (1) 语言: |            |      |
|         | English    |      |
|         | 🔿 Italiano | 🙁 删除 |

#### 图 41: 新添加的语音提示语言

成功安装之后,将会出现一个新的语言选项。用户可以选中它并应用到UCM6510系统语言提示中,或者从UCM6510 中删除这个语言包。

## 自定义和上传语音提示音

UCM6510 Web GUI上为用户提供了自定义语音提示的功能。用户可以直接从Web GUI上上传语言 包。下面的链接提供了有关自定义和上传语音提示语言包更加详细的信息。 http://www.grandstream.com/products/ucm\_series/UCM61xx/documents/UCM61xx\_voiceprompt\_customi zation.zip

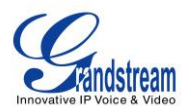

# 语音信箱

## 配置语音信箱

如果UCM6510的分机开启了语音信箱功能,可以在Web GUI->**PBX->呼叫业务->语音信箱**处设置语音 信箱相关配置。

| 问候语最大值(秒)   | 设置用户的语音邮箱问候语的最长时间,单位为秒。默认值为60秒。                                                                                           |
|-------------|----------------------------------------------------------------------------------------------------|
| 拨打'0'转接话务员: | 如果开启,允许访客按0退出语音信箱应用并进入话务员分机。话务员分机<br>在 Web GUI->PBX->内部选项->常规里配置。                                                         |
| 文件夹最大消息数    | 该选项设置了每一个文件夹的最大消息数。有效区间是 10 到 1000。默认值<br>是 50。                                                                           |
| 消息最长时间      | 该选项设置了语音留言时最长时间,单位为秒。消息的录制将不会超过这个<br>时间。默认设置为 15 分钟。可选的时间有:1分钟、2分钟、5分钟、15<br>分钟、30 分钟、无限制。                                |
| 消息最短有效时间    | 该选项设置了语音留言的最短有效时间,单位为秒。如果消息时长小于设置<br>值,信息将会自动被删除。默认是3秒。可选的选项有:无最小时间、1<br>秒、2秒、3秒、4秒、5秒。<br><b>注意:</b><br>静音和噪音时长不算在消息时间里。 |
| 播放来电号码      | 如果开启,播放消息前,播放呼叫者的来电显示号码。默认关闭。                                                                                             |
| 播放持续时间      | 如果开启,播放消息前,播放留言持续时间。默认关闭。                                                                                                 |
| 播放消息头       | 如果开启,当登陆语音信箱的时候将会播放各个消息的简要介绍(接收时间、发送者等)。默认开启。                                                                             |
| 允许用户查看      | 如果开启,该选项允许访客在留言提交前查看。默认关闭。                                                                                                |

#### 表 36: 语音信箱设置

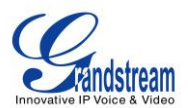

## 语音信箱的邮箱设置

UCM6510 可以把语音信息当做附件发送到指定邮箱。单击"语音信箱的邮箱设置"来配置这个功能。

| 语音信箱的邮箱设置                     |                                                                                                    | x |
|-------------------------------|----------------------------------------------------------------------------------------------------|---|
| <ol> <li>在电子邮件上附语音</li> </ol> | 音文件:                                                                                                    |   |
| 语音信箱邮件模板                      |                                                                                                    |   |
| 模板变量:                         | lt : TAB                                                                                                    |   |
|                               | \${VM_NAME}: 收件人姓名                                                                                                    |   |
|                               | \${VM_DUR}:语音消息的持续时间                                                                                                    |   |
|                               | \${VM_MAILBOX}: 收件人的分机号                                                                                                    |   |
|                               | \${VM_CALLERID}:留言者的来电显示                                                                                                    |   |
|                               | \${VM_MSGNUM}:语音邮箱的号码                                                                                                    |   |
|                               | \${VM_DATE}:该留言的留言日期和留言时间                                                                                                    |   |
| 主题:                           | \${VM_CALLERID} 给 \${VM_MAILBOX}的新留言                                                                                                    |   |
| 消息:                           | \${ <u>\/M_NAME}</u> 您好, 你有一条新消息。消息时长\${ <u>\/M_</u> DUR}, 发送时<br>词\${ <u>\/M_DATE}, 留言者(\${\/M_CALLERID})</u> ). 这是您的语音信箱中第<br>\${ <u>\/M_MSGNUM</u> } 条留言。 |   |
|                               | 取 消 置为默认值 保存                                                                                                    |   |

图 42: 语音信箱邮件设置

#### 表 37: 语音信箱邮件设置

| 在电子邮件上附语音文件 | 如果开启,将会发送语音信息到用户邮箱。默认开启。             |  |  |
|-------------|--------------------------------------|--|--|
|             | 当把语音消息发送给用户时,填写"主题"和"消息"。<br>模板变量如下: |  |  |
|             | • \t: TAB                            |  |  |
|             | • \${VM_NAME}: 收件人姓名                 |  |  |
| 语音信箱邮箱模板    | • \${VM_DUR}: 语音消息的持续时间              |  |  |
|             | • \${VM_MAILBOX}: 收件人分机号             |  |  |
|             | • \${VM_CALLERID}: 留言者的来电显示号码        |  |  |
|             | • \${VM_MSGNUM}: 语音邮箱的号码             |  |  |
|             | • \${VM_DATE}: 留言的时间和日期              |  |  |

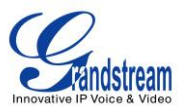

点击"置为默认值"按钮来查看默认样本模板。

## 配置语音信箱组

UCM6510 支持语音信箱组,所有添加到这个组的分机都将收到发送到该组的语音消息。可以在Web GUI->PBX->呼叫业务->语音信箱组处配置语音信箱组。单击"创建新的语音信箱组"来配置。

| 创建新的语音信箱组                                    |      |          | x |
|----------------------------------------------|------|----------|---|
| () 分机:                                       | 6600 |          |   |
| 名称:                                          |      |          |   |
| 可选邮箱                                         |      | 语音邮箱组的邮箱 |   |
| 1000<br>1001<br>1002<br>1003<br>1004<br>1005 |      |          |   |
|                                              | 取消   | 保存       |   |

图 43: 语音信箱组

### 表 38: 语音信箱组设置

| 语音信箱组分机号 | 输入语音信箱组分机号。留个这个分机号的语音消息将会推送给所有组员。                   |
|----------|-----------------------------------------------------|
| 名称       | 配置一个名称来标识语音信箱组。可以由字母、数字、下划线和链接字符组<br>成。             |
| 语音信箱组收件箱 | 在左边列表中选择可选邮箱并添加到右边的列表。分机号需要开启语音信箱<br>功能才能列在可选邮箱列表中。 |

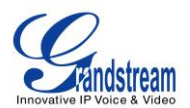

## 振铃组

UCM6510 支持振铃组功能,可以选择不同的振铃策略对组员振铃。这部分介绍了UCM6510 振铃组的 配置。

## 配置振铃组

可以在Web GUI->PBX->呼叫业务->振铃组页面更改振铃组设置。

| 新建振铃组 |         |      |                | 显示: 10 🔻 |
|-------|---------|------|----------------|----------|
| 分机 🛇  | 名称      | 策略   | 威员             | 选项       |
| 6400  | ringGP1 | 顺序振铃 | 1000,1001,1002 | / 1      |

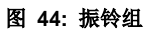

- 点击"创建新振铃组"来添加振铃组
- 点击 《来编辑振铃组。下表列出了振铃组的配置参数。
- 单击 册除振铃组。

#### 表 39: 振铃组配置参数

| 振铃组名称   | 设置振铃组名称。可由字母、数字、下划线和连接符组成。        |
|---------|-----------------------------------|
| 分机      | 设置振铃组分机号。                         |
| 振铃组成员   | 选择振铃组成员。 点击 🛇 🛇 更改成员顺序。           |
|         | 选择振铃策略:                           |
| 振铃策略    | • 同时振铃:所有空闲座席振铃,直至有座席接听该通话。       |
|         | • 线性振铃: 按座席列表顺序依次振铃。              |
| 各成员振铃时间 | 配置各成员振铃时间。设置为0则不限制时间。实际振铃时间还与话机设置 |
|         | 有关。默认设置为 30 秒。                    |
|         | 注意:如果电话上设置了振铃时长,实际振铃时长可能会被用户的覆盖。  |

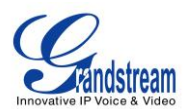

| 启用目的地址 | 如果开启,当振铃组没有成员接听呼叫时,呼叫将会路由到目的地址。                                                                                          |
|--------|----------------------------------------------------------------------------------------------------|
| 默认目的地  | 选择目的地址。可以是分机号、语音信箱、振铃组、IVR、呼叫队列、语音<br>信箱组作为目的地。如果选择语音信箱作为目的地,需要给出密码和邮箱地<br>址。                                            |
| 密码     | 当默认目的地选为语音信箱时,设置访问振铃组分机号的语音信箱的密码。<br>注意:<br>密码至少4位。                                                                      |
| 邮箱地址   | 当默认目的地选为语音信箱时,设置振铃组分机号的语音信箱的邮箱地址。<br>如果在 Web GUI->PBX->语音信箱,"语音信箱的邮箱设置"对话页面开启<br>了"在电子邮件上附语音文件",可以把语音消息作为附件发送给振铃组邮<br>箱。 |

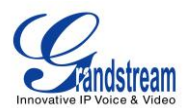

# 传呼/对讲

UCM6510 可以通过功能代码在单一分机或者传呼/对讲组使用传呼/对讲功能。这部分描述了Web GUI-> PBX->**呼叫业务**->**传呼/对讲**页面下传呼/对讲组的配置。

## 配置传呼/对讲组

• 单击 "创建新传呼/对讲组"来添加传呼/对讲组。

| 新建传呼/对讲组                                     |                                                                                                    |              |          | х        |
|----------------------------------------------|----------------------------------------------------------------------------------------------------|--------------|----------|----------|
| 名称:                                          | Shipping                                                                                                    |              |          |          |
| 分机:                                          | 6200                                                                                                    |              |          |          |
| 类型:                                          | 双向对讲 💌                                                                                                    |              |          |          |
| 可选的分机/分机组                                    |                                                                                                    |              | 传呼/对讲组成员 |          |
| 1000<br>1001<br>1002<br>1005<br>1006<br>1007 | <ul> <li>()</li> <li>()</li> <li>(</li></ul> | 1003<br>1004 |          | <b>^</b> |
|                                              | 取消                                                                                                    | 保存           |          |          |

#### 图 45: 传呼/对讲组

### 表 40: 传呼/对讲组配置参数

| 名称       | 配置传呼/对讲组名称              |
|----------|-------------------------|
| 分机       | 配置传呼/对讲组分机              |
| 类型       | 选择"双向对讲"或者"单向传呼"        |
| 传呼/对讲组成员 | 从左边列表选择可用的用户到右边的传呼/对讲组员 |

• 单击 🖉 来编辑传呼/对讲组。

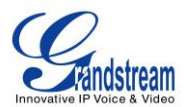

- 单击 前删除传呼/对讲组。
- 单击"传呼/对讲组配置"来编辑Alert-Info头域。SIP INVITE消息将包含该头域,将其发给传呼/对讲组中的接收者。

| 传呼/对讲组配置                              |          | Х |  |  |
|---------------------------------------|----------|---|--|--|
| 传呼/对讲设置                               |          |   |  |  |
| () Alert-Info头域:                      | Intercom |   |  |  |
| 传呼/对讲组业务码                             |          |   |  |  |
| 请跳转 <mark>至业务码</mark> 了面进行传呼/对讲业务码配置。 |          |   |  |  |
|                                       | 取消 保存    |   |  |  |
|                                       |          |   |  |  |

图 46: 传呼/对讲组设置

UCM6510 有预先配置好的传呼/对讲功能代码。传呼前缀默认设置是\*81,对讲前缀默认设置是\*80。单击"传呼/对讲组设置"对话框的"业务码"来编辑传呼/对讲功能代码,或者直接去Web GUI->PBX->内部选项->业务码修改。

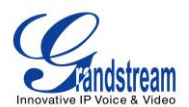

# 呼叫队列

UCM6510 支持呼叫队列功能,可以使用静态代理或动态代理。这部分介绍Web GUI->**PBX->呼叫业务**->**呼叫队列**下呼叫队列的配置方法。

## 配置呼叫队列

可以通过Web GUI->PBX->呼叫业务->呼叫队列设置呼叫队列。

• 单击 "新建队列"来添加呼叫队列。

| 新建队列 座席登录设置 |           |      |           | 显示: 10 🔻 |
|-------------|-----------|------|-----------|----------|
| 分机 ⊘        | 名称        | 策略   | 成员        | 选项       |
| 6500        | Support   | 线性振铃 | 1000,1001 | 1        |
| 6501        | Sales     | 同时振铃 | 1005,1004 | 1        |
| 6502        | Warehouse | 同时振铃 | 1002,1003 | 1        |

图 47: 呼叫队列

• 点击 🖉 编辑呼叫队列。下表列出了呼叫队列配置参数。

| 分机   | 配置呼叫队列分机号。                                                                                                    |  |  |
|------|----------------------------------------------------------------------------------------------------|--|--|
| 名称   | 配置呼叫队列名字来标识呼叫队列。                                                                                                    |  |  |
| 振铃策略 | <ul> <li>为呼叫队列选择振铃策略:</li> <li>同时振铃:所有空闲座席振铃,直至有座席接听该通话</li> <li>线性振铃:按座席列表顺序依次振铃。</li> <li>最长空闲优先:距离上一次接听结束时间最长的座席振铃。</li> <li>最少通话优先:通话数最少的座席振铃。</li> <li>随机振铃:随机振铃。</li> <li>记忆轮转:带记忆的轮转振铃。</li> <li>默认为同时振铃。</li> </ul> |  |  |
| 保持音  | 为队列选择保持音。<br><b>注意:</b><br>可以通过 Web GUI-> PBX->内部选项->保持音管理保持音。                                                                                                    |  |  |
| 为空退出 | 该选项控制当队列没有座席时主叫是否会退出队列。有以下三个选项, 默认                                                                                                    |  |  |

#### 表 41: 呼叫队列配置参数
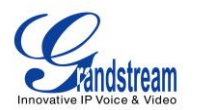

|          | 为"严格"。                                                                                                    |  |  |
|----------|----------------------------------------------------------------------------------------------------|--|--|
|          | • 是: 当座席状态为暂停或无效时, 主叫会退出队列。                                                                                                    |  |  |
|          | • 否: 主叫从不会退出队列。                                                                                                    |  |  |
|          | • 严格: 当座席状态为暂停, 无效或不可用时, 主叫会退出队列。                                                                                                    |  |  |
| 拨打空队列    | <ul> <li>该选项控制当队列没有座席时能否能够进入队列。有三个选项,默认为</li> <li>"否"。</li> <li>是: 主叫总能加入队列。</li> <li>否: 如果座席都处于暂停或设备状态无效,主叫不能加入队列。</li> <li>严格: 如果座席都处于暂停,设备状态无效或不可用状态,主叫不能加入队列。</li> </ul> |  |  |
| 动态坐席登陆密码 | 如果开启,当动态坐席登录时,需要输入配置好的密码。默认关闭。                                                                                                    |  |  |
| 队列选项     |                                                                                                    |  |  |
| 坐席振铃超时   | 单个座席的最大振铃时间。默认值为 15 秒。                                                                                                    |  |  |
| 休息时间     | 当座席结束通话后,有一定的休息时间,当超时该休息时间后,座席才有可能会再次振铃。0表示没有休息时间。默认值为15秒。                                                                                                    |  |  |
| 队列容量     | 队列中能有多少路通话。正在与座席通话的路数并不会占用该容量,该容量<br>只是指还没有建立通话的路数。默认为 0,表示不作限制。当达到限制值<br>时,主叫会听到忙音。                                                                                         |  |  |
| 报告等候时间   | 若开启该项,在座席接听的时候,PBX 会先语音提示座席,该主叫已经队列<br>中等候了多长时间。                                                                                                    |  |  |
| 最长等待时间   | 如果开启,当超过设置的时间用户将会断开连接。有效范围 1~1000 秒。默<br>认关闭。<br>注意:<br>推荐等待时间长于休息时间。                                                                                                    |  |  |
| 坐席       | 选择空闲的用户作为呼叫队列中的静态坐席。从左边选择空闲用户到右边的静态坐席列表中。点击 🛇 🛇 🛇 🗇 调整顺序。                                                                                                    |  |  |

- 单击 💼 删除呼叫队列。
- 单击"坐席登陆设置"来配置坐席登陆分机后缀和坐席登出分机后缀。配置好后,用户可以作为动态坐席 登录呼叫队列。

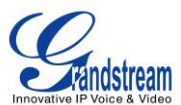

| 座席登录设置                        | x                         |
|-------------------------------|---------------------------|
| 座席登录设置                        |                           |
| <ol> <li>动态座席登录后缀:</li> </ol> | *                         |
| <ol> <li>动态座席登出后缀:</li> </ol> | **                        |
| <br>实例:                       | 若队列分机为6500,               |
|                               | 动态座席登录后缀为*,               |
|                               | 动态座席登出后缀为**,              |
|                               | 拔打 6500* 登录,拔打 6500** 登出。 |
|                               | 取消 保存                     |
|                               | 图 48: 坐席登陆设置              |

例如,如果呼叫队列的分机号是 6500,坐席登录分机后缀是\*,坐席登出分机后缀是\*\*,用户可以 拨打 6500\*来作为动态坐席登陆呼叫队列,可以拨打 6500\*\*登出呼叫队列。动态坐席不需要作为静态坐 席列出,动态坐席可以随时登入登出。

• 呼叫队列的功能代码"坐席暂停"和"取消坐席暂停"可以在Web GUI->PBX->内部选项->业务码处配置。"坐席暂停"默认功能代码是\*83,"取消坐席暂停"的是\*84。

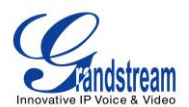

## 分机组

UCM6510上的分机组功能允许用户把分机分配到不同的组,从而便于管理。例如,在设置"主叫号码匹配"的时候,可以选择一个分机组而不需要选中一个一个分机进行添加。这个功能简化了配置过程,有助于商业环境下的分机号管理和分类。

### 配置分机组

进入Web GUI->PBX->呼叫业务->分机组页面配置分机组。

- 单击 "创建新的分机组"来创建新分机组。
- 单击 / 来编辑分机组。

从左边"可选分机"选择加入分机组的分机号。

| 创建新的分机组                                      |      |       |      | x |
|----------------------------------------------|------|-------|------|---|
| 名称:                                          |      |       | ]    |   |
|                                              | 可选分机 |       | 已选分机 |   |
| 1000<br>1001<br>1002<br>1003<br>1004<br>1005 |      |       |      | * |
|                                              |      | 取消 保存 | 7    |   |

图 49: 编辑分机组

• 单击 删除分机组。

## 使用分机组

下面给出一个可以应用分机组的例子。在Web GUI->**PBX->基本/呼叫路由->出局路由**,编辑路由规则,开启"主叫号码匹配"。单独的分机号和分机组都会出现供用户选择。

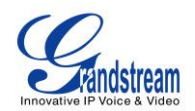

| 编辑         | 聞出局规则: ou | utboundrule                                  |                   |             |           | x |
|------------|-----------|----------------------------------------------|-------------------|-------------|-----------|---|
| i          | 呼叫规则名称:   |                                              | outboundrule      |             |           |   |
| <b>(i)</b> | 匹配模式:     |                                              | _xxxxxxxxxxxx (+) |             |           |   |
| i          | 密码:       |                                              |                   |             |           |   |
| <b>(</b> ) | 特权等级:     |                                              | 禁用 🔻              |             |           |   |
| (j)        | 主叫号码匹配:   |                                              | $\checkmark$      |             |           |   |
|            |           | 可说                                           | 的分机/分机组           |             | 已选的分机/分机组 |   |
|            |           | 1000<br>1001<br>1002<br>1003<br>1004<br>1005 | ▲                 | )<br>ତ<br>ଓ |           | ~ |

图 50: 在出局路由中选择分机组

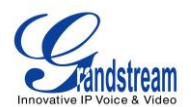

## 代答组

UCM6510 支持代答组功能,这项功能允许用户通过拨打"代答号码"功能代码(默认\*8)为其他在同一个代答组中的分机接听电话。

## 配置代答组

可以在Web GUI->PBX->呼叫业务->代答组配置代答组。

- 单击 "新建代答组"来创建新的代答组。
- 单击 🖉 编辑代答组。

从左边"可选的分机/分机组"列表中选择分机/分机组加入代答组。

| 新建代答组                                        |           |       | х |
|----------------------------------------------|-----------|-------|---|
| 名称:                                          |           |       |   |
|                                              | 可选的分机/分机组 | 代答组成员 |   |
| 1000<br>1001<br>1002<br>1003<br>1004<br>1005 |           |       | < |
|                                              | 取         | 消保存   |   |

图 51:编辑代答组

• 单击 🛄 删除代答组。

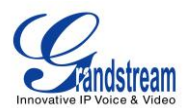

保持音

进入Web GUI->**PBX->内部选项->保持音**修改保持音的设置。在这个页面上,用户可以设置保持音分 类和上传文件。UCM6510 上默认的保持种音类包含 5 种保持音供用户使用。

| 创建新的保持音分类                      |          |
|--------------------------------|----------|
| 保持音种类: default ▼ / 前           |          |
| 上传一个8KHZ的单声道音乐文件(小于5M):        |          |
| 选择文件上传: 🗧 🖸 上传                 |          |
| 语音文件列表                         |          |
|                                | 显示: 10 🔻 |
| 语音文件 ⊘                         | 选项       |
| macroform-cold_day.wav         | m        |
| macroform-robot_dity.wav       | â        |
| macroform-the_simplicity.wav   | â        |
| manolo_camp-morning_coffee.wav | â        |
| reno_project-system.wav        | â        |
| 全部: 5 显示: 1/1 跳转到: 跳转 首页 前一页 下 | 一页 末页    |

- 单击"创建新的保持音分类" 来添加一个新的保持音种类。
- 单击 🖉 来设置播放保持音的方式为"随机"或"顺序"。
- 单击"保持音种类"后的 🛄 删除选中的保持音种类。
- 单击 选择本地音频文件,然后点击 开始上传。音频文件必须符合 8KHz单声道格式,且小于 5M。
- 单击语音文件后的 Ш 删除对应的音频文件。

图 52: 保持音乐默认类型

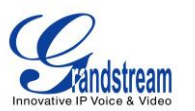

# ⚠ <sub>注意</sub>.

UCM6510上的保持音文件被删除之后,有两种方法可以恢复:

 用户可以从下面的链接下载保持音文件: <u>http://downloads.asterisk.org/pub/telephony/sounds/releases/asterisk-moh-opsound-wav-2.03.tar.gz</u> 下载完成后进行解压缩,然后得到保持音文件,将文件上传到UCM6510即可。
 恢复出厂设置也可以恢复保持音文件。

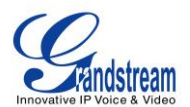

# 传真/T.38

UCM6510 支持T.30/T.38 传真和传真直通。并且可以把收到的传真转换成PDF格式发送给配置好的邮箱。可以在Web GUI->**PBX->内部选项->传真/T.38** 更改传真/T.38 设置。

## 配置传真/T.38

- 单击 "新建传真分机"。在弹出的窗口中,填写分机号、姓名和邮箱地址以发送收到的传真。
- 单击"传真设置"来配置传真的参数。

| 错误纠正模式(ECM) | 是否启用错误纠正模式。默认开启。                                                        |  |  |
|-------------|-------------------------------------------------------------------------|--|--|
| 最大传输速率      | <b>传真速率协商时使用。可选值包括: 2400, 4800, 7200, 9600, 12000</b> 和                 |  |  |
|             | 14400。默认值为 14400。                                                       |  |  |
| 最小传输速率      | 传真速率协商时使用。可选值包括: 2400, 4800, 7200, 9600, 12000 和                        |  |  |
|             | 14400。默认值为 14400。                                                       |  |  |
|             | 当用户没有配置用户级别电子邮箱地址时,接收到的传真会发往该默认电子                                       |  |  |
| 默认电子邮箱地址    | 邮箱地址。                                                                   |  |  |
|             | <b>注意</b> :<br>需要配置分机电子邮箱地址或者默认电子邮箱地址来从邮箱接收传真。如果<br>两者都没配置,那么不能从邮件接收传真。 |  |  |
|             | 填写发送传真给用户时用到的邮箱地址中的"Subject:"和 "Message:"。<br>模板变量有:                    |  |  |
|             | • \${CALLERIDNUM}:来电显示号码                                                |  |  |
| 模板变量        | <ul> <li>\${CALLERIDNAME}:来电显示名称</li> </ul>                             |  |  |
|             | <ul> <li>• \${FAXPAGES}: 传真页数</li> </ul>                                |  |  |
|             | • \${VM_DATE}: 收到传真的日期和时间                                               |  |  |

### 表 42: 传真/T.38 设置

• 单击 🗪 来编辑传真分机。

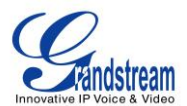

• 单击 🛄 来删除传真分机。

## 从 PSTN 线接收传真的配置举例

下边的说明讲述了如何在连接到UCM6510 FXS接口的传真机上用UCM6510 从PSTN线路接收传真。

- 1. 把传真机连接到UCM6510的FXS端口。
- 2. 把PSTN线连接到UCM6510的FXO端口。
- 3. 登录Web GUI->PBX->模拟中继页面。
- 4. 如下图为传真创建和设置模拟中继。

传真检测: 确保"传真检测"选项设置为"否"。

| 新建模拟中继                           |                    |                               |      | x |
|----------------------------------|--------------------|-------------------------------|------|---|
| FXO端口:                           | ✓ 1 □ 2            |                               |      |   |
| <ol> <li>中继名称:</li> </ol>        | FAX_LINE           |                               |      |   |
| 高级选项                             |                    |                               |      |   |
| <ol> <li>检测极性反转:</li> </ol>      |                    |                               |      |   |
| <ol> <li>当前挂断阈值( 全秒):</li> </ol> | ✓ 200              | <ol> <li>振铃检测超时:</li> </ol>   | 8000 |   |
| <ol> <li>接收增益:</li> </ol>        | 0                  | <ol> <li>(i) 传输增益:</li> </ol> | 0    |   |
| <ol> <li>来电号码检测:</li> </ol>      | ✓                  | <ol> <li>(i) 传真检测:</li> </ol> | 否 ▼  |   |
| <ol> <li>来电号码组合:</li> </ol>      | Bellcore/Telcordia | •                             |      |   |
| <b>i</b> FXO拨号延迟(ms):            | 0                  |                               |      |   |
| <ol> <li>自动录音:</li> </ol>        |                    |                               |      |   |

图 53: 关闭传真检测配置模拟中继

- 5. 登录UCM6510 Web GUI->PBX->基本/呼叫路由->分机页面。
- 6. 为FXS端口创建并编辑分机号。
  - 模拟接口: 选择分配给分机号的FXS端口。
  - 选中之后,这个分机相关的设置将会显示在"模拟帐号设置"中。.

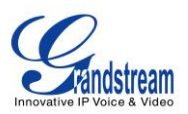

| 创建新F <b>XS</b> 分机                                 |      |                                                       |         |
|---------------------------------------------------|------|-------------------------------------------------------|---------|
| 常规                                                |      |                                                       |         |
| () 分机:                                            | 3000 | () 模拟接□:                                              | FXS 1 🔻 |
| <ol> <li>来电显示号码:</li> </ol>                       |      | () 权限:                                                | 内部      |
| <ol> <li>         ·         ·         ·</li></ol> |      | <ol> <li>语音信箱密码:</li> </ol>                           | 4517477 |
| <ol> <li>无条件转移:</li> </ol>                        |      | <ol> <li>无应答转移:</li> </ol>                            |         |
| <ol> <li>通忙转移:</li> </ol>                         |      | <ol> <li>         ············         ····</li></ol> |         |
| <ol> <li>自动录音:</li> </ol>                         |      | <ol> <li>跳过语音邮箱密码验证:</li> </ol>                       |         |
| 用户设置                                              |      |                                                       |         |
| () 名字:                                            |      | () 姓氏:                                                |         |
| <ol> <li>电子邮箱地址:</li> </ol>                       |      | <ol> <li>语言设置:</li> </ol>                             | 默认 🔻    |
| 模拟帐号设置                                            |      |                                                       |         |
| <ol> <li>呼叫等待:</li> </ol>                         |      | <ol> <li>按井号罐发送:</li> </ol>                           |         |
| <ul> <li>RX增益:</li> </ul>                         | 0    | <ul> <li>TX增益:</li> </ul>                             | 0       |
| <ol> <li>拍叉最小值:</li> </ol>                        | 200  | <ol> <li>拍叉最大值:</li> </ol>                            | 1250    |
| <ol> <li>使用极性反转:</li> </ol>                       | 是 ▼  | <ol> <li>回声消除:</li> </ol>                             | 开启 ▼    |
| <ol> <li>三方通话:</li> </ol>                         |      | <ol> <li>第几声振铃后送主叫号码:</li> </ol>                      | 1 •     |

图 54: 为传真机配置分机号

- 7. 登录Web GUI->PBX->基本/呼叫路由->入局路由页面。
- 8. 创建使用传真模拟中继的入局路由。选中在第四步中为传真创建的分机号作为默认目的地。

| 新建入局规则                    |                  | x  |
|---------------------------|------------------|----|
| 中继:                       | 模拟中继FAX_LINE ▼   |    |
| i) DID匹配模式:               | s /              |    |
| () 黑状认目的地:                | 分机 🔻 3000 💌      |    |
| <ol> <li>拔打中继:</li> </ol> |                  |    |
| 时间条件:                     |                  |    |
| 时间                        | 目的地址             | 选项 |
|                           | 点击添加 <b>时间条件</b> |    |
|                           | 取消 保存            |    |

图 55: 为传真配置入局路由

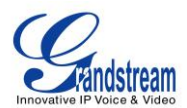

现在,传真配置完成了。当有到绑定在FXO端口PSTN号码的传真呼入电话,UCM将会把它送到传真 机。

## 传真到电子邮箱的配置举例

下面介绍UCM6510 如何设置将传真发送到电子邮件。

- 1. 连接PSTN线路到UCM6510的FXO端口。
- 2. 登录UCM6510 Web GUI->内部选项->传真/T.38 页面创建一个新的传真分机号。

| 新建传真分机                      |                       | х |
|-----------------------------|-----------------------|---|
| 分 机:                        | 7200                  |   |
| 名称:                         | Fax                   |   |
| <ol> <li>电子邮箱地址:</li> </ol> | faxtest@mycompany.com |   |
|                             | 取消 保存                 |   |

图 56: 创建传真分机号

- 3. 登录UCM6510 Web GUI->基本/呼叫路由->模拟中继页面创建一个新的模拟中继,把"传真检测"设置为"否"。
- 4. 登录UCM6510 Web GUI->基本/呼叫路由->入局路由页面创建一个新的入局路由并把默认目的地设置为 传真分机号。

| 新建入局规则                    |                  | x  |
|---------------------------|------------------|----|
| 中继:                       | 模拟中继FAX_LINE ▼   |    |
| i DID匹配模式:                | s /              |    |
| ① 默认目的地:                  | 传真 ▼ Fax ▼       |    |
| <ol> <li>拔打中继:</li> </ol> |                  |    |
| 时间条件:                     |                  |    |
| 时间                        | 目的地址             | 选项 |
|                           | 点击添加 <b>时间条件</b> |    |
|                           | 取消 保存            |    |

图 57: 到传真分机号的入局路由

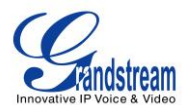

5. 配置好后,从外部来传真机到PSTN号码的传真呼叫将会被转化成PDF文件并且作为附件发送到 faxtest@mycompany.com。

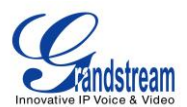

## DISA

UCM6510 支持DISA功能,可以作为IVR或者入局路由的目的地。登录Web GUI->呼叫业务->DISA新建 或编辑DISA。

- 单击"创建新的DISA"来新建DISA。
- 单击 🧪 编辑DISA设置。下表列出DISA的配置参数。
- 单击 🛄 删除DISA。

| 创建新的DISA                  |       | x |
|---------------------------|-------|---|
| () 名称:                    | DISA1 |   |
| () 密码:                    | 2480  |   |
| () 权限:                    | 内部 🔻  |   |
| <ol> <li>应答超时:</li> </ol> | 10    |   |
| <ol> <li>按键超时:</li> </ol> | 5     |   |
| <ol> <li>允许挂机:</li> </ol> |       |   |
|                           | 取消 保存 |   |

### 图 58: 创建新的 DISA

#### 表 43: DISA 设置

| 名称   | 设置 DISA 的名称用以识别 DISA。                                                                                                    |
|------|----------------------------------------------------------------------------------------------------|
| 密码   | 当用户通过 DISA 向外呼叫时,会被要求输入该密码。<br>注意:<br>密码只能输入数字,最少为四位。                                                                                         |
| 权限   | 设置用户用 DISA 拨打出局电话的权限。可选的权限有"内部""本地"<br>"全国""国际"。默认是"内部"。如果用户在拨打 DISA 之后想要拨打<br>出局电话, UCM6510 将会比较 DISA 的权限等级是否等于或高于出局路由的<br>优先等级。如果是,则允许通话通过。 |
| 应答超时 | 设置等待用户输入的最大时间,单位为秒。如果在这短时间内用户输入不完整或者无效的号码,UCM6510将会挂断电话。默认设置为10秒。                                                                             |
| 按键超时 | 设置输入两个按键间的最大时间间隔。当用户开始输入号码,在输入了一位后,用户必须在超时时间之内输入下一位。否则,UCM6510认为输入已经<br>结束。默认超时时间5秒。                                                          |

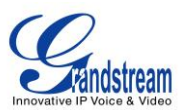

允许挂机

若启用,用户可以通过业务码(默认为\*0)挂断通话或直接挂断通话,之后 会听到拨号音,允许用户继续拨打新的通话。默认设置为关闭。

在创建完成之后,用户可以将入局路由的目的地或IVR的按键事件设为DISA。当拨打DISA时,系统会提示用户先输入密码。密码正确的话用户会听到拨号音进而可以向外拨打电话。

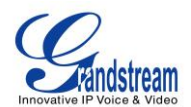

## BLF 和 EVENT LIST

### BLF

UCM6510 支持BLF功能,可以监视分机、振铃组、呼叫队列、会议室和通话停泊。比如,在一个用户的电话上设置了用BLF监视通话停泊位 701,当有通话停泊在 701 时,BLF键对应的LED灯会亮红灯,表示有通话停泊在了该停泊位。按BLF键可以接起停在该停泊位的呼叫。

# ⚠ <sub>注意</sub>.

潮流网路GXP电话上的多功能键支持"通话停泊"模式,一般通过将多功能键设为通话停泊功能码(默认为 700)来实现。用户也可以通过将多功能键设为通话停泊位的号码(比如 701),用"通话停泊"模式监视和 接听停泊的呼叫。

## **EVENT LIST**

除了BLF,用户还可以设置电话监视Event List。这种方式即可以监视UCM6510 上的本地分机,也可以监视 VoIP中继上的远端分机。Event List的设置可以在Web GUI->呼叫业务->Event List页面完成。

- 单击"创建新的Event List"来新建Event List。
- 单击 🖉 对Event List进行设置。
- 単击 <sup>Ⅲ</sup> 删除Event List。

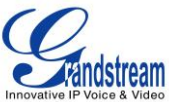

| 创建新的Eve                   | nt List                      | x                                                                                                    |
|---------------------------|------------------------------|----------------------------------------------------------------------------------------------------|
| URI:                      | office_event_list            |                                                                                                    |
| <ol> <li>本地分机:</li> </ol> |                              |                                                                                                    |
|                           | 可选的分机/分机组                    | 已选的分机/分机组                                                                                                    |
|                           | 1001  1002 1003 1004 1005  V | <ul> <li>Description</li> <li>Description</li> <li>Descrip</li></ul> |
| <ol> <li>远端分机:</li> </ol> |                              |                                                                                                    |
|                           | 可选分机                         | 已选分机                                                                                                    |
|                           | ~                            |                                                                                                    |
| <ol> <li>特殊分机:</li> </ol> |                              | :                                                                                                    |
|                           | 取消                           | 保存                                                                                                    |

图 59: 创建新的 Event List

### 表 44: Event List 配置参数

| URI  | 设置 Event List 的名称用以识别 Event List。请勿与分机名相同,会导致订<br>阅时不能区分是订阅一个分机还是一个 Event List。可以由字母、数字、下<br>划线和连接线组成。 |
|------|----------------------------------------------------------------------------------------------------|
| 本地分机 | 从本地 UCM6510 上存在的分机中选择要监视的分机。                                                                           |
| 远端分机 | 远端分机分机是指那些通过LDAP与本地UCM6510对接的这些服务器上的分机。如果LDAP同步功能没有开启,可以在下面"特殊分机"一栏输入想要监视的远端分机。                        |
| 特殊分机 | 手动输入想要监视的对等/注册中继上的远端分机。<br>有效格式为: 5000,5001,9000                                                       |

通过对等中继或注册中继连接远端分机可以用Event List BLF功能实现在UCM6510 对其进行监视。因此,在使用远端BLF功能之前,需要在UCM6510 上正确设置SIP中继。同时,SIP终端也要支持Event List BLF才能完成监视。

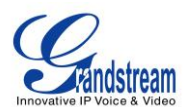

在新建Event List时添加了需要监视的远端分机之后,本地UCM6510 会向远端UCM6510 发送SIP SUBSCRIBE消息。当SIP终端注册并订阅到本地UCM6510 的Event List之后,就可以监视远端分机的状态了。

在设置成功之后, Event List页面将会显示UCM6510 上存在的Event List的URI、被该Event List监视的所有 分机和订阅者的信息。

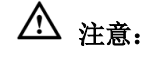

- 请进入Web GUI->PBX->基本/呼叫路由->VoIP中继页面,打开编辑中继对话框设置LDAP同步。勾选"开启LDAP同步",设置LDAP同步密码,用以远端UCM6510 连接到本地UCM6510时使用。其他还需要设置同步端口、默认出局规则、出局前缀。只有当远端和本地UCM6510都开启LDAP同步并且密码相同的时候才能够成功连接并同步。
- 理论上,当远端PBX不是UCM6510的时候,本地UCM6510上的远端BLF监视功能也可以工作。但是,反过来不一定可以,要看远端PBX是否支持Event List或远端监视功能。

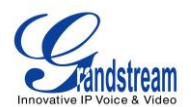

# 按姓名拨号

"按姓名拨号"这个功能允许用户通过电话的拨号键盘输入名或姓搜索某个人并呼叫。管理员可以设置用"按姓名拨号"查找并呼叫的分机和查询的类型"按姓氏+名字"或"按名字+姓氏"。打进"按姓名拨号" 之后,IVR或自动应答会提示用户输入被叫的姓名。这个功能允许商业用户的公司员工用姓名互相呼叫,无 需记分机号,为公司员工联系带来了方便,并提升公司的整体形象。

### 配置按姓名拨号

管理员可以在 Web GUI->PBX->呼叫业务->按姓名拨号页面创建"按姓名拨号"。

| 新建按姓名拨号                                      |      |                                                                                                    | x                                                                  |
|----------------------------------------------|------|----------------------------------------------------------------------------------------------------|--------------------------------------------------------------------|
| 分组名称:                                        |      | DialByName1                                                                                                    |                                                                    |
|                                              | 可选分机 | 己选分机                                                                                                    |                                                                    |
| 1001<br>1004<br>1005<br>1006<br>1007<br>3000 |      | 1000<br>1002<br>1003<br>©<br>0<br>0<br>0<br>0<br>0<br>0<br>0<br>0<br>0<br>0<br>0<br>0<br>0<br>0<br>0<br>0<br>0 | (S)<br>(S)<br>(S)<br>(S)<br>(S)<br>(S)<br>(S)<br>(S)<br>(S)<br>(S) |
| 分组配置选项                                       |      |                                                                                                    |                                                                    |
| 查询类型:                                        |      | ● 按姓氏+名字 ○ 按名字+姓氏 ○ 按姓名                                                                                        |                                                                    |
| 选择类型:                                        |      | ● 按序 ─ 按1-8键菜单                                                                                                 |                                                                    |
|                                              |      | 取消保存                                                                                                    |                                                                    |
|                                              |      | 图 60: 新建按姓名拨号                                                                                                  |                                                                    |

### 1. 分组名称

输入分组名称用以识别"按姓名拨号"。"按姓名拨号"可以用作入局路由的目的地或 IVR 的按键事件, 这里设定的名称将会显示在目的地或按键事件选择列表中。

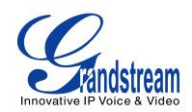

| 创建新的IVR                      |                       | x |
|------------------------------|-----------------------|---|
| () 名称:                       | IVR1                  | ^ |
| () 分机:                       | 7000                  |   |
| () 拨打别的号码:                   |                       |   |
| <ol> <li>拔打中继:</li> </ol>    |                       |   |
| () 权限:                       | 内部                    |   |
| <ol> <li>次迎提示音:</li> </ol>   | welcome v 提示音         |   |
| <ol> <li>按键超时:</li> </ol>    | 3                     |   |
| <ol> <li>应答超时:</li> </ol>    | 10                    |   |
| <ol> <li>应答超时提示音:</li> </ol> | ivr-create-timeout    |   |
| <ol> <li>无效的提示音:</li> </ol>  | invalid 🔻             |   |
| <ol> <li>超时循环次数:</li> </ol>  | 3 🔻                   |   |
| <ol> <li>无效循环次数:</li> </ol>  | 3 🔻                   |   |
| () 语言:                       | <b>黒</b> 犬认 ▼         |   |
| 按键事件                         |                       |   |
| 按键0:                         | 按姓名拨号 ▼ DialByName1 ▼ |   |
| 按键1:                         | 请选择一项  ▼              |   |
| 按键2:                         | 请选择一项 🔹               |   |

图 61: 将按姓名拨号设为 IVR 按键事件

| 新建入局规则                       |                       | x  |
|------------------------------|-----------------------|----|
| 中继:                          | SIP中维sip ▼            |    |
| <ol> <li>DID匹配模式:</li> </ol> | 1 x000000000          |    |
| <ol> <li>特权等级:</li> </ol>    | 内部 •                  |    |
| ① 默认目的地:                     | 按姓名拨号 ▼ DialByName1 ▼ |    |
| <ol> <li>拔打中继:</li> </ol>    |                       |    |
| 时间条件:                        |                       |    |
| 时间                           | 目的地址                  | 选项 |
|                              | 点击添加 <b>时间条件</b>      |    |
|                              | 取消保存                  |    |

图 62: 将按姓名拨号设为入局路由目的地

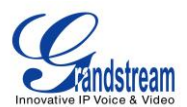

### 2. 分机

为"按姓名拨号"设置一个分机号,拨打以进入该"按姓名拨号"。

### 3. 可选分机/已选分机

从"可选分机"选择用"按姓名拨号"可以查找并呼叫的分机号。这些分机号必须设置了名字和姓氏(可以通过 Web GUI->PBX->基本/呼叫路由->分机进行设置)。如果有些员工不希望自己的分机只用名字就可以直接被找到,管理员可以在这里进行设置。

| 编辑分 机 : <b>1001</b>                               |      |                                 |        |
|---------------------------------------------------|------|---------------------------------|--------|
| 常规                                                |      |                                 |        |
| () 分机:                                            | 1001 | <ol> <li>来电显示号码:</li> </ol>     |        |
| () 权限:                                            | 内部 🔻 | () SIP/IAX 密码:                  | admin1 |
| <ol> <li>         ·         ·         ·</li></ol> |      | <ol> <li>语音信箱密码:</li> </ol>     | 41147  |
| <ol> <li>无条件转移:</li> </ol>                        |      | <ol> <li>无应答转移:</li> </ol>      |        |
| <ol> <li>通忙转移:</li> </ol>                         |      | <ol> <li></li></ol>             |        |
| <ol> <li>自动录音:</li> </ol>                         |      | <ol> <li>跳过语音邮箱密码验证:</li> </ol> |        |
| <ol> <li>支持多点热线:</li> </ol>                       |      |                                 |        |
| 用户设置                                              |      |                                 |        |
| () 名字:                                            | Jane | () 姓氏:                          | Tan    |
| <ol> <li>电子邮箱地址:</li> </ol>                       |      | <ol> <li>语言设置:</li> </ol>       | 默认 🔻   |

### 图 63: 配置分机用户的名字和姓氏

### 4. 查询类型

查询类型决定如何对已选分机目录进行查询。

- 按姓氏+名字: 输入名字的前三个字母
- 按名字+姓氏: 输入姓氏的前三个字母
- 按姓名: 输入姓氏或名字的前三个字母

### 5. 选择类型

指定如何对搜索结果进行选择。在拨号之前,IVR 会和用户确认被叫的姓名/号码。 按序:在主叫输入前三个字母之后,IVR 会提示第一个匹配的人的姓名和号码。如果是想要呼叫的用户, 主叫可以确认并拨号;如果不是,可以按星号键\*听下一个匹配的结果。 按 1-8 键菜单:在主叫输入前三位字母之后,IVR 会提示 8 个匹配结果,主叫可以通过按 1 到 8 的数字 键选择被叫,或者按 9 听下面 8 个匹配结果。

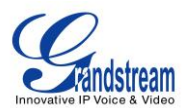

# 呼叫功能

UCM6510 支持呼叫录音、呼叫转移、通话停泊和其他呼叫功能,可以通过输入业务码来实现。这部分列出了UCM6510 上所有的业务码并且介绍如何使用这些呼叫功能。

业务码

the Arr material.

表 45: UCM6510 业务码

| 业务研别 |                                                                                                    |
|------|----------------------------------------------------------------------------------------------------|
| 盲转   | <ul> <li>默认代码:#1</li> <li>在通话时,按下呼叫后转码,当听到提示音后,拨打第三方分机<br/>号。您的通话结束后,第三方会收到来自对方的来电请求。</li> <li>呼叫前转和呼叫后转共享同一个拨打选项:<br/>双方禁用<br/>主叫启用:只有主叫方可以输入业务码<br/>被叫启用:只有被叫方可以输入业务码<br/>双方启用:主叫和被叫都可以输入业务码</li> </ul>                                                             |
| 指定转移 | <ul> <li>默认代码:*2</li> <li>在通话时,按下呼叫后转码,当听到提示音时,PBX 会使对方进入保持状态。拨打第三方号码,可以先和第三方介绍将要转接的电话的情况等,当挂断电话时,对方就与第三方建立通话。若第三方不想接听这通电话,那么第三方可以挂断电话,这样会回到原通话中。</li> <li>呼叫前转和呼叫后转共享同一个拨打选项:<br/>双方禁用<br/>主叫启用:只有主叫方可以输入业务码<br/>被叫启用:只有被叫方可以输入业务码<br/>双方启用:主叫和被叫都可以输入业务码</li> </ul> |
| 挂断   | <ul> <li>默认代码:*0</li> <li>在通话中,按下挂断业务码,通话将会断开。</li> <li>拨打选项:     双方禁用     主叫启用:只有主叫方可以输入业务码     被叫启用:只有被叫方可以输入业务码     双方启用:主叫和被叫都可以输入业务码</li> </ul>                                                                                                    |
| 通话停泊 | <ul><li>默认代码: #72</li><li>在诵话中,按下诵话停泊业务码将诵话停泊。</li></ul>                                                                                                    |

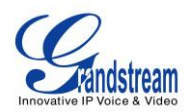

|          | <ul> <li>拨打选项:</li> <li>双方禁用</li> <li>主叫启用:只有主叫方可以输入业务码</li> <li>被叫启用:只有被叫方可以输入业务码</li> <li>双方启用:主叫和被叫都可以输入业务码</li> </ul>                                                          |
|----------|----------------------------------------------------------------------------------------------------|
| 混合录音     | <ul> <li>默认代码:*3</li> <li>在通话中,输入混合录音业务码,开始对通话进行录音,输入音频和输出音频在录音过程中混合成单一文件。</li> <li>拨打选项:     双方禁用     主叫启用:只有主叫方可以输入业务码     被叫启用:只有被叫方可以输入业务码     双方启用:主叫和被叫都可以输入业务码  </li> </ul> |
| 免打扰/来电转移 |                                                                                                    |
| 启用免打扰    | 默认代码: *77                                                                                                    |
| 关闭免打扰    | 默认代码: *78                                                                                                    |
|          | 若启用该功能,当分机正忙时,来电会转移至设置的分机上。默认代码:*90                                                                                                    |
| 启用遇忙转移   | <b>说明:</b><br>如果该业务码为*90,拨打*90根据语音提示操作,或者拨打*90+转移<br>分机号,如*901001,通话将被转移到1001分机上。                                                                                                  |
| 关闭遇忙转移   | 默认代码: *91                                                                                                    |
| 启用无应答转移  | 若启用该功能,当分机没有接听来电时,来电会转移至设置的分机上。<br>默认代码:*92<br>说明:<br>如果该业务码为*92,拨打*92根据语音提示操作,或者拨打*92+转移<br>分机号,如*921001,通话将被转移到1001分机上。                                                          |
| 关闭无应答转移  | 默认代码: *93                                                                                                    |
|          | 若启用该功能,无论什么条件,来电都会转移至设置的分机上。默认代码:*72                                                                                                    |
| 启用无条件转移  | <b>说明:</b><br>如果该业务码为*72, 拨打*72 根据语音提示操作, 或者拨打*72+转移<br>分机号, 如*721001, 通话将被转移到 1001 分机上。                                                                                           |
| 关闭无条件转移  | 默认代码: *73                                                                                                    |
|          |                                                                                                    |

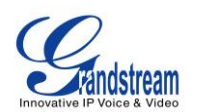

| 业务映射按键间隔 | 从电话键盘输入业务映射代码时,两个按键之间的最大时间间隔。单位: 毫秒。默认设置 1000。                                                                            |
|----------|----------------------------------------------------------------------------------------------------|
| 停泊号码     | 在通话中,输入盲转业务码+停泊号码(如默认设置时#1700),通话<br>将会被停泊并播报停泊位号码用以重新接回停泊的通话。<br>默认通话停泊的号码:700                                           |
| 停泊域分机    | 通话停泊的号码域,号码需要为数字,UCM6510 会从起始号码开始,步长为1增长至结束号码(包括结束号码)。                                                                    |
| 停泊超时(秒)  | 停泊超时是允许呼叫被停泊的最长时间,超时时间之内没有人取回停<br>泊的通话,UCM将会呼叫停泊该通话的分机。默认设置 300 秒。                                                        |
| 业务码      |                                                                                                    |
|          | 拨打语音邮箱访问代码访问特定分机的语音邮箱。默认代码:*98                                                                                            |
| 语音邮箱访问代码 | 例:<br>如果语音邮件访问代码是*98,拨打*98 然后根据系统提示音输入分机<br>号码 1000,在井号键后输入分机号 1000 来查看分机 1000 的语音邮<br>件。用户也可以直接拨打*981000 来进入 1000 的语音邮箱。 |
| 我的语音邮箱   | 拨打我的语音信箱功能代码访问语音信箱,若需要密码,输入密码按<br>井号键结束。默认代码:*97                                                                          |
| 坐席暂停     | 将拨打该业务码的坐席在所有队列中的状态都变为暂停。                                                                                                 |
| 取消坐席暂停   | 拨打该业务码,取消该坐席在所有队列中的暂停状态。                                                                                                  |
| 传呼前缀     | 默认代码:*81<br>例:<br>若传呼前缀设置为*81,拨打*81+分机号,如*811000,即可直接对分<br>机 1000 发起传呼呼叫。                                                 |
|          | 默认代码: *80                                                                                                    |
| 对讲前缀     | 例:<br>若对件前缀设置为*80,拨打*80+分机号,如*801000,即可直接对分<br>机 1000 发起对讲呼叫。                                                             |
| 添加黑名单    | 拨打添加黑名单业务码,按照语音提示操作,将来电号码加入黑名单。                                                                                           |
| 移除黑名单    | 默认代码:*41<br>例:<br>拨打移除黑名单业务码,按照语音提示操作,将来电显示号码加入黑<br>名单。                                                                   |
| 代接来电     | 拨打"代接来电业务码+正在振铃的分机号"可以将正在振铃的分机<br>接起。默认代码: **                                                                             |

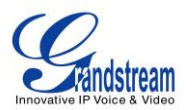

|            | 例:<br>若代接来电号码为**,分机 1008 正在振铃,拨打**1008 代接来电。                                                                                       |
|------------|----------------------------------------------------------------------------------------------------|
| 代答号码       | 当分机振铃时,同组分机可拨打代答号码代接呼叫。默认代码:*8                                                                                                    |
| 直接拨打语音信箱前缀 | 拨打该前缀+分机号,可以直接访问分机号的语音邮箱。默认代码:*<br>例:<br>若直接拨打语音信箱前缀为*,拨打*5000 会进入分机 5000 的语音信<br>箱。如果用户希望将通话转移到分机 5000 的语音信箱,输入*5000<br>作为转移目的号码。 |

### 通话记录

UCM6510 允许用户对通话进行录音。如果中继和分机的"自动录音"选项设为开启,建立在该分机或中继上的通话都会被自动录音。如果"自动录音"选项为关闭,请根据以下步骤手动对通话录音。

- 1. 确保"混合录音"业务码已经设置并且启用
- 2. 在通话建立之后,输入"混合录音"业务码(默认为\*3)开始录音。
- 3. 再次输"混合录音"业务码可以停止录音。当通话结束时,录音也会自动停止。
- 4. 录音文件可以进入Web GUI->系统状态->CDR进行查看。点击 🕑 播放录音,点击 보 下载录音文件。

| 查询记录       |                     |               |      |         |         |     |          |
|------------|---------------------|---------------|------|---------|---------|-----|----------|
| 点击表头按该列进行排 | I序。点击上排显示完整的记录。     |               |      |         |         |     | 显示: 10 🔻 |
| No.        | 起始时间 🛇              | 主叫            | 被叫   | 拨打时间    | 通话时间    | 状态  | 选项       |
| 1          | 2014-08-27 21:25:09 | "1002" <1002> | *40  | 0:00:05 | 0:00:05 | 0   | ● ± 前    |
| 2          | 2014-08-27 21:06:01 | "1002" <1002> | 1001 | 0:00:07 | 0:00:06 | 0   | ● ± 前    |
| 3          | 2014-08-27 21:02:50 | "1002" <1002> | 701  | 0:00:04 | 0:00:04 | 0   | ● ± 前    |
| 4          | 2014-08-27 21:02:19 |               | s    | 0:00:02 | 0:00:00 | 0   | 🕑 🛨 🛍    |
| 5          | 2014-08-27 21:02:17 | "1002" <1002> | 700  | 0:00:09 | 0:00:09 | 0   | 🕑 🛨 🛍    |
| 6          | 2014-08-27 21:01:39 | "1002" <1002> | 1001 | 0:00:12 | 0:00:11 | 0   | 🕑 🛨 🛍    |
| 7          | 2014-08-27 19:58:57 | "1002" <1002> | 1001 | 0:00:08 | 0:00:07 | 0   | 🕑 🛨 🛍    |
| 8          | 2014-08-27 19:58:45 | "1002" <1002> | 1001 | 0:00:07 | 0:00:05 | 0   | 🕑 🛨 🟛    |
| 9          | 2014-08-27 19:57:42 | "1002" <1002> | 1001 | 0:00:09 | 0:00:08 | 0   | 🕑 🛨 🛍    |
| 10         | 2014-08-27 19:57:02 | "1002" <1002> | 1001 | 0:00:36 | 0:00:33 | 0   | 🕑 🛨 🛍    |
| 删除全部       | 下载全部记录              |               |      |         | 首页      | 前一页 | 下一页 末页   |

图 64: 从 CDR 页面下载录音文件

以上录音文件也显示在页面Web GUI->系统状态->CDR->录音文件。

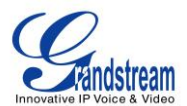

### 通话停泊

UCM6510 支持通话停泊功能,可以通过业务码实现。

### 停泊一通电话

有两个业务码可用于停泊一通电话:

- 业务映射下面的通话停泊业务码(默认为#72)
   在通话中,按下通话停泊业务码将通话停泊,系统会播报停泊位号码用以重新接回停泊的通话。
- 其他业务下面的停泊号码(默认为700)

在通话中,输入盲转业务码+停泊号码(如默认设置时#1700),通话将会被停泊并播报停泊位号码用以 重新接回停泊的通话。

### 取回**停泊的通话**

取回停泊的通话非常容易,只需拨打停泊位的号码,通话就会建立。如果在停泊超时时间内没有分机

取回停泊的通话,UCM将会呼叫停泊该通话的分机。

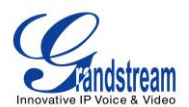

## 内部选项

这个章节介绍UCM6510 上的内部选项。内部选项是对UCM6510 的全局设置,内部选项包括常规、业务码、抖动缓冲、RTP设置、硬件设置和STUN监控。用户可以进入Web GUI->**PBX->内部选项**来设置内部选项。

### 常规

表 46: 内部选项/常规

| 常规偏好      |                                                                                                    |
|-----------|----------------------------------------------------------------------------------------------------|
| 全局的来电显示号码 | 当没有别的更高优先级的来电显示名定义时,该项可用于出局的全局来电显示名。如果号码页面和 VoIP 中继页面都没有定义来电显示名,该值将做为来电显示名。                                                                                                    |
| 全局的来电显示名: | 该项为用于出局的来电显示名。如果设置该项,所有的出局呼叫的来电显示名为该值。它常为公司名。如果设为空则出局时使用分机自己的'来电显示名'。                                                                                                    |
| 话务员号码:    | 话务员号码是指来电者输入'0'退出语音信箱。它也可用于 IVR 选项。                                                                                                    |
| 响铃超时时间:   | 当发送给分机的语音邮箱之前设备的响铃时间,单位为秒。                                                                                                    |
| 录音提示      | 在录音开始时和录音结束时提示用户,如在录音前提示:您的通话将被录<br>音。默认设置为关闭。                                                                                                    |
| 号码偏好      |                                                                                                    |
| 启用强密码     | 如果开启,UCM6510上需要创建的密码将被强制使用强密码规则。默认开<br>启。<br>强密码规则:<br>1. 语音信箱、语音信箱组、出局路由、DISA、呼叫队列和会议室的密码<br>不能是重复或按顺序的数字,至少四位。重复数字或顺序数字的格式<br>(如 0000,、1234 等),或普通数字格式(如 111222、321321 等)都<br>不允许作为密码。<br>2. 分机注册、Web GUI登录、LDAP和LDAP同步的密码要求至少包含以<br>下中的两类,至少四位:<br>• 数字<br>• 小写字母<br>• 大写字母<br>• 特殊符号 |
| 启用随机密码    | 允许创建分机时使用由系统生成的随机密码。默认设置为开启。可以更好                                                                                                    |

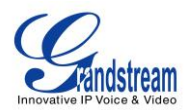

|        | 的保护网络安全,推荐使用。                                                                                                    |
|--------|----------------------------------------------------------------------------------------------------|
| 不启用号码段 | 的保护网络安全,推荐使用。<br>勾选该项,下面设置的号码段将不生效。默认设置不勾选。<br>默认分机号段为:<br>• 用户分机:1000-6299<br>• 选号号码:4000-4999<br>• 自动分配号码:5000-6299<br>• 会议号码:6300-6399<br>• 振铃组号码:6400-6499<br>• 脉列号码:6500-6599<br>• 语音信箱组的分机号:6600-6699<br>• IVR 号码:7000-7100 |
|        | • 按姓名拨号: 7101-7199                                                                                                    |
|        | • 传真号码: 7200-8200                                                                                                    |
|        | 注意:<br>系统使用该设置确保用户不能创建可能导致 PBX 出问题的号码,建议不勾选。                                                                                                    |

## 抖动缓冲

#### 表 47: 内部选项/抖动缓冲

| SIP 抖动缓冲 |                                                                                                    |
|----------|----------------------------------------------------------------------------------------------------|
| 开启抖动缓冲   | 允许在发送方 SIP 通道中使用抖动缓冲,默认关闭。                                                                                         |
| 抖动缓冲大小   | 设置缓冲时间(单位为毫秒),作为固定抖动缓冲的缓冲时间或适应性抖动缓冲的初始时间。默认值为 <b>100</b> 。                                                         |
| 最大抖动缓冲   | 设置最大缓冲时间(单位为毫秒),默认值为 200。                                                                                          |
| 实现方式     | <ul> <li>两种方式可供选择,默认为"固定的"。</li> <li>固定的<br/>缓冲大小与"抖动缓冲大小"的值相同。</li> <li>适应性的<br/>缓冲大小可变,不超过"最大抖动缓冲"的值。</li> </ul> |

## RTP 设置

### 表 48: 内部选项/RTP 设置

| RTP 起始端口 | 配置 RTP 的起始端口,默认值是 10000。 |
|----------|--------------------------|
| RTP 结束端口 | 配置 RTP 的结束端口,默认值是 20000。 |

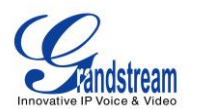

。默

| 严格的 RTP | 如果开启,不是来自源 RTP 流的 RTP 包将会被丢掉,默认禁用。 |
|---------|------------------------------------|
| RTP 校验  | 设置在 RTP 交互时是否启用 UDP 校验,默认禁用。       |

# **STUN** 监控

|          | 表 49: 内部选项/STUN 监控                      |
|----------|-----------------------------------------|
|          | 设置 STUN 查询服务器的 IP 地址或 URL。              |
| CTUN 肥友鬼 | 合法格式: [(hostname   IP-address):port]    |
| STON 加分品 | 默认端口为 STUN 标准端口(3478)。设为空表示关闭 STUN 监控功能 |
|          | 认关闭该功能。                                 |

STUN 刷新 设置 STUN 刷新间隔(秒),默认值为 30.

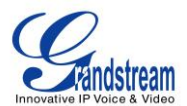

## IAX 设置

进入Web GUI->PBX->IAX设置修改IAX全局设置。

### 常规

#### 表 50: IAX 设置/常规 绑定端口 设置允许 IAX2 监听另外一个端口,默认为 4569。 强制绑定 IAX2 到一个特殊的地址而不是全部地址。默认设为 0.0.0.0, 代表 绑定地址 所有的地址。 IAX1 兼容性 设置允许/不允许 IAX1 类型的兼容性。 如果勾选,将会禁用 UDP 总校验(如果设置不校验,支持该功能的系统将 没有总校验 不会计算/检测校验位)。 延迟拒绝 如果开启, IAX2 将会延迟拒绝呼叫以避免 DOS, 默认为关闭。 ADSI 设置是否兼容 ADSI 话机,默认为关闭。 设置当呼叫处于通话保持状态时,通道想监听的保持音类别。如果该通道未 保持音解读 设置音乐类别且桥接通道没有"保持音建议"选项时,此设置才有效。 保持音建议 当呼叫处于通话保持状态时,为桥接通道选择保持音类别建议。 设置 IAX 允许的带宽, 默认为"低"。 带宽

### 注册

#### 表 51: IAX 设置/注册

| IAX 注册选项   |                                                                                                    |
|------------|----------------------------------------------------------------------------------------------------|
| 注册到期时间最小值  | 默认值为 60。                                                                                                    |
| 注册到期时间最大值  | 默认值 3600。                                                                                                    |
| IAX 线程数    | 设置 IAX 辅助线程的数量。                                                                                                    |
| IAX 线程数最大值 | 设置 IAX 辅助线程的最大数量。                                                                                                   |
| 自动关闭连接     | 输入"Yes"或"No",或指定一个时间(以毫秒为单位)。如果设成"Yes",在<br>2000 毫秒内如果未收到 ACK 新信息,连接将被关闭。如果设成具体的时间,<br>在设置的时间内如果未收到 ACI 新信息,连接将被关闭。 |
| 验证调试       | 如果开启,在调试中将显示交互验证。默认关闭。                                                                                              |
| 编解码协商      | 设置编解码协商策略,默认为"Reqonly"。<br>● 主叫                                                                                     |

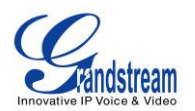

|          | <ul> <li>先考虑使用主叫偏好的编解码方式。</li> <li>禁止</li> <li>禁止编解码协商</li> <li>Reqonly</li> <li>这和"禁止"很相似,只有当请求的格式不可用时不一样。在这个模式下,只有请求的格式可用时才会接受呼叫。</li> </ul> |
|----------|----------------------------------------------------------------------------------------------------|
| 服务类型     | 为首选 IP 路由配置 TOS 位。                                                                                                    |
| IAX 中继选项 |                                                                                                    |
| 中继频率     | 配置中继框架频率,以毫秒为单位。                                                                                                    |
| 中继时间戳    | 如果开启,将会为中继框架附上时间戳。默认关闭。                                                                                                    |

## 静态防御

| 表 52: IAX 设置/静态防御 |                                                           |  |  |
|-------------------|-----------------------------------------------------------|--|--|
|                   | 输入单个 IP 地址或一段 IP 地址的范围,指定的 IP 或在指定范围内的 IP 地址的呼叫令牌验证不是必需的。 |  |  |
| 呼叫令牌白名单           | 例:                                                        |  |  |
|                   | 11.11.11                                                  |  |  |
|                   | 11.11.11/22.22.22.22.                                     |  |  |
| 最大通话数             | 为单一 IP 地址配置最大通话数, 0 表示不限制。                                |  |  |
| 未验证的最大通话数         | 为所有的 IP 地址配置未验证的最大通话数, 0 表示不限制。                           |  |  |
| 呼叫号码显示            | 为指定的 IP 范围设置呼叫号码限制。                                       |  |  |
|                   | 输入单个 IP 地址或一段 IP 地址的范围,指定的 IP 或在指定范围内的 IP 地址的呼叫令牌验证不是必需的。 |  |  |
| IP 或 IP 范围        | 例:                                                        |  |  |
|                   | 11.11.11.11                                               |  |  |
|                   | 11.11.11/22.22.22.22.                                     |  |  |

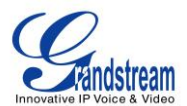

# SIP 设置

进入Web GUI->PBX->SIP设置修改SIP全局设置。

## 常规

| 表 53: SIP 设置/常规     |                                                                                                    |  |
|---------------------|----------------------------------------------------------------------------------------------------|--|
| 摘要式身份验证的域           | 用作 UCM6510 的主机名和域名。根据 RFC3261 协议 MUST 域必须全局唯一。默认值是'Grandstream'。如果在 asterisk.com 中设置系统名,该系统 名将作为默认值。                                                        |  |
| 绑定的 UDP 端口          | 设置 SIP 绑定端口,默认是 5060。                                                                                                    |  |
| 绑定的 IP 地址           | 设置绑定 IP 地址, 默认是 0.0.0.0, 指全部绑定。                                                                                                    |  |
| 允许客席呼叫              | 如果启用,UCM6510 允许未授权的 INVITE 进入,从而建立呼叫。默认是<br>关闭。<br>警告:<br>开启"允许客席呼叫"存在潜在的安全风险,因为开启后所有的用户都可以<br>用 UCM 的地址向 UCM 拨打电话。                                         |  |
| 迭代拨号支持              | 设置是否开启迭代拨号支持。迭代拨号允许更长的数字间间隔。如果开启,<br>PBX 允许最长数字按键之间间隔 2 秒。如果关闭, PBX 需要连续接收数字<br>按键,要求按键之间几乎没有延迟。默认关闭。                                                       |  |
| 允许转移                | 如果不勾选该项,所有由 UCM6510 上的 SIP 终端发起的呼叫转移都会被禁止(除非在对等端或用户端设置了允许转移)。默认开启。                                                                                          |  |
| 启用 DNS SRV 查找(基于外呼) | 设置是否启用 DNS SRV 查找出局呼叫。默认开启。                                                                                                    |  |
| MWI From 头域         | 在发送 MWI NOTIFY 请求的时候,这个值用在"From"头域,如果没有设置"From User", "From"域中的"user"URI 会使用这里设置的值。                                                                         |  |
| -<br>SIP 域名支持       |                                                                                                    |  |
| 域名                  | 设置 UCM6510 的域名。发来的 INVITE 和 REFER 信息可以和允许的域名 列表匹配,从而引导呼叫。默认情况下,所有的域名都可以被接受并且发到 默认的 context 或者与发起呼叫用户/对等端相关的 context。如果设置了域 名列表,注册非本地域名会自动被拒绝。最多可以添加 10 个域名。 |  |
| From 域              | 设置 SIP 头域"From"中的域名。服务提供商可能会要求设置 From 域用于认证。                                                                                                    |  |
| 自动域名                | 如果开启, UCM6510 会添加本地主机名和本地 IP 地址到域名列表。默认关闭。                                                                                                    |  |
| 允许外部域名              | 如果开启,来自非 UCM6510 服务的外部域名的请求也会被允许。默认开启。                                                                                                    |  |

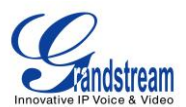

## 其他

### 表 54: SIP 设置/其他

| 出局 SIP 注册   |                                                                                           |
|-------------|-------------------------------------------------------------------------------------------|
| 注册超时        | 注册重试间隔(以秒为单位),默认值是20。                                                                     |
| 注册尝试        | 设置最多尝试注册的次数,如果超过尝试次数还没有注册成功则放弃,0表<br>示不断尝试知道注册请求被接受。                                      |
| 视频          |                                                                                           |
| 最大比特率(kb/s) | 为视频通话设置最大比特率,默认值为384。                                                                     |
| 支持 SIP 视频   | 设置是否开启 SIP 视频支持,默认关闭。                                                                     |
| 生成管理器事件     | 如果启用,当 SIP UA 执行例如保持通话的事件时, PBX 将生成管理器事件。                                                 |
| 拒绝非匹配的邀请    | 若启用,PBX 将使用 401Unauthorized 拒绝邀请或注册,以防止发送者知 道 PBX 是否存在与请求匹配的用户。这样能降低攻击者扫描 PBX 的有效用 户名的效率。 |

### **SESSION TIMER**

#### 表 55: SIP 设置/Session Timer

| Session Timers | <ul> <li>选择 Session-Timer 模式,默认设为"接受"。</li> <li>生成 <ul> <li>总是要求和运行会话计时器。</li> </ul> </li> <li>接受 <ul> <li>只有当其他 UA 请求时才运行会话计时器</li> </ul> </li> <li>拒绝 <ul> <li>不运行会话计时器。</li> </ul> </li> </ul> |  |  |  |  |
|----------------|----------------------------------------------------------------------------------------------------|--|--|--|--|
| 会话过期           | 设置会话刷新间隔时间(以秒为单位),默认值为1800。                                                                                                    |  |  |  |  |
| 最小会话过期时间       | 2置最小会话刷新间隔时间(以秒为单位),默认值为90。                                                                                                    |  |  |  |  |
| 会话刷新           | 选择会话刷新方式: UAC 或 UAS, 默认为 UAC。                                                                                                    |  |  |  |  |

## TCP/ TLS

| 表 | 56: | SIP | 设置/TCP/TLS |
|---|-----|-----|------------|
|---|-----|-----|------------|

| 启用 TCP 如果开启,允许 TCP 连接连接到 UCM6510。默认关闭。 |  |
|----------------------------------------|--|
|----------------------------------------|--|

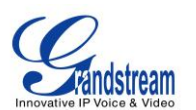

| TCP 绑定地址   | 配置 TCP 服务器绑定到的 IP 地址。0.0.0.0 表示绑定到所有接口。可添加<br>任意端口,默认端口为 5060。如,192.168.1.1:5060。                                                                                |
|------------|----------------------------------------------------------------------------------------------------|
| 启用 TLS     | 如果开启,允许传入的 TLS (安全) 与交换机的连接,默认为否。                                                                                                    |
|            | 配置 TLS 服务器绑定到的 IP 地址。0.0.0.0 表示绑定到所有的接口。可选择 性添加任意端口号,默认端口号是 5061。例, 192.168.40.205:5062。                                                                         |
| TLS 绑定地址   | <b>注意:</b><br>IP 地址在证书中必须有统一的名称(如同一主机名),以免 TLS socket 绑<br>定到多个 IP 地址。如何为 SIP 创建证书的详细信息请参见以下文档:<br><u>http://tools.ietf.org/html/draft-ietf-sip-domain-certs</u> |
| TLS 客户机协议  | 指定发送客户端的连接协议,默认设置是 TLSv1。                                                                                                    |
| TLS 不验证服务器 | 若设置为"是",则服务器的证书作为客户登录时将不予以验证。默认设置为"否"。                                                                                                    |
| TLS 自签 CA  | 提供 TLS 自签名证书,当连接的服务器要求提供自签名证书时使用。证书<br>包含服务器公钥。上传的文件将会被自动重新命名为"TLS.ca"。<br>注意:<br>自签 CA 文件不能大于 2MB。                                                              |
| TLS 证书     | 这是用于 TLS 连接的证书文件(仅允许.pem 格式),里面包含客户的私钥和服务器的自签名证书。上传的文件将会被自动重新命名为"TLS.pem"。<br>注意:<br>文件大小不能超过 2MB。                                                               |
| TLS CA 证书  | 这个文件必须以 CA 主题名散列值命名, 里面包含 CA 的公钥, 用于验证访问服务器。<br>注意:<br>文件大小不能超过 2MB。                                                                                             |
| TLS CA 列表  | CA 证书目录下的文件列表。                                                                                                    |

### NAT

### 表 57: SIP 设置/NAT

| 外部 IP 地址 | 设置静态地址和端口号,用于当 UCM6510 隐藏在 NAT 之后时,发送对外的 SIP 信息。如果这是一个主机名,它只会被查找一次。 |
|----------|---------------------------------------------------------------------|
| 外部主机     | 设定一个外部主机名,这和外部 IP 地址很相似,但是外部主机会根据设定的"外部刷新"间隔被周期性地查找。                |

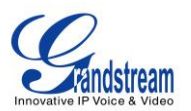

| 外部刷新      | 设置外部主机刷新间隔,默认是0。                                            |
|-----------|-------------------------------------------------------------|
| 外部 TCP 端口 | 如果 UCM6510 隐藏在静态 NAT 或 PAT 之后,设置外部映射的 TCP 端口。               |
| 外部 TLS 端口 | 如果 UCM6510 隐藏在静态 NAT 或 PAT 之后,设置外部映射的 TLS 端口。               |
| 本地网络地址    | 设置一串网络地址,用于 NAT 内部网络。可以设置多个地址。如果不设置本地网络地址,外部 IP 地址也不能被正确设置。 |
|           | 你!:<br>192.168.0.0/16                                       |

### TOS

#### 表 58: SIP 设置/ToS

| RTP 服务条款    | 配置 SIP 包服务类型,默认设置为"无"。                                                                                                    |
|-------------|----------------------------------------------------------------------------------------------------|
| RTP 音频服务条款  | 配置 RTP 语音包服务类型。                                                                                                    |
| RTP 视频服务条款  | 配置 RTP 视频包服务类型。                                                                                                    |
| 默认入局/出局注册时间 | 配置默认的入局/出局注册时间。                                                                                                    |
| 最大注册/订阅时间   | 配置 PBX 上入局注册和入局订阅的最大持续时间(以秒为单位)。默认设置 是 3600 秒。                                                                              |
| 最小注册/订阅时间   | 配置 PBX 上入局这侧和入局订阅的最小持续时间(以秒为单位)。默认设置 是 60 秒。                                                                                |
| 保持音解读       | 设置当呼叫处于通话保持状态时,通道想监听的保持音类别。如果该通道未<br>设置音乐类别且桥接通道没有"保持音建议"选项时,此设置才有效。                                                        |
| 保持音建议       | 当呼叫处于通话保持状态时,为桥接通道选择保持音类别建议。                                                                                                |
| 应用松散的 DTMF  | 松散的 DTMF 处理,默认设为关闭。                                                                                                    |
| DTMF 格式     | 设置发送 DTMF 的格式。默认设置时 RFC2833。如果选择"Info", 会使用 SIP INFO 消息。如果选择"带内",需要 64kbit 编解码器 PCMU 和 PCMA。如果选择"自动",会优先选择 RFC2833,其次为"带内"。 |
| RTP 超时      | 当处于通话状态,如果超时时间之内都没有 RTP 活动,呼叫将被终止。单位为秒。默认不设置 RTP 超时。<br>注意:<br>这个选项对通话保持状态下的通话不生效。                                          |
| RTP 保持超时    | 当通话处于保持状态时,如果超时后没有 RTP 活动,呼叫将被终止。该值 必须大于 RTP 超时时间。单位为秒。默认不设置 RTP 保持超时。                                                      |
| 信任远程用户 ID   | 设置是否信任远程用户 ID, 默认设为否。                                                                                                    |
| 发送远程用户 ID   | 设置是否发送远程用户 ID,默认设为否。                                                                                                    |

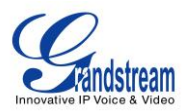

| 带内铃声                | <ul> <li>设置 UCM6510 是否生成带内铃声,默认为"Never"。</li> <li>Yes: UCM6510 会发送 180 Ringing,然后发送 183 Session Progress 和带内铃声。</li> <li>No: UCM6510 即使还没发出 183 Session Progress,也会先发送 180 Ringing。如果通过 183 Session Progress 已经建立了铃声通道,然后发送带内铃声。</li> <li>Never: 不论任何时候出现振铃,只要没有收到 2000K,UCM6510 都会发送 180 Ringing。即使终端设备出现问题,UCM6510 也不会产生带内铃声。</li> </ul> |
|---------------------|----------------------------------------------------------------------------------------------------|
| 用户代理服务器             | 配置用户代理服务器。                                                                                                    |
| 发送压缩 SIP 头域         | 如果开启,UCM6510 会发送压缩 SIP 头域。默认关闭。                                                                                                    |
| 添加'user=phone'至 URI | 如果开启,"user=phone"会被添加到 URI 中,该 URI 包含一个有效的电话 号码。默认关闭。                                                                                                    |

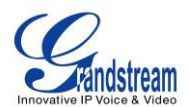

# 状态和记录

## PBX 状态

UCM6510 具有实时监控中继、分机、队列、会议室、接口、数字通道、停泊电话等功能。由路径Web GUI->系统状态->PBX状态,用户可以查看所有功能的实时状态。

| 系统状态 >> PBX    | 状态 >> PBX 状态 🤇 | €        |     |                  |                   |          |     |            |    |    |     |      |            |    |    |    |   |    |
|----------------|----------------|----------|-----|------------------|-------------------|----------|-----|------------|----|----|-----|------|------------|----|----|----|---|----|
| 中继 🗘           |                |          |     |                  | [-]               | 会议室      | С   |            |    |    |     |      |            |    |    |    | t | -1 |
| 状态 ⊘           | 中维             | 类型       | 用户名 |                  | 端口/主机/IP          |          |     |            |    |    |     |      |            |    |    |    |   | _  |
| 不可用            | fxo1           | 模拟       | -   |                  | 端口 1              | 接口状念     | * 0 |            |    |    |     |      |            |    |    |    | L | -1 |
| 不可用            | Digital_1      | E1 (CPE) | -   |                  | 端口 1 (1-15,17-31) | USB      |     | Ŷ          |    |    |     | SD-  | ŧ          |    |    |    |   |    |
| 全部: 2 显示: 1/1  | 跳转到: 跳转        |          |     | 首页               | 前一页【下一页】末页】       | LAN      |     |            |    |    |     |      |            |    |    |    |   |    |
| Altin C        |                |          |     |                  | [-]               | LAN PoE  |     | - <b>W</b> |    |    |     | 心翻   | :          |    |    |    |   |    |
| 21.61          |                |          |     |                  | 1-1               | 电源□ 1    |     |            |    |    |     | 电源   | ( <b>2</b> |    |    | ,  |   |    |
| 所有 模拟 日        | AX SIP         |          |     |                  |                   | 数字口 1    |     | ÷.         |    |    |     |      |            |    |    |    |   |    |
| 状态 ⊘           | 分机             | 名字/标签    |     | 消息               | 类型                | EV9      |     | 1          | 2  |    |     |      |            |    |    |    |   | _  |
| •              | 1000           |          |     | 消息: 0/0/0        | SIP               | PAG      |     | -          | -  |    |     |      |            |    |    |    |   |    |
| •              | 1001           |          |     | 消息: <b>0/0/0</b> | SIP               | FXO      |     | 1          | 2  |    |     |      |            |    |    |    |   |    |
| •              | 1002           |          |     | 消息: 0/0/0        | SIP               | ******   |     | ~          |    |    |     |      |            |    |    |    |   |    |
| •              | 1003           |          |     | 消息: 0/0/0        | SIP               | <u> </u> | 北心  | 0          |    |    |     |      |            |    |    |    | L | 1  |
| •              | 1004           |          |     | 消息: 0/0/0        | SIP               |          |     |            | •  |    |     | •    |            |    |    |    |   |    |
| •              | 1005           |          |     | 消息: 0/0/0        | SIP               |          |     |            | 1  | 2  | 3   | 4    | 5          | 6  | (  | 8  |   |    |
| •              | 1006           |          |     | 消息: 0/0/0        | SIP               |          |     |            | 9  | 10 | 11  | 12   | 13         | 14 | 15 | 16 |   |    |
| •              | 1007           |          |     | 消息: 0/0/0        | SIP               | 端口 1     |     |            |    |    |     |      |            |    |    |    |   |    |
| •              | 1008           |          |     | 消息: 0/0/0        | SIP               |          |     |            | 17 | 18 | 19  | 20   | 21         | 22 | 23 | 24 |   |    |
| •              | 1009           |          |     | 消息: 0/0/0        | SIP               |          |     |            | 05 |    |     |      |            |    |    |    |   |    |
| 全部: 10 显示: 1/1 | 跳转到: 跳转        |          |     | 首页】              | 前一页【下一页】末页        |          |     |            | 25 | 26 | 27  | 28   | 29         | 30 | 31 |    |   |    |
| RI TIL O       |                |          |     | _                |                   | 停泊位      | 0   |            |    |    |     |      |            |    |    |    | ſ | -] |
| D(91] €        |                |          |     |                  | L-1               |          |     |            |    |    | 没有任 | E何停泊 | 位          |    |    |    |   |    |
|                |                |          |     |                  |                   |          |     |            |    |    |     |      |            |    |    |    |   |    |

图 65: 系统状态->PBX 状态

### 中继状态

在如下图所示部分查看所有中继状态。

| 中继 🗘          |           |          |     | [-]               |
|---------------|-----------|----------|-----|-------------------|
| 状态 ⊘          | 中维        | 类型       | 用户名 | 端口/主机/IP          |
| 不可用           | fxo1      | 模拟       | -   | 端口 1              |
| 不可用           | Digital_1 | E1 (CPE) | -   | 端口 1 (1-15,17-31) |
| 全部: 2 显示: 1/1 | 跳转到: 跳转   |          |     | 首页【前一页】下一页【末页】    |

图 66: 中继状态

表 59: 中继状态

| 1 | 中大 |  |
|---|----|--|
| 1 | 八心 |  |

显示中继状态。
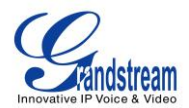

|          | • 模拟中继,有如下几种状态:                                                     |
|----------|---------------------------------------------------------------------|
|          | 可用                                                                  |
|          | 忙碌                                                                  |
|          | 不可用                                                                 |
|          | 未知错误                                                                |
|          | Error Configured: Incorrect signaling configuration between the two |
|          | devices. For example, both of the devices are                       |
|          | configured as "CPE" or "NET".                                       |
|          | • SIP 对等中继,有以下几种状态:                                                 |
|          | 无法访问:无法访问主机名称                                                       |
|          | 无法监控:限定功能为开启,无法进行监控                                                 |
|          | <b>可访问</b> :可以访问主机名                                                 |
|          | • 注册 SIP 中继,有以下几种状态:                                                |
|          | 已注册                                                                 |
|          | 未识别的中继                                                              |
| 中继       | 显示中继名称。                                                             |
|          | 显示中继类型:                                                             |
|          | • 模拟                                                                |
| 类型       | • E1/T1/J1                                                          |
|          | • SIP                                                               |
|          | • IAX                                                               |
| 用户名      | 显示中继的用户名                                                            |
| 端口/主机/IP | 显示模拟中继的端口,或者 VoIP(SIP/IAX)中继的主机名/IP。                                |

中继状态部分的其他可用操作:

- 点击"中继",网页会重定向到中继配置页面,也可由Web GUI->PBX->基本/呼叫路由->模拟中继访问。
- 点击 〇 刷新中继状态。
- 点击 [+] 展开中继状态明细。
- 点击 [-] 隐藏中继状态明细。

# 分机状态

用户可在如下图所示部分查看所有分机的状态。

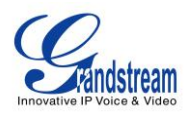

| 分机 🔂         |           |       |                   | [-]   |
|--------------|-----------|-------|-------------------|-------|
| 所有模拟         | IAX SIP   |       |                   | •••   |
| 状态 🛇         | 分机        | 名字/标签 | 消息                | 类型    |
| •            | 1000      | 周杰伦   | 消息 <b>:0/0/0</b>  | SIP   |
| •            | 1001      | 马云    | 消息 <b>:0/0/0</b>  | SIP   |
| •            | 1002      |       | 消息: 0/0/0         | SIP   |
| •            | 1003      |       | 消息 <b>: 0/0/0</b> | SIP   |
| •            | 1004      |       | 消息 <b>: 0/0/0</b> | SIP   |
| •            | 1005      |       | 消息 <b>: 0/0/0</b> | SIP   |
|              | 1006      |       | 消息 <b>: 0/0/0</b> | SIP   |
| •            | 1007      |       | 消息 <b>:0/0/0</b>  | SIP   |
| 全部: 8 显示: 1/ | 1 跳转到: 跳转 |       | 首页前一页             | 下一页末页 |

图 67:分机状态

表 60: 分机状态

| 状态    | 显示分机状态:<br>● 绿色: 空闲<br>● 蓝色: 振铃<br>● 黄色: 使用中<br>● 页色: 不可用                   |
|-------|-----------------------------------------------------------------------------|
| 分机    | 显示分机号码。                                                                     |
| 名字/标签 | 显示分机的名称(来电显示名称)。                                                            |
| 消息    | 显示分机的消息状态。<br>例如, "2/4/1"表示 "2条新信息/共4条信息/1条已读信息"。                           |
| 类型    | <ul> <li>显示分机号码类型:</li> <li>SIP 用户</li> <li>IAX 用户</li> <li>模拟用户</li> </ul> |

分机状态部分的其他可用操作:

- 点击"分机",网络页面会重定向到分机配置页面。分机配置也可由路径 Web GUI->PBX->基本/呼叫 路由->分机打开。
- 点击 〇 可以刷新分机状态。
- 点击以下任意按键 All Analog Features LAX SIP, 会显示相应类型的所有分机。
- 点击 [+] 可以展开分机状态详细信息。
- 点击 [-] 可以隐藏详细信息。

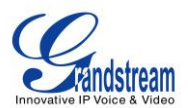

# 队列状态

用户可以查看电话队列的配置状态。如图,表示电话队列6500正在使用的情况。

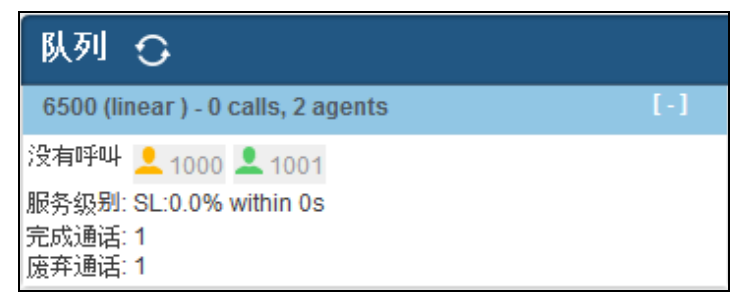

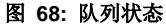

通话队列会显示当前电话状态(来电显示号码,通话时长),代理状态,服务水平,通话摘要(完成/放弃)。 下表显示代理状态定义。

#### 表 61: 代理状态

| 1        | 代理方可用/空闲 |
|----------|----------|
| <b>1</b> | 代理方振铃    |
| <b>_</b> | 代理方忙碌    |
|          | 代理方不可用   |

UCM6510 定义服务水平为高质量通话占通话队列中全部通过的百分比。高质量通话为应答时间少于 10 秒的通话。

队列状态部分的其他可用操作:

- 点击"队列",网页会重定向到呼叫队列配置页面。该页面也可由路径 Web GUI->**PBX->呼叫业务->呼叫 队列**访问。
- 点击 〇 刷新队列状态。
- 点击 [+] 展开队列状态细节。
- 点击 [-] 隐藏队列状态详细信息。

# 会议室状态

在如下图所示的部分用可以查看所有会议室状态,包括当前用户状态,用户通话时长,以及会议保持时

间。

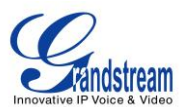

| 会议室                   | 0     |      | [-]  |
|-----------------------|-------|------|------|
| 6300 <sup>-</sup> 2 U | Isers |      | [-]  |
| 2:00                  | 1     | 5002 | 2:00 |
|                       | 1     | 5100 | 0:59 |

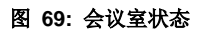

会议室状态部分的其他可用操作:

- 点击"会议室",网页会重定向到会议室配置网页,该页面也可由路径 Web GUI->**PBX->呼叫业务->会议 室**打开.
- 点击 〇 刷新会议室状态。
- 点击 [+] 展开会议室详细信息。
- 点击 [-] 隐藏会议室详细信息。

# 接口状态

这部分显示UCM6510 上所有接口和端口的连接状态,包括USC、SD卡、LAN、WAN、LAN PoE、心跳口、电源口 1/2、数字口、FXS和FXO。

| FXO       |         |
|-----------|---------|
| $\square$ | 未连接     |
|           | 己连接,未配置 |
|           | 己连接,空闲  |
|           | 己连接,使用中 |
| FXS       |         |
|           | 己连接,未配置 |
|           | 己连接,空闲  |
|           | 已连接,使用中 |

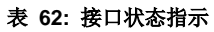

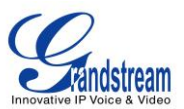

| SD卡       |                                                                 |
|-----------|-----------------------------------------------------------------|
|           | SD 卡插入                                                          |
|           | SD 卡未插入                                                         |
| USB       |                                                                 |
| ψ         | USB 插入                                                          |
| Ŷ         | USB 未插入                                                         |
| LAN Po    | ÞΕ                                                              |
| ۷         | PoE 使用中                                                         |
| ¥         | PoE 未使用                                                         |
| Power     | 1/2                                                             |
| ¥         | 电源供电正常                                                          |
| ۲         | 电源供电不正常                                                         |
|           | 没有电源供电                                                          |
| LAN/W     | AN/心跳口                                                          |
|           | 己连接                                                             |
| $\square$ | 未连接                                                             |
| 数字端[      | ⊐ T1/E1/J1                                                      |
|           | 己连接,工作中                                                         |
|           | 红色警告:物理连接有问题,连接断开或者分帧/<br>线路编码与远端交换机不匹配。                        |
|           | 黄色警告:已连接,但是只能单向工作,说明远<br>端交换机不能保持同步或者不能接收。<br>以下几种可能的情形会触发黄色警告: |

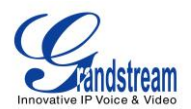

| 1. T1 接口连接 J1 线                                                     |
|---------------------------------------------------------------------|
| 2. 使用错误的电话线                                                         |
| 3. 使用 E1 时, 一端使用 CRC4 而另一端未使用                                       |
| 蓝色警告: 当接口每一个时隙都收到来自远端交<br>换机的未分帧的全1消息时,会显示蓝色警告。<br>表示远端交换机上行连接出现问题。 |
| 无法启动                                                                |

接口状态部分的其他可以操作:

- 点击"接口状态",网页会自动转到硬件配置页面,该页面也可由Web GUI->PBX->内部选项->硬件
   配置路径访问。
- 点击 〇 刷新接口状态。
- 点击[+]展开接口详细信息。
- 点击 [-] 隐藏接口详细信息。

# 数字通道状态

这部分显示UCM6510上的数字中继的状态。

| 数字通道  | 忧态 🖸 |    |    |    |    |    |    |    |    | [-] |
|-------|------|----|----|----|----|----|----|----|----|-----|
|       |      | 1  | 2  | 3  | 4  | 5  | 6  | 7  | 8  |     |
|       |      | 9  | 10 | 11 | 12 | 13 | 14 | 15 | 16 |     |
| י שיי |      | 17 | 18 | 19 | 20 | 21 | 22 | 23 | 24 |     |
|       |      | 25 | 26 | 27 | 28 | 29 | 30 | 31 |    |     |

图 70: 数字通道状态

数字通道状态部分的其他可用操作:

- 点击 🗘 刷新数字通道状态。
- 点击[+]展开数字通道状态详细信息。
- 点击 [-] 隐藏数字通道状态详细信息。

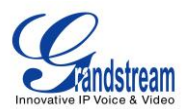

# 通话停泊港

UCM6510 支持使用功能码实现通话停泊。当有电话停泊,停泊港会显示相应的状态。

| 停泊位 🔿  |                   |     | [-]                 |
|--------|-------------------|-----|---------------------|
| 来电号码 🔗 | 通道                | 分机  | 超时                  |
| 1001   | SIP/1001-0000000d | 701 | 2014-08-21 14:18:21 |

### 图 71: 停泊位状态

### 表 63: 停泊位状态

| 来电显示 | 显示被停泊号码                                |
|------|----------------------------------------|
| 通道   | 显示号码停泊的通道                              |
| 分机   | 显示当前通话在通话停泊港的停泊号码。拨打该号码可以取回停泊的通话       |
| 超时   | 显示通话在停泊港停留的时间(以秒计)。停泊计时 120 秒后自动归零,被停泊 |
|      | 号码会主动回拨到原号码。                           |

通话停泊港部分的其他可用操作:

- 点击"通话停泊港",会自动转到功能码页面。该页面也可由路径Web GUI->**PBX->内部选项->业务** 码访问。
- 点击 🖸 刷新停泊港状态。
- 点击[+]展开停泊呼叫的具体信息。
- 点击[-]隐藏具体信息。

# 系统信息

UCM6510的系统状态与信息可由路径Web GUI->系统状态->系统信息进行查看。

- 常规
- 网络信息
- 空间使用率
- 资源使用率

# 常规

在这里,用户可以查看UCM6510的硬件和软件信息,详细信息如见下表。

### 表 64: 系统信息->常规

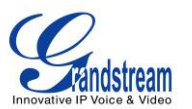

| 系统状态->系统信息->常规 |                    |  |  |
|----------------|--------------------|--|--|
| 产品型号           | 产品型号。              |  |  |
| 产品号码           | 产品部件号码。            |  |  |
| 系统时间           | 当前系统时间             |  |  |
| 运行时间           | 系统自上次启动以来的运行时间。    |  |  |
| 空闲时间           | 系统自上次启动以来的空闲时间。    |  |  |
| Boot           | Boot 版本。           |  |  |
| Core           | <b>Core</b> 版本。    |  |  |
| Base           | Base 版本。           |  |  |
| Program        | Program 版本。主要软件版本。 |  |  |
| Recovery       | Recovery 版本。       |  |  |

# 网络信息

在 Web GUI->系统状态->系统信息->网络信息,用户可以查看 UCM6510 当前的网络状态。详细信息如示下表。

| 系统状态-> 系统信息- | >网络信息                                                                |
|--------------|----------------------------------------------------------------------|
| MAC 地址       | 每台设备有一个唯一的 MAC 地址,可作为身份识别。MAX 地址为十六进制数。在设备底部的标签和原包装盒上的标签可以找到 MAC 地址。 |
| IP 地址        | IP 地址。                                                               |
| 网关           | 默认网关地址。                                                              |
| 子网掩码         | 子网掩码地址。                                                              |
| DNS 服务器      | DNS 服务器地址。                                                           |

# 表 65: 系统信息->网络信息

# 空间使用率

用户可以在路径 Web GUI->系统状态 ->系统信息 ->空间使用率查看空间使用率信息.可以查看可用和已用的存储空间信息。

- 配置分区: Asterisk 服务器配置文件和服务配置文件。
- 数据分区:语音信箱,录音文件,IVR 文件,音乐保持文件等。
- USB: USB 连接时,会显示信息。
- SD 卡: SD 卡插入时, 会示信息。

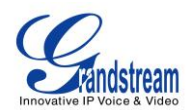

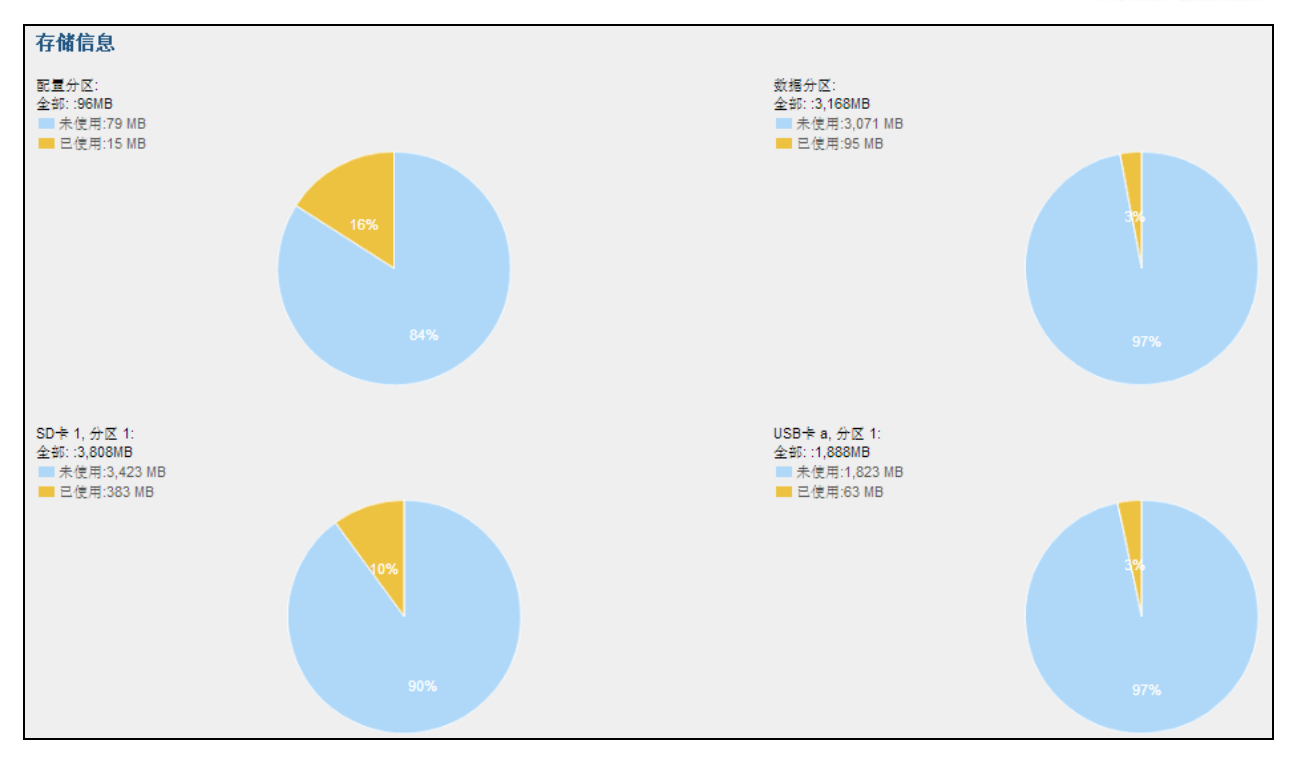

#### 图 72: 系统信息->空间使用率

### 资源使用率

用户可由路径 Web GUI->系统状态->系统信息 ->资源使用率 可以查看系统资源的使用量,掌握当前 CPU 使用和存储使用的情况,以便于管理安排 UCM6510 上的资源。

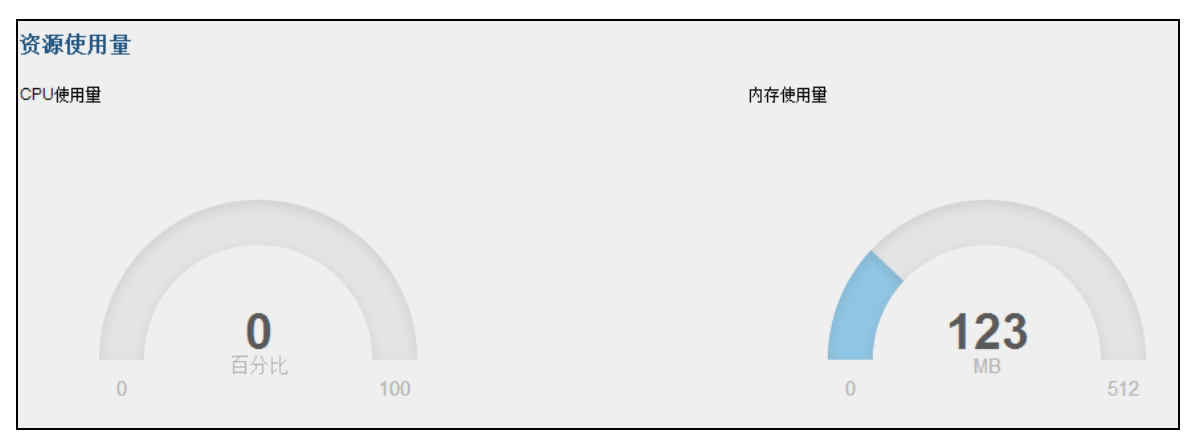

#### 图 73: 系统信息->资源使用率

Grandstream

系统事件

# UCM6510 可以监视重要的系统事件,记录告警事件并向系统管理员发送邮件提示告警事件的发生。

# 告警日志

在Web GUI->系统状态->系统事件->告警日志页面,当设置的系统事件被触发后,系统消息会显示在这里。下图显示的是硬盘使用率告警日志。从图中的信息来看,对磁盘使用率的检测周期是 10 分钟。

| 告登时间 🛇              | 告答事件名称 | 类型               | 告擎內容                               |  |
|---------------------|--------|------------------|------------------------------------|--|
| 2014-09-09 19:12:37 | 内存使用率  | 产生告答             | 內存使用率超过阈值!当前使用率: 30.96%,阈值: 10.00% |  |
|                     |        | 图 74: 系统事件->告警日志 |                                    |  |

### 告警事件列表

告警事件列表在Web GUI->系统状态->系统事件->告警事件列表页面。点击 / 设置事件参数。

### 1. 磁盘使用率

| 设置事件告警参数:磁盘使用率            |         |  |  |  |  |
|---------------------------|---------|--|--|--|--|
| <ol> <li></li></ol>       | 10 分钟 💌 |  |  |  |  |
| <ol> <li>告警阈值:</li> </ol> | 80 %    |  |  |  |  |
|                           | 取消 保存   |  |  |  |  |

图 75: 系统事件->告警事件列表: 磁盘使用率

- 检测周期: UCM6510 每隔一段设定的时间,会对磁盘使用率进行检测。用户可以输入数字然后再选择一个时间单位: 秒/分钟/小时/天,作为检测周期。
- 告警阈值: 如果检测的磁盘使用率超过了此阈值(百分比),系统会发送警告。

### 2. 修改管理员密码

管理员密码一旦被修改,系统将会将修改密码这一事件记录到告警日志。

# 3. 内存使用率

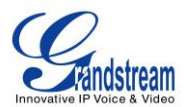

| 设置事件告警参数:内存使用?      | 率      | x |
|---------------------|--------|---|
| <ol> <li></li></ol> | 10 秒 🔻 |   |
| <ol> <li></li></ol> | 80 %   |   |
|                     | 取消 保存  |   |

图 76: 系统事件->告警事件列表: 内存使用率

- 检测周期: UCM6510 每隔一段设定的时间,会对内存使用率进行检测。用户可以输入数字然后再选择一个时间单位:秒/分钟/小时/天,作为检测周期。
- 告警阈值:如果检测的磁盘使用率超过了此阈值(百分比),系统会发送警告。
- 4. 系统重启

| 设置事件告警参数:系统重启       | c c    |
|---------------------|--------|
| <ol> <li></li></ol> | 1 分钟 ▼ |
|                     | 取消 保存  |

图 77: 系统事件->告警事件列表:系统重启

- 检测周期: UCM6510 每隔一段设定的时间,会对系统重启进行检测。用户可以输入数字然后再选择一个时间单位:秒/分钟/小时/天,作为检测周期。
- 5. 系统升级

系统一旦被升级,系统升级事件将会被记录到告警日志。

6. 系统故障

| 设置事件告警参数:系统故障       |    |    |   | x |
|---------------------|----|----|---|---|
| <ol> <li></li></ol> | 10 | 分钟 | v |   |
|                     | 取消 | 保  | 存 |   |

图 78: 系统事件->告警事件列表:系统故障

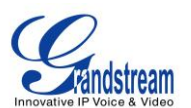

• 检测周期: UCM6510 每隔一段设定的时间,会对系统故障进行检测。用户可以输入数字然后再选择一个时间单位: 秒/分钟/小时/天,作为检测周期。

单击 **OFF ONO** 开启或关闭对应的事件告警或事件邮件通知。或者用户可以选择一个或多个事件, 然后单击"开启告警"或"关闭告警"或者"开启邮件通知"或"关闭邮件通知"管理事件告警和邮件通知。

# 告警通知方式

用户可以在Web GUI->系统状态->告警通知方式页面设置以电子邮件的方式通知告警事件,输入电子邮 箱地址,最多支持 10 个电子邮箱地址。

# CDR (拨打详情报告)

### **CDR**

UCM6510上的 CDR(拨打详情报告)是由电话数据交换或者其他远程通讯设备记录的通过 PBX 的通话信息。 CDR 由以下信息组成。

- 开始时间。格式: 2013-03-27 16:47:03.
- 主叫。格式: "John Doe"<6012>.
- 被叫。格式: 6005.
- 拨打时间。格式: 0:00:10.
- 通话时间。格式: 0:00:10.
- 通话类型。内部通话、外部通话。
- 状态.格式:无应答,正忙,应答,失败。

用户可以根据需要设定搜索范围和类别,并点击"查询记录"按钮来查看相应的电话记录。

| 拨打详情报告                                                       |      |      |  |
|--------------------------------------------------------------|------|------|--|
| <ol> <li>         ······         ····         ····</li></ol> | 主叫号码 | 主叫名称 |  |
| <ol> <li>呼出电话:</li> </ol>                                    | 日期从  | 至    |  |
| <ol> <li>内部通话:</li> </ol>                                    |      |      |  |
| <ol> <li>外部通话:</li> </ol>                                    |      |      |  |
| 查询记录                                                         |      |      |  |

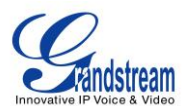

#### 图 79: CDR 査询

#### 表 66: CDR 捜索参数

| 入局电话 | 由非内部主叫(如 VoIP 中继)发起到内部分机的通话。                     |
|------|--------------------------------------------------|
| 出局电话 | 由内部分机拨打至非内部被叫(如 VoIP 中继)的通话。                     |
| 内部通话 | 由内部主叫分机不经过中继拨打至另一分机的通话。                          |
| 外部通话 | 由某一中继向另一中继拨打而不经过内部分机的通话。                         |
| 主叫号码 | 输入主叫号码以过滤由此号码发起的通话。                              |
| 主叫名称 | 输入主叫名称以过滤由此用户发起的通话。                              |
| 日期从  | 指定过滤通话记录的起始日期。点击需要填写的空白栏将会显示日历供用户选择具体的<br>日期和时间。 |
| 至    | 指定过滤通话记录的终止时间。点击需要填写的空白栏将会显示日历供用户选择具体的日期和时间。     |

# 通话记录如下图所示:

| No.  | 起始时间 🛇              | 主叶           | 被叫   | 拔打时间    | 通话时间    | 状态    | 选项           |
|------|---------------------|--------------|------|---------|---------|-------|--------------|
| 1    | 2014-08-21 14:18:17 | "周杰伦" <1000> | 1001 | 0:00:07 | 0:00:05 | 0     | <b>⊙</b> ± ₫ |
| 2    | 2014-08-21 14:17:42 | "周杰伦" <1000> | 1001 | 0:00:10 | 0:00:06 | ٢     | ● ± 前        |
| 3    | 2014-08-21 14:17:10 | "周杰伦" <1000> | 1001 | 0:00:14 | 0:00:11 | ٢     | ⊙ ± ii       |
| 4    | 2014-08-21 13:14:20 | 1002         | 6500 | 0:00:37 | 0:00:37 | ٢     | ▶ ±          |
| 5    | 2014-08-21 13:13:51 | 1002         | 6500 | 0:00:22 | 0:00:22 | •     | ● ± 前        |
| 6    | 2014-08-21 13:13:21 | 1002         | 6500 | 0:00:18 | 0:00:18 | 0     | ⊙ ± ii       |
| 删除全部 | 下载记录                |              |      |         | 首页      | i 前一页 | 下一页 末页       |

### 图 80: 通话记录

用户可对通话记录进行如下操作:

排序

点击各列的名称,可以根据该名称进行排序。如,单点"起始时间",记录将按照时间顺序排列。再次点击"起始时间",记录将反序排列。

• 下载记录

在网页最底部,点击"下载记录"可以到处.csv格式的记录。

• 删除全部记录

在网页最底部,点击"删除全部"可以清楚记录。

- 播放/下载/删除录音文件
   如果某一行包含通话的语音记录文件,页面最右端的三个标示将会激活。用户可以点击标示对当前文件
   进行播放/下载/删除等操作。
  - ▶ 点击 ⓒ 播放语音文件,点击 ┵ 下载 WAV 格式的语音文件,

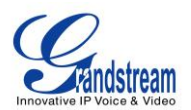

▶ 点击 Ш 删除语音文件(只删除记录包含的语音文件,记录本身不会被删除)。

| 2013-07-03 18:27:47 | 6000 | 5001 | 0:00:16 | 0:00:14 | 0 | ₪ | Ŧ | Î |
|---------------------|------|------|---------|---------|---|---|---|---|
| 2013-07-03 17:55:04 | 6000 | 5001 | 0:00:18 | 0:00:16 | 0 | € | Ŧ | Ŵ |

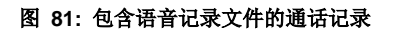

# CDR 统计表

下载下来的CDR(.csv文件)和在Web GUI上显示的通话记录格式不一样。下面是对记录内容的说明。

# • Call From, Call To

"Call From": 来电号码 "Call To": 被叫号码

如果"Call From"为空, "Call To"显示的是"s"(如下图标记出所示), "Source Channel"包含"DAHDI",这代表 是从 FXO/PSTN 线打进来的。对于 FXO/PSTN 线来说,在有入局通话的时候,我们只知道来了一个入局请 求,但不知道被叫号码是多少,这种情况我们用"s"匹配,意思是"start"。

| call from | call to       | context       | start time      | answer time     | end time        | call time | talk time | source channel          | dest channel | status    |
|-----------|---------------|---------------|-----------------|-----------------|-----------------|-----------|-----------|-------------------------|--------------|-----------|
| 61        | 0 19097622990 | from-internal | 1/29/2014 14:28 | 1/29/2014 14:28 | 1/29/2014 14:31 | 153       | 150       | SIP/610-00000074        | DAHDI/1-1    | ANSWERED  |
|           | s             | default       | 1/29/2014 14:33 |                 | 1/29/2014 14:33 | 8         | C         | DAHDI/pseudo-149089967  |              | NO ANSWER |
|           | s             | default       | 1/29/2014 14:33 |                 | 1/29/2014 14:33 | 9         | C         | DAHDI/pseudo-1067045536 |              | NO ANSWER |
| 60        | 1 688         | from-internal | 1/29/2014 14:33 | 1/29/2014 14:33 | 1/29/2014 14:33 | 9         | 9         | SIP/601-00000077        |              | ANSWERED  |
|           | S             | default       | 1/29/2014 14:34 |                 | 1/29/2014 14:34 | 22        | C         | DAHDI/pseudo-1124093033 |              | NO ANSWER |
|           | s             | default       | 1/29/2014 14:34 |                 | 1/29/2014 14:34 | 22        | C         | DAHDI/pseudo-1719498666 |              | NO ANSWER |

### 图 82: 下载 CDR 文件举例 - Call To 显示为"s"

### • Context

在下载的 CDR 文件中, context 有多个可能的值。不同的通话, cotext 的值也可能不同。下面是对 context 的值得解释。

from-internal: 内部分机拨打出局通话 ext-did-XXXXX: 入局通话。通话不同, "XXXXX"的值可能不同,也可能和创建中继的顺序有关。 ext-local: 本地分机之间的内部通话

# • Source Channel, Dest Channel

例1:

| all from call to | context   | start time      | answertime      | end time        | call time | talk time | source channel | dest channel | status   |
|------------------|-----------|-----------------|-----------------|-----------------|-----------|-----------|----------------|--------------|----------|
| 3122731439 s     | ext-did-1 | 1/30/2014 14:27 | 1/30/2014 14:27 | 1/30/2014 14:27 | 37        | 35        | DAHDI/1-1      |              | ANSWERED |

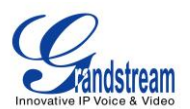

#### 图 83: 下载 CDR 文件举例 - Source Channel and Dest Channel 1

DAHDI 代表这是一通经过模拟中继的通话,FXO或FXS。

## 例 2:

| call from | call to | context          |  | start time      | answer time     | end time        | call time ta | lk time source channel | dest channel     | status   |
|-----------|---------|------------------|--|-----------------|-----------------|-----------------|--------------|------------------------|------------------|----------|
| 609       | 61      | 19 from-internal |  | 1/30/2014 14:31 | 1/30/2014 14:32 | 1/30/2014 14:32 | 9            | 3 SIP/609-00000150     | SIP/619-00000151 | ANSWERED |
|           |         |                  |  |                 |                 |                 |              |                        |                  |          |

"SIP"代表这是一通经过 SIP 中继的通话,有三种可能的格式:

(a) SIP/NUM-XXXXXX, NUM 是本地 SIP 分机号,最后的 XXXXXX 是一个随机字符串,可以忽略。

(b) SIP/trunk\_X/NUM, trunk\_X 是内部中继名称, NUM 是通过中继向外拨打的号码。

(c) **SIP/trunk\_X-XXXXXX**, trunk\_X 是内部中继名称,并且这是一通从该中继打入的入局电话,最后的 XXXXXX 是一个随机字符串,可以忽略。

# 例 3:

| call from | call to | context | start time      | answer time | end time        | call time | talk time source channel  | dest channel | status    |
|-----------|---------|---------|-----------------|-------------|-----------------|-----------|---------------------------|--------------|-----------|
|           | s       | default | 1/30/2014 14:30 |             | 1/30/2014 14:37 | 386       | 0 DAHDI/pseudo-1665832080 |              | NO ANSWER |
|           | s       | default | 1/30/2014 14:30 |             | 1/30/2014 14:37 | 390       | 0 DAHDI/pseudo-1946772436 |              | NO ANSWER |

图 85: 下载 CDR 文件举例 - Source Channel and Dest Channel 3

这是一个非常特殊的通道名称,如果出现,很可能代表的是一通会议电话。、

context 还有可能是其他的值,但这些值几乎都是用于拨号规则的应用名称。

### IAX2/NUM-XXXXXXX: 代表这是一通 IAX 通话。

Local/@from-internal-XXXXX: 代表这通电话产生于内部的一些特殊功能的过程中,可以忽略这一类。 Hangup: 代表通话被拨号规则挂断,意味着有错误发生或者进入了非正常的情况。 Playback: 代表播放提示音,如 183 回复或者进入了 IVR。 ReadExten: 代表从用户获取号,这一类在输入 PIN 或者进入 DISA 时出现。

### CDR 统计表

UCM6510 还支持 CDR 统计表的功能。该功能为用户提供了可视的通话记录图表。用户可以设置搜索条件生成自定义图表。

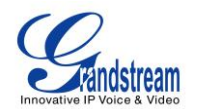

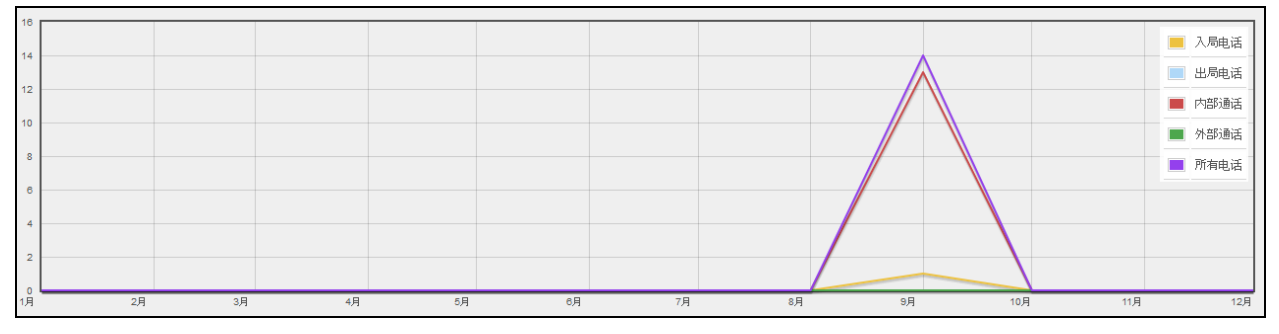

图 86: CDR 统计表

| 中继类型 | <ul> <li>所有</li> <li>SIP 呼叫</li> <li>PSTN 呼叫</li> <li>ISDN 呼叫</li> </ul>         |
|------|----------------------------------------------------------------------------------|
| 童话类型 | <ul> <li>入局通话</li> <li>出局通话</li> <li>内部通话</li> <li>外部通话</li> <li>所有通话</li> </ul> |
| 时间范围 | <ul> <li>按月</li> <li>按星期</li> <li>按天</li> <li>按小时</li> <li>按范围</li> </ul>        |

#### 表 67: CDR 统计表设置规则

# 录音文件

分机/中继开启"自动录音"后获得的录音文件,或是拨打"混合录音"业务码得到的录音文件都会列 在Web GUI->系统状态->CDR->录音文件页面。用户可以点击 <sup>●</sup>播放录音文件;点击 <sup>↓</sup>下载录音文件;点 击 <sup>─</sup>删除录音文件。

单击"主叫"或"被叫"可以对通话进行分类排序,单击"通话时间"可以对通话进行时间排序。再次点击可以切换回原来的排序方式。

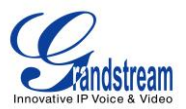

### CDR API 配置

UCM6510 支持第三方计费接口API,用于外部的计费软件访问PBX的CDR。API使用HTTPS协议请求和在第三方应用设置参数匹配的CDR数据。在访问API之前,管理员需要在UCM6510 上启用API并且设置访问/认证信息。

#### 表 68: CDR API 配置文件

| 启用         | 设置是否启用 CDR API, 默认是"否"。                                                                                                    |
|------------|----------------------------------------------------------------------------------------------------|
| TLS 绑定地址   | 设置 TLS 服务器绑定到的 IP 地址。0.0.0.0 代表绑定到所有接口。可以选择设置端口号,<br>默认是 8443。默认设置是 0.0.0.0:8443.<br>IP 地址在证书中必须有统一名称 (如同一主机名),以免 TLS 套接字绑定到多个 IP 地<br>址。 |
| TLS 私有密钥   | 上传 TLS 私有密钥。文件大小必须小于 2MB。该文件将被自动重命名为'private.pem'。                                                                                        |
| TLS 证书     | 上传 TLS 证书。文件大小必须小于 2MB。这是用于 TLS 连接的证书文件(*.pem 格式)。<br>该文件将被自动重命名为'certificate.pem'。它包含客户端的私有密钥和服务器的签名证<br>书。                              |
| TLS 认证用户名  | 设置 TLS 认证的用户名,如果没有设置,将跳过认证。                                                                                                    |
| TLS 认证用户密码 | 设置 TLS 认证的密码,可以不设置。                                                                                                    |
| 允许的 IP 地址  | 指定允许访问 CDR 接口的网络地址列表。可以添加多个允许的 IP 地址。地址格式: IP/<br>子网掩码。<br>例:                                                                             |
|            | "192.168.40.3/255.255.255.255"只允许来自 IP 地址 192.168.40.3 的 CDR 请求,其他 IP 地址的请求都会被拒绝。                                                         |

CDR API 的 HTTPS 请求格式如下:

# https://[UCM IP]:[Port]/cdrapi?[option1]=[value]&[option2]=[value]&...

请求 URI 中包含的选项控制记录匹配和输出格式。对于 CDR 匹配参数,所有非空参数必须有可以与之匹配的记录。参数在 URI 里面可以是的顺序是任意的。多个给主叫或被叫的值会被串联起来。下表列出 CDR API 中使用的参数。

| 表 | 69: | CDR | API | URI | 参数 |
|---|-----|-----|-----|-----|----|
|---|-----|-----|-----|-----|----|

域

值

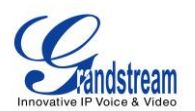

| format     | csv, xml, json                                                                                                    | 定义匹配的 CDR 的输出格式,默认是 csv (用逗号分隔 值)。                                                                                                    |
|------------|----------------------------------------------------------------------------------------------------|----------------------------------------------------------------------------------------------------|
| numRecords | 数字: 0-1000                                                                                                    | 返回的记录的条数,默认是 1000,1000 也是允许的最大<br>值。                                                                                                    |
| offset     | 数字                                                                                                    | 需要跳过的匹配记录的条数。和 numRecords 配合使用,<br>当出现多次回复时接受全部的匹配记录。默认是 0。                                                                                                    |
| caller     | 逗号分隔的分机号、分机号范围、<br>正则表达式。                                                                                                  |                                                                                                    |
| callee     | 例: caller=5300,5302-5304,_4@ -或- caller=5300&caller=5302-5304& caller=_4@ (匹配分机号 5300, 5302, 5303, 5304,和任何包含 4 作为第二位的分机号) | 过滤器基于源号码(主叫)或目的号码(被叫)的值,找<br>到所有和输入的参数匹配的分机的通话记录。<br>包含通配符的格式('@'或'_')会被当做正则表达式,'-'作为<br>范围符号而不是连字符。'@'代表任意位数的字符(包括零<br>位)。'_'代表一位字符。否则,包含一个连字符的会被当做<br>一个分机号码段,非数字的字符会被忽略,含有多个连字<br>符的格式也会被忽略。格式 0-0 匹配所有非数字字符串和<br>空字符串。 |
| startTime  | 日期和/或时间,格式如下:<br>YYYY-MM-DDTHH:MM                                                                                          |                                                                                                    |
| endTime    | YYYY-MM-DDTHH:MM:SS<br>YYYY-MM-DDTHH:MM:SS.SSS<br>(字母'T'作为以上三种格式的分隔<br>符)                                                  | 过滤器基于开始时间的值。在时段内开始(包括边界)的<br>通话是匹配的,不管通话接听或结束的时间。空两个选项<br>值表示没有最小和最大开始时间的限制。<br>缺省日期的字符串,默认日期是 2000-01-01。缺省时间的<br>字符串,默认时间是 00:00 UTC。包含时间的字符串,也<br>可以指定一个时区偏移, 田'%2P'供恭时区中的'+' (详可                                       |
|            | HH:MM<br>HH:MM:SS<br>HH:MM:SS.SSS                                                                                          | 可以但是一个时区调修 - 用 %2B 代省时区中的 +。(详见<br>http://www.w3.org/TR/NOTE-datetime).                                                                                                    |

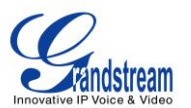

|        | now            |                     |
|--------|----------------|---------------------|
|        | DDDDDDDDD      |                     |
| minDur | 数字(以秒为单位的一段时间) | 过滤器基于计费秒的值,也就是通话时长。 |
| maxDur |                |                     |

### 示例请求:

下面介绍请求的格式。大多数情况下,多个不同的请求只为完成一个目标。下面给出的例子并不全面,只是希望引起对 CDR API 连接器的特殊功能的注意。

<u>请求 1</u>:请求获取从分机号 5300 发起呼叫的通话时长 8 到 60 秒(包括边界值)之间的所有通话记录,以 csv 格式输出结果。

https://192.168.254.200:8088/cdrapi?format=CSV&caller=5300&minDur=8&maxDur=60

-或-

https://192.168.254.200:8088/cdrapi?caller=5300&minDur=8&maxDur=60

<u>请求 2</u>:请求获取从分机号 5300 或 6300 到 6399 分机号段内的分机呼出的、被叫分机以 5 开头的所有通话记录,以 xml 格式输出结果。

https://192.168.254.200:8088/cdrapi?format=XML&caller=5300,6300-6399&callee=5@

-或-

https://192.168.254.200:8088/cdrapi?cdrapi?format=XML&caller=5300&caller=6300-6399&callee=5@

<u>请求 3</u>:请求获取在 2013 年 1 月 23 号 0 时 0 分 0 秒之前,从包含数字串"53"的分机号呼出的,打到 5300 到 5309 分机号段内的分机的所有通话记录,以 csv 格式输出结果。

### https://192.168.254.200:8088/cdrapi?caller=@53@&callee=5300-5309&endTime=2013-01-23

-或-

https://192.168.254.200:8088/cdrapi?caller=@53@&callee=530\_&endTime=2013-01-23T00:00:00

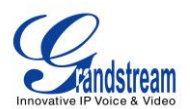

<u>请求 4</u>:请求获取中部标准时间 2013 年七月中由匿名用户发起的,拨打到以 2 或 34 开始或以 5 结束的分机 号的全部通话记录,以 csv 格式作为输入结果。

https://192.168.254.200:8088/cdrapi?caller=Anonymous&callee=2@,34@,@5&startTime=2013-07-01T00:00:00-06:00&endTime=2013-07-31T23:59:59-06:00

请求 5: 请求获取中部标准时间 2013 年七月中的通话记录,每次获取 200 条,以 csv 格式作为输出结果。

https://192.168.254.200:8088/cdrapi?startTime=2013-07-01T00:00:00-06:00&endTime=2013-07-31T23:59:59-06: 00&numRecords=200&offset=0

-然后-

https://192.168.254.200:8088/cdrapi?sstartTime=2013-07-01T00:00:00-06:00&endTime=2013-07-31T23:59:59-0 6:00&numRecords=200&offset=200

-然后-

https://192.168.254.200:8088/cdrapi?startTime=2013-07-01T00:00:00-06:00&endTime=2013-07-31T23:59:59-06: 00&numRecords=200&offset=400

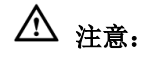

- Caller, callee, startTime 或 endTime 中的非法字符和 numRecords,offset,minDur 或 maxDur 中的非 数字字符会导致没有返回结果,只有合法的格式才能输出结果。如果参数格式错误,会使用 csv 头 域。错误的信息会记录在 Asterisk 日志中(记录包括因错误导致的数据库连接失败等)。
- 其他导致返回结果失败的错误如下:
  - 分机号段中包含多个连字(如, caller=5300-5301-,6300)
  - 参数值为空 (如, caller=)
  - 分机号以逗号开始或者包含连着的逗号(如, caller=5300,,5303)
  - 不识别的字符(如, caler=5300)或者 URI 以'&'结尾
  - 除了 caller 和 callee, URI 中出现对同一个域重复赋值(如, minDur=5&minDur=10)

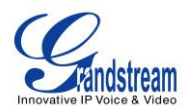

### 输出举例:

以下是对同一个数据集的不同输出格式的举例。

### CSV:

Acctld,accountcode,src,dst,dcontext,clid,channel,dstchannel,lastapp,lastdata,start,answer,end,duration, billsec,disposition,amaflags,uniqueid,userfield,channel\_ext,dstchannel\_ext,service

62,,5300,5301,from-internal,"pn01"

<5300>,SIP/5300-00000000,SIP/5301-00000001,Dial,SIP/5301,60,,2013-12-03 11:46:40,2013-12-03 11:46:49,9,6,ANSWERED,DOCUMENTATION,1386092800.0,EXT,5300,5301,s 63,,5300,5301,from-internal,"pn01"

<5300>,SIP/5300-00000000,SIP/5301-00000001,Dial,SIP/5301,60,,2013-12-03 14:01:41,2013-12-03 14:01:43,2013-12-03 14:01:46,5,3,ANSWERED,DOCUMENTATION,1386100901.0,EXT,5300,5301,s 64,,5300,5301,from-internal,"pn01"

<5300>,SIP/5300-0000002,SIP/5301-00000003,Dial,SIP/5301,60,,2013-12-03 14:02:23,2013-12-03 14:02:27,2013-12-03 14:02:31,8,4,ANSWERED,DOCUMENTATION,1386100943.2,EXT,5300,5301,s

## XML:

#### <root>

<cdr><AcctId>62</AcctId><accountcode></accountcode><src>5300</src><dst>5301</dst><dcontext> from-internal</dcontext><clid>&quot;pn01&quot;

<5300&gt;</clid><channel>SIP/5300-00000000</channel><dstchannel>SIP/5301-00000001</dstcha nnel><lastapp>Dial</lastapp><lastdata>SIP/5301,60,</lastdata><start>2013-12-03

11:46:40</start><answer>2013-12-03 11:46:43</answer><end>2013-12-03

11:46:49</end><duration>9</duration><billsec>6</billsec><disposition>ANSWERED</disposition><a maflags>DOCUMENTATION</amaflags><uniqueid>1386092800.0</uniqueid><userfield>EXT</userfie ld><channel\_ext>5300</channel\_ext><dstchannel\_ext>5301</dstchannel\_ext><service>s</service></ cdr>

<cdr><AcctId>63</AcctId><accountcode></accountcode><src>5300</src><dst>5301</dst><dcontext> from-internal</dcontext><clid>&quot;pn01&quot;

<5300&gt;</clid><channel>SIP/5300-00000000</channel><dstchannel>SIP/5301-00000001</dstchannel><lastapp>Dial</lastapp><lastdata>SIP/5301,60,</lastdata><start>2013-12-03

14:01:41</start><answer>2013-12-03 14:01:43</answer><end>2013-12-03

14:01:46</end><duration>5</duration><billsec>3</billsec><disposition>ANSWERED</disposition><a maflags>DOCUMENTATION</amaflags><uniqueid>1386100901.0</uniqueid><userfield>EXT</userfie ld><channel\_ext>5300</channel\_ext><dstchannel\_ext>5301</dstchannel\_ext><service>s</service></cdr>

<cdr><AcctId>64</AcctId><accountcode></accountcode><src>5300</src><dst>5301</dst><dcontext> from-internal</dcontext><clid>&quot;pn01&quot;

<5300&gt;</clid><channel>SIP/5300-00000002</channel><dstchannel>SIP/5301-00000003</dstcha nnel><lastapp>Dial</lastapp><lastdata>SIP/5301,60,</lastdata><start>2013-12-03

14:02:23</start><answer>2013-12-03 14:02:27</answer><end>2013-12-03

14:02:31</end><duration>8</duration><billsec>4</billsec><disposition>ANSWERED</disposition><a maflags>DOCUMENTATION</amaflags><uniqueid>1386100943.2</uniqueid><userfield>EXT</userfie ld><channel\_ext>5300</channel\_ext><dstchannel\_ext>5301</dstchannel\_ext><service>s</service></ cdr>

</root>

JSON:

{

"с

"cdr": [

{ "Acctld": "62", "accountcode": "", "src": "5300", "dst": "5301", "dcontext": "from-internal", "clid": "\"pn01\" <5300>", "channel": "SIP/5300-00000000", "dstchannel": "SIP/5301-00000001", "lastapp": "Dial", "lastdata": "SIP/5301,60,", "start": "2013-12-03 11:46:40", "answer": "2013-12-03 11:46:43", "end": "2013-12-03 11:46:49", "duration": "9", "billsec": "6", "disposition": "ANSWERED", "amaflags": "DOCUMENTATION", "uniqueid": "1386092800.0", "userfield": "EXT", "channel\_ext": "5300", "dstchannel\_ext": "5301", "service": "s" },

46 of 156

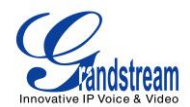

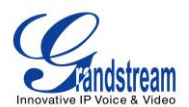

# 升级与系统工具

# 升级

用户可以用远程升级或本地升级的方法对 UCM6510 的固件进行升级。这个章节介绍如何用通过网络或 者本地上传进行固件升级。

# 网络升级

UCM6510 可以由 TFTP/HTTP/HTTPS 服务器进行固件升级。用户可已选择"升级方式",即下载新版本固件的协议 TFTP、HTTP 或 HTTPS,将"固件服务器路径"设为服务器的 URL 或 IP 地址或 FQDN。有效的 URL 可以是 firmware.grandstream.com。

可以登录 Web GUI->系统工具->固件升级修改升级相关的设置。

| 固件升级                                        |                       |
|---------------------------------------------|-----------------------|
| 网络升级                                        |                       |
| ④ 升级方式:                                     | HTTP V                |
| ⑥ 固件服务器路径:                                  | fw.ipvideotalk.com/gs |
| <ul> <li>         · 固件文件前缀:     </li> </ul> |                       |
| ⑥ 固件文件后缀:                                   |                       |
| () HTTP/HTTPS用户名:                           |                       |
| () HTTP/HTTPS密码:                            |                       |
|                                             |                       |
|                                             | 取消 保存                 |
| 本地升级                                        |                       |
| ① 升级文件路径:                                   | 📄 🕤 升级                |

图 87: 网络升级

### 表 70: 网络升级配置参数

| 升级方式    | 用户可以选择以下三种方式升级: TFTP, HTTP or HTTPS. |
|---------|--------------------------------------|
| 固件服务器路径 | 设置升级服务器的路径。                          |

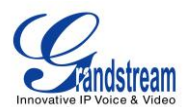

| 固件文件前缀         | 如果选项配置,只能从服务器下载使用该前缀类型的文件。 |
|----------------|----------------------------|
| 固件文件后缀         | 如果选项配置,只能从服务器下载使用该后缀类型的文件。 |
| HTTP/HTTPS 用户名 | HTTP/HTTPS 服务器的用户名。        |
| HTTP/HTTPS 密码  | HTTP/HTTPS 服务器密码。          |

请遵循以下步骤完成对 UCM6510 的远程升级。

- 在 Web GUI->系统工具->固件升级页面,选择升级方式,输入固件服务器路径。
- 点击"保存",之后设备会重启并开始升级过程。
- 升级过程可能需要几分钟,请耐心等待,升级完成后 Web GUI 会跳出一个提示框,根据提示框重启设 备。
- 如果 UCM6510 正在工作,可以不按照提示框立即重启以避免打断正在进行的通话服务,可以在 UCM6510 空闲之后手动重启。重启之后可以登入 Web GUI 查看固件版本。

### 本地升级

用户也可以用网页接口上传新的固件到 UCM6510。步骤如下:

- 打开下面链接下载最新版本的固件文件到本地PC: <u>http://www.grandstream.com/support/firmware</u>
- 以管理员身份从PC登录到网页界面;
- 打开Web GUI->系统工具>固件升级 , 点击 上传固件文件到网页界面 ;
- 点击 ① 开始升级。

| 本地升级                        |          |
|-----------------------------|----------|
| <ol> <li>升级文件路径:</li> </ol> | <br>◎ 升级 |

图 46:本地升级

• 待固件升级完毕,网络界面会弹出提示语。根据提示重启UCM6510,待重启后,检查固件版本。

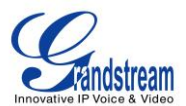

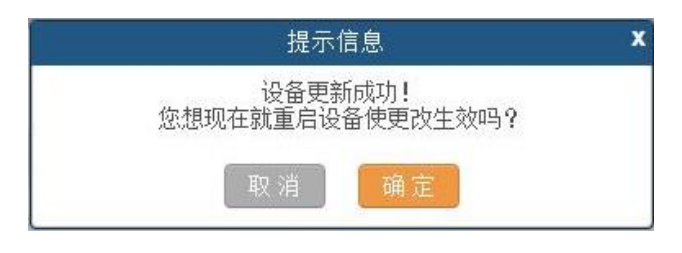

### 图 88: 重启 UCM6510

# 

在升级过程中,请不要断开 UCM6510 的电源。

# 无本地升级服务器

如果用户没有本地 TFTP 服务器,可以使用潮流网络提供的支持 NAT 的 HTTP 服务器。用户可以连接到服务器进行固件升级。请参考下面的链接:

http://www.grandstream.com/support/firmware

用户也可以下载免费的 TFTP 或 HTTP 服务器。访问下面的链接可以下载免费的 windows TFTP 服务器:

http://support.solarwinds.net/updates/New-customerFree.cfm

http://tftpd32.jounin.net/。

由本地 TFTP 升级固件的使用说明:

- 1. 解压固件文件,将存放固件文件的文件夹设置 TFTP 服务的根目录;
- 2. 将 TFTP 服务器所在的 PC 与 UCM6510 连接到同一局域网;
- 3. 打开 TFTP 服务器,将设置 File menu->Configure->Security 更改为"只限传输";
- 4. 开启 TFTP 服务器,并在 UCM6510 的网络页面设置 TFTP 传输;
- 5. 设置固件服务器路径为 PC 的 IP 地址;
- 6. 保存更新,并重启设备。

用户还可以从 http://httpd.apache.org/下载免费的 HTTP 服务器,或者使用微软 IIS 网络服务器。

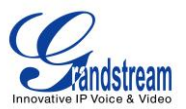

# 备份

UCM6510 支持本地备份和网络备份。备份文件可以在需要的时候用来恢复 UCM6510 的设置。

# 本地备份

访问路径 Web GUI->系统工具->备份->本地备份,用户可以将配置备份。创建备份文件前,请先选择备份内容。

- 如果只选择config-File类型,备份文件将保存在设备的缓存中。
- 如果选择Voice-File, Voicemail-File, Voice-Records, CDR或者VFAX, 备份文件会很大, 因而将保

# 存在移动存储设备中,如USC闪存或SD卡。

点击"新建备份"开始备份,备份完成后,备份文件将会出现在备份列表中。用户可以从 UCM6510 或移动 设备上传/下载,重新载入或删除备份文件。点击 ┵ 下载备份文件,点击 <sup>⑤</sup>恢复备份文件设置,点击 <sup>⋒</sup> 删除备

# 份。

| 系统工具 >> 备份 >> 本地备份 ♀                                                                                                    |                               |         |                     |  |  |  |  |  |
|----------------------------------------------------------------------------------------------------|-------------------------------|---------|---------------------|--|--|--|--|--|
| 管理配置的备份                                                                                                    |                               |         |                     |  |  |  |  |  |
| 备份配置                                                                                                    |                               |         |                     |  |  |  |  |  |
| 新建备份 上传备份                                                                                                    |                               |         |                     |  |  |  |  |  |
| エーノモロの<br>若需还原約备份文件小于10M,则可以点击上 <b>传备份</b> 按钮来选择本地文件再上传并还原;若需还原約备份文件大于10M,则必需将文件放入SD卡或USB卡,然后在UCM中插入该SD卡或USB卡,并刷新页面来选择备份文件进行还厚。 |                               |         |                     |  |  |  |  |  |
|                                                                                                    | 文件类型                          | 备份选项    |                     |  |  |  |  |  |
|                                                                                                    | Config-File                   | ✓       |                     |  |  |  |  |  |
|                                                                                                    | Voice-File                    |         |                     |  |  |  |  |  |
|                                                                                                    | Voicemail-File                |         |                     |  |  |  |  |  |
|                                                                                                    | Voice-Records                 |         |                     |  |  |  |  |  |
|                                                                                                    | CDR                           |         |                     |  |  |  |  |  |
|                                                                                                    | VFAX                          |         |                     |  |  |  |  |  |
| 历史配置备份列表                                                                                                    |                               |         |                     |  |  |  |  |  |
| 存储在本地磁盘上的文件                                                                                                    |                               |         |                     |  |  |  |  |  |
|                                                                                                    |                               |         | 显示: 10 🔻            |  |  |  |  |  |
| 名称                                                                                                    | 日期 ⊘                          | 大小      | 选项                  |  |  |  |  |  |
| backup_2014sep05_152217.tar                                                                                                    | 2014-09-05 18:22:27 UTC-04:00 | 1.65 MB | 🛨 🤊 🏛               |  |  |  |  |  |
| 全部:1 显示:1/1 跳转到:                                                                                                    |                               |         | 首页   前─页   下─页   末页 |  |  |  |  |  |

图 89: 本地备份

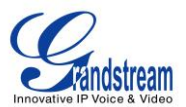

### 数据同步

用户可以将语音录音、语音邮件、CDR、FAX 等由 SFTP 协议每日备份。网络备份的路径为 Web GUI->系 统工具 ->备份->数据同步。

| 管理配置的网络备份  |                                   |                          |    |  |
|------------|-----------------------------------|--------------------------|----|--|
| 通过         | 通过SFTP协议每天自动备份您的语音记录/语音邮件/CDR/传真。 |                          |    |  |
| 备份配置       |                                   |                          |    |  |
| Ġ          | 备份:                               | ~                        |    |  |
| <b>(</b> ) | 用户:                               | root                     | ]  |  |
| <b>(</b> ) | 密 码:                              | •••••                    | 0  |  |
| 6          | 服务器地址:                            | ucmbpx.backup.server.com | ]  |  |
| (j)        | 备份时间:                             | 1                        |    |  |
|            |                                   | 取消 连接测试                  | 保存 |  |

图 90: 数据同步

### 表 56:网络备份配置

| 备份    | 开启自动备份。                 |
|-------|-------------------------|
| 用户    | 输入 SFTP 备份服务器的用户名。      |
| 密码    | 输入 SFTP 备份服务器上用户名对应的密码。 |
| 服务器地址 | 输入 SFTP 服务器地址。          |
| 备份时间  | 输入每日备份的小时数,0到23.        |

在备份设置,用户可以先点击"连接测试",UCM6510 会尝试连接服务器以确保服务器工作并且可以 访问。保存更改之后所有的备份日志都会显示在网页上。

### 恢复备份文件设置

用户进入Web GUI->系统工具->备份->本地备份可以进行恢复备份文件设置的操作。

已有的备份文件显示在该页面,用户可以点击文件后面的 2 恢复对应的设置备份。

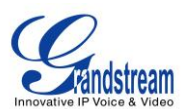

如果用户希望使用电脑上的备份文件,单击"上传备份",从电脑中选择备份文件上传至UCM6510。上

传结束后,备份文件会显示在该页面。点击文件对应 2进行设置恢复。

| 杀统工具>> 备份>> 本地备份 ♀                                         |                               |                       |                             |  |
|------------------------------------------------------------|-------------------------------|-----------------------|-----------------------------|--|
| 管理配置的备份                                                    |                               |                       |                             |  |
| 备份配置                                                       |                               |                       |                             |  |
| 新建备份 上传备份<br>若需这原约备份文件小于10M,则可以点击上 <b>传备份</b> 按钮未选择本地文件再上传 | 并还原;若需还原的备份文件大于10M,则必需将文件     | 放入SD卡或USB卡,然后在UCM中插入i | 8SD卡或USB卡,并刷新页面来选择备份文件进行还原。 |  |
| 文件类型 备份选项                                                  |                               |                       |                             |  |
|                                                            | Config-File                   |                       |                             |  |
|                                                            | Voice-File                    |                       |                             |  |
|                                                            | Voicemail-File                |                       |                             |  |
|                                                            | Voice-Records                 |                       |                             |  |
|                                                            | CDR                           |                       |                             |  |
|                                                            | VFAX                          |                       |                             |  |
| 历史配置备份列表                                                   |                               |                       |                             |  |
| 存储在本地磁盘上的文件                                                |                               |                       |                             |  |
|                                                            |                               | _                     | 显示: 10 ▼                    |  |
| 名称                                                         | 日期 ⊙                          | 大小                    | 选项                          |  |
| backup_2014sep05_152217.tar                                | 2014-09-05 18:22:27 UTC-04:00 | 1.65 MB               | 🛨 🔁 🟛                       |  |
| 全部: 1 显示: 1/1 跳转到: 跳转                                      |                               |                       | 首页 前一页 下一页 末页               |  |

图 91: 从备份文件恢复 UCM6510 设置

# ▲ <sub>注意</sub>.

- 上传的备份文件必须是 tar 压缩文件,文件名不能包含特殊字符如\*,!,#,@,&,\$,%,^,(,),/,\,空格等。
- 上传文件的大小必须小于 10MB。

# 系统清理

用户可由路径 Web GUI->**系统工具->系统清理** 配置系统清理选项,可以设置 UCM6510 自动对 CDR、 录音文件、语音留言和传真进行清理。

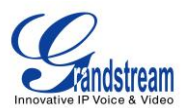

| CDR 清理                                     |       |
|--------------------------------------------|-------|
| <ol> <li>         信劫CDR清理:     </li> </ol> | ~     |
| <ul><li>CDR清理时间:</li></ul>                 | 1     |
| <ol> <li>清理间隔时间:</li> </ol>                | 28    |
| 语音记录清理                                     |       |
| <ol> <li>         自动录音清理:     </li> </ol>  | ✓     |
| <ol> <li>录音清理阈值:</li> </ol>                | 70    |
| <ol> <li>录音清理时间:</li> </ol>                | 2     |
| <ol> <li>清理间隔时间:</li> </ol>                | 28    |
|                                            | 取消 保存 |

图 92: 系统清理

#### 表 57: 系统清理设置

| CDR 清理     | 开启 CDR 清理。                         |
|------------|------------------------------------|
| CDR 清理时间   | 设置每天清理 CDR 的小时,为0到23之间的数值。         |
| CDR 清理时间间隔 | 设置每个月清理 CDR 的天数,为1到 30 之间的数值。      |
| 开启 VR 清理   | 开启语音录音清理功能                         |
| VR 清理参数    | 设置语音录音清理功能的参数,值为0到99,表示使用本地存储的百分比。 |
| VR 清理时间    | 设置每天清理 VR 的小时数,为0到23之间的数值。         |
| VR 清理时间间隔  | 设置每个月清理 VR 的天数,为1到30之间的数值。         |

所有的清理记录都会在页面下方列出。

# 恢复出厂设置/重启

路径 Web GUI->系统工具->恢复出厂设置与重启,用户可以重启或复位设备。有三种出厂设置类型,用户可 讲设备还原到所选的出厂设置。两种出厂设置类型,分别为:

- 用户数据:所有的语音信箱、录音、IVR 提示音、保持音、CDR 和备份文件将被清除。
- 所有数据:所有的用户配置和用户数据都将被清除,系统还原到出厂设定。

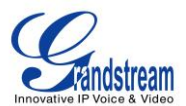

| 恢复出厂设置 & 重启 |            |
|-------------|------------|
| 恢复出厂设置      |            |
| ① 模式类型:     | 用户数据 💌 重 置 |
| 重启          |            |
|             | 重启         |

### 图 93: 恢复出厂设置与重启

# 系统日志

在UCM6510上,用户可以转储系统日志到远端服务器上。配置路径为Web GUI->系统工具->系统日志。 输入系统日志服务器的名称或IP地址,选择适当类型的系统日志。

所有模块默认的系统日志级别都是"error",这同时也是推荐设置,当UCM6510 出错时可以利用系统日 志来定位错误。

对于下面给出的几个典型的模块,用户还可以开启"notic"和"verb"级别。 pbx: 这个模块和PBX的总体功能有关。 chan\_sip: 这个模块和SIP通话有关。 chan\_dahdi: 这个模块和模拟通话有关(FXO/FXS)。 app\_meetme: 这个模块和会议桥有关。

# 诊断

UCM6510 支持抓包、PING远程主机和路由跟踪远程主机的功能以方便解决问题,用户可以访问Web GUI->系统工具->诊断来设置。

### 网络抓

用户可以下载网络抓包文件以便分析。在页面的下端,输出结果部分为系统抓包的详细情况。输出的抓包文件格式为.pcap。用户可以使用常用的网络流量采集工具的滤波器获取信息(如,host, src, dst, net, protocol, port, port range 等)。

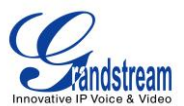

| 系统工具 >> 诊断 >> 网络抓包  🔾                       |                     |  |  |
|---------------------------------------------|---------------------|--|--|
| 以太网诊断                                       |                     |  |  |
| <ol> <li>接口类型:</li> </ol>                   | LAN                 |  |  |
| (i) Capture Filter:                         | host 192.168.40.178 |  |  |
|                                             | ▶开始●●停止 ■下载         |  |  |
| 输出结果                                        |                     |  |  |
| capture Dignostic run!<br>Package capturing |                     |  |  |

图 94: 以太网诊断

### **IP PING**

输入目标主机名称或 IP 地址, 然后点击"开始"按钮。输出结果会自动在显示, 如下窗所示。

| 系统工具 >> 诊断 >> IP Ping                                                                                                    | 0                                                                                                    |
|----------------------------------------------------------------------------------------------------|----------------------------------------------------------------------------------------------------|
| Ping                                                                                                    |                                                                                                    |
| (i) Target Host:                                                                                                    | www.grandstream.com                                                                                                    |
|                                                                                                    | ▶ <b>开 始</b> ● 停止                                                                                                    |
| 输出结果                                                                                                    |                                                                                                    |
| 64 bytes from 69.195.123.132; se<br>64 bytes from 69.195.123.132; se<br>64 bytes from 69.195.123.132; se<br>64 bytes from 69.195.123.132; se<br>64 bytes from 69.195.123.132; se<br>64 bytes from 69.195.123.132; se<br>64 bytes from 69.195.123.132; se<br>64 bytes from 69.195.123.132; se<br>64 bytes from 69.195.123.132; se<br>64 bytes from 69.195.123.132; se<br>64 bytes from 69.195.123.132; se<br>64 bytes from 69.195.123.132; se<br>64 bytes from 69.195.123.132; se<br>64 bytes from 69.195.123.132; se<br>64 bytes from 69.195.123.132; se | q=64 ttl=50 time=64.575 ms<br>q=65 ttl=50 time=52.850 ms<br>q=66 ttl=50 time=52.650 ms<br>q=67 ttl=50 time=91.775 ms<br>q=68 ttl=50 time=70.025 ms<br>q=69 ttl=50 time=52.825 ms<br>q=70 ttl=50 time=65.200 ms<br>q=71 ttl=50 time=65.200 ms<br>q=72 ttl=50 time=57.125 ms<br>q=74 ttl=50 time=52.850 ms<br>q=75 ttl=50 time=63.775 ms |
| www.grandstream.com ping st<br>77 packets transmitted, 77 packet<br>round-trip min/avg/max = 52.475/5<br>Done                                                                                                    | atistics<br>ts received, 0% packet loss<br>56.983/108.775 ms                                                                                                    |

图 95: PING

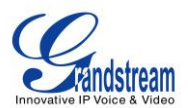

# 路由跟踪

输入目标主机名称或 IP 地址, 然后点击"开始", 输出结果会自动显示, 如下图。

| 系统工具 >> 诊断 >> 路由跟踪 🖸                                                                                                    |                                                                                                    |                                                                                                    |
|----------------------------------------------------------------------------------------------------|----------------------------------------------------------------------------------------------------|----------------------------------------------------------------------------------------------------|
| Traceroute                                                                                                    |                                                                                                    |                                                                                                    |
| <ol> <li>Target Host:</li> </ol>                                                                                                    | www.grandstream.com                                                                                                    |                                                                                                    |
| 检测结网                                                                                                    |                                                                                                    |                                                                                                    |
| 制出结果                                                                                                    |                                                                                                    |                                                                                                    |
| traceroute Dignostic run!<br>traceroute to www.grandstream.ct<br>7 sjo-bb1-link.telia.net (213.155.1<br>8 den-b1-link.telia.net (213.155.13<br>9 hurricane-ic-139525-den-b1.c.te<br>10 10gigabitethernet1-2.core1.slc<br>11 ace-data-centers-inc.10gigabit<br>12 199.58.199.118 (199.58.199.1<br>13 69-195-123-132.unifiedlayer.co<br>完毕 | om (69.195.123.132)<br>35.187) 25.625 ms sjo-bb1-link.telia.net (8<br>33.170) 52.525 ms den-b1-link.telia.net (2<br>elia.net (80.239.133.30) 58.175 ms 55.375<br>1.1.ne.net (184.105.222.154) 68.550 ms 77<br>tethernet1-4.core1.slc1.he.net (66.160.133<br>18) 77.250 ms 60.775 ms 68.975 ms<br>om (69.195.123.132) 54.300 ms 57.800 m | 0.91.247.171) 25.225 ms sjo-bb1-link.telia.net (213.155.134.103) 28.750 ms<br>13.155.133.193) 53.000 ms 52.275 ms<br>ms 52.775 ms<br>375 ms 74.875 ms<br>.118) 53.350 ms 55.250 ms 57.125 ms<br>s 53.225 ms |

图 96: 路由跟踪

PRI 信令跟踪

请参照章节[数字中继诊断]。

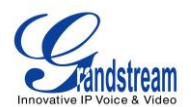

# 体验 UCM6510 系列 IP PBX

请访问我们的网站: <u>http://www.grandstream.com</u>,享受更好的用户体验。您可以获取最新的固件版本,您还可以下载产品文件,了解更多的产品功能和产品咨询。

如果您对产品的使用有任何疑问,欢迎您访问我们的<u>产品相关文档</u>,<u>常见问题和用户及开发人员论坛</u>获取需要的信息和帮助。如果您有关于产品购买相关的问题请与潮流网络授权的经销商取得联系,他们将为您提供售后服务。

同时,您如果遇到技术问题,请访问我们的网站联系技术支持人员或<u>在线提交问题</u>,我们将为您提供帮助。

衷心感谢您购买我们的产品。潮流网络致力于为您带来更便捷更丰富的网络产品。

\* Asterisk 是 Digium 有限公司的注册商标。